# Database of Researchers Manual for Faculty and Staff

Copyright (c) SRA Tohoku, Inc. All Rights Reserved.

### **Table of Contents**

| 1 Introduction                                                           | 1              |
|--------------------------------------------------------------------------|----------------|
| 1.1 Requests on data registration                                        | 1              |
| 2 Using the Database of Researchers                                      | 2              |
| 2.1 Register and Refer to Individual Data Sets                           | 2              |
| 2.1.1 Register, Refer to, and Delete Achievement Data                    |                |
| 2.1.2 Establish a Relation between Achievements                          | 11             |
| 2.1.3 Distribute Achievements                                            | 16             |
| 2.2 Import Data from External Databases (WoS, CiNii, researchmap)        |                |
| 2.2.1 Flow of Data Registration                                          |                |
| 2.2.2 External Databases and the Types of Achievements That Users Can Im | port25         |
| 2.2.3 Notification of Data Obtainment                                    |                |
| 2.2.4 Data Acquisition Status Pane                                       |                |
| 2.2.5 Import Data Sets                                                   |                |
| 2.2.5.1 Import Candidate Data Sets                                       |                |
| 2.2.5.2 Remove a Registered Data Set from the Internal Database of the   | University     |
|                                                                          | 35             |
| 2.2.5.3 Return Excluded Data Sets to the List of Candidate Data          |                |
| 2.2.5.4 Configure Data Import Settings                                   |                |
| 2.2.5.4.1 Flow of Configuring Data Import Settings                       |                |
| 2.2.5.4.2 Step 1: Select External Databases from Which You Will Import   | <b>)ata</b> 39 |
| 2.2.5.4.3 Step 2: Specify Data Acquisition Conditions                    |                |
| 2.2.5.4.4 Step 3: Specify the Category of Achievements (Research Activit | y) to Which    |
| the Data Will Be Imported                                                |                |
| 2.2.5.4.5 Step 4: Define Required Items by Research Activity             |                |
| 2.2.6 Configure Basic Settings                                           |                |
| 2.2.6.1 Basic Settings for External Data Linkage                         |                |
| 2.2.7 Privacy Settings for Personal Information                          |                |
| 2.2.7.1 Specify the Privacy Setting for Each Achievement                 | 51             |
| 2.2.8 Explanation on Data Input Screen                                   |                |

| 2.2.8.1 How to Use the Select Button                                                                                                    | 52                                                                                                    |
|----------------------------------------------------------------------------------------------------|----------------------------------------------------------------------------------------------------|
| 2.2.8.2 How to Use the Special Character Button                                                                                                    | 54                                                                                                    |
| 2.2.8.2.1 List of Special Characters                                                                                                    | 56                                                                                                    |
| 2.2.8.3 How to Use the Choose File Button                                                                                                    | 57                                                                                                    |
| 2.2.8.4 Icons on the Data Input Pages                                                                                                    | 59                                                                                                    |
| 2.3 Perform Batch Registration Using an Excel File                                                                                                  | 30                                                                                                    |
| 2.3.1 Batch Registration of Achievements by Research Activity Using an Excel File                                                                   | 31                                                                                                    |
| 2.3.1.1 Download a Batch Registration Excel File (by Research Activity)                                                                             | 31                                                                                                    |
| 2.3.1.2 Create a Batch Registration Excel File (by Research Activity)                                                                               | 33                                                                                                    |
| 2.3.1.3 Upload a Batch Registration Excel File (by Research Activity)                                                                               | 37                                                                                                    |
| 2.3.1.4 In the Case of Failure in Batch Registration                                                                                                | 71                                                                                                    |
| 2.3.2 Batch Registration of Achievements in All Research Activities Using an Excel File 7                                                           | 73                                                                                                    |
| 2.3.2.1 Download a Batch Registration Excel File (All Research activities)                                                                          | 73                                                                                                    |
| 2.3.2.2 Create a Batch Registration Excel File (All Research Activities)                                                                            | 76                                                                                                    |
| 2.3.2.3 Upload a Batch Registration Excel File (All Research Activities)                                                                            | 31                                                                                                    |
| 2.3.2.4 In the Case of Failure in Batch Registration                                                                                                | 35                                                                                                    |
|                                                                                                    |                                                                                                    |
| 2.4 Simply Register, Copy and Add, Modify, and Refer to Academic Achievement Data 8                                                                 | 39                                                                                                    |
| <ul><li>2.4 Simply Register, Copy and Add, Modify, and Refer to Academic Achievement Data 8</li><li>2.5 Connection Setting to researchmap</li></ul> | 39<br>95                                                                                                    |
| <ul> <li>2.4 Simply Register, Copy and Add, Modify, and Refer to Academic Achievement Data</li></ul>                                                | 39<br>95<br>95                                                                                                    |
| <ul> <li>2.4 Simply Register, Copy and Add, Modify, and Refer to Academic Achievement Data</li></ul>                                                | 39<br>95<br>95<br>01                                                                                                    |
| <ul> <li>2.4 Simply Register, Copy and Add, Modify, and Refer to Academic Achievement Data</li></ul>                                                | 39<br>95<br>95<br>01                                                                                                    |
| <ul> <li>2.4 Simply Register, Copy and Add, Modify, and Refer to Academic Achievement Data</li></ul>                                                | <ul> <li>39</li> <li>95</li> <li>95</li> <li>01</li> <li>01</li> <li>05</li> </ul>                                                                                                    |
| <ul> <li>2.4 Simply Register, Copy and Add, Modify, and Refer to Academic Achievement Data</li></ul>                                                | <ul> <li>39</li> <li>95</li> <li>95</li> &lt;</ul> |
| <ul> <li>2.4 Simply Register, Copy and Add, Modify, and Refer to Academic Achievement Data</li></ul>                                                | <ul> <li>89</li> <li>95</li> <li>95</li> &lt;</ul> |
| <ul> <li>2.4 Simply Register, Copy and Add, Modify, and Refer to Academic Achievement Data</li></ul>                                                | <ul> <li>39</li> <li>95</li> <li>95</li> <li>95</li> <li>91</li> <li>91</li> <li>95</li> <li>95</li> &lt;</ul> |
| <ul> <li>2.4 Simply Register, Copy and Add, Modify, and Refer to Academic Achievement Data</li></ul>                                                | <ul> <li>39</li> <li>95</li> <li>95</li> <li>95</li> <li>91</li> <li>91</li> <li>91</li> <li>95</li> <li>95</li> &lt;</ul> |
| <ul> <li>2.4 Simply Register, Copy and Add, Modify, and Refer to Academic Achievement Data</li></ul>                                                | <ul> <li>39</li> <li>95</li> <li>95</li> <li>95</li> <li>91</li> <li>01</li> <li>01</li> <li>01</li> <li>05</li> <li>06</li> <li>11</li> <li>11</li> <li>12</li> <li>13</li> </ul>                                                                                                    |
| <ul> <li>2.4 Simply Register, Copy and Add, Modify, and Refer to Academic Achievement Data</li></ul>                                                | <ul> <li>89</li> <li>95</li> <li>95</li> <li>95</li> <li>01</li> <li>01</li> <li>01</li> <li>05</li> <li>06</li> <li>11</li> <li>11</li> <li>12</li> <li>13</li> <li>14</li> </ul>                                                                                                    |
| <ul> <li>2.4 Simply Register, Copy and Add, Modify, and Refer to Academic Achievement Data</li></ul>                                                | <ul> <li>89</li> <li>95</li> <li>95</li> <li>01</li> <li>01</li> <li>05</li> <li>06</li> <li>11</li> <li>11</li> <li>12</li> <li>13</li> <li>14</li> <li>15</li> </ul>                                                                                                    |
| <ul> <li>2.4 Simply Register, Copy and Add, Modify, and Refer to Academic Achievement Data</li></ul>                                                | <ul> <li>89</li> <li>95</li> <li>95</li> <li>95</li> <li>91</li> <li>91</li> <li>95</li> <li>95</li> &lt;</ul> |

| 2.8.1 Preview Research Achievements for Application for Grants-in-aid for Scientific |     |
|--------------------------------------------------------------------------------------|-----|
| Research                                                                             | 120 |
| 2.9 Application for the KGU Research Funds                                           | 123 |
| 2.9.1 Apply for Individual Research Subsidy/Individual Research Assisting Subsidy    | 123 |
| 2.9.2 Output the Details of Application for Individual Research Subsidy/Individual   |     |
| Research Assisting Subsidy to an Excel File                                          | 128 |
| 2.9.3 View Application Data                                                          | 129 |
| 2.9.4 Modify Application Data                                                        | 130 |
| 2.9.5 Delete Application Data                                                        | 131 |
| 2.10 Check Personal Data Open to the Public                                          | 133 |
| 2.10.1 Check and Update Personal Data Open to the Public                             | 133 |
|                                                                                      |     |

# 1 Introduction

## 1.1 Requests on data registration

The Database of Researchers is used to accumulate data on the research activities of our faculty and staff, enabling us to keep track of these activities and make use of the data to prepare materials for internal and external evaluation. Part of the data in the database is made available to society to disseminate reliable information.

Part of the data accumulated in the Database of Researchers is published on websites based on individual privacy settings (Researchers can select "Public" or "Private" for part of the data) and under the information protection/management system of the university.

Please register error-free, accurate data.

Back to the Table of Contents

## 2 Using the Database of Researchers 2.1 Register and Refer to Individual Data Sets

The Input the data feature enables researchers to register and view their basic information and academic achievements. Click the button on the menu screen.

| Database of Researchers   Manual Phylic Preview  Setting  HEALE Provide |                                                                                                    |                                                                                                    |  |  |  |  |  |
|-------------------------------------------------------------------------|----------------------------------------------------------------------------------------------------|----------------------------------------------------------------------------------------------------|--|--|--|--|--|
| Daigaku Taro                                                            |                                                                                                    |                                                                                                    |  |  |  |  |  |
| Input the data                                                          | Cutput achievements  Cutput achievements  Cutput a | Information from administrator Temporary suspension of Kenkyu Tougou Database The database services will be ausended temporary. August 7bh (Wed.) 9:00em to 5:00pm |  |  |  |  |  |
| Apply for Research Fund                                                 | Data cooperation     Data cooperation     Import external data     Transformed to researchmap                                                                                                    |                                                                                                    |  |  |  |  |  |

The submenu page of [Input the data] will be displayed. Select an item you want to register/refer to from the list on the left of the screen.

| : Daigaku Taro                 |                                           |        |       |                                            |       | đ    | P Pul    |
|--------------------------------|-------------------------------------------|--------|-------|--------------------------------------------|-------|------|----------|
|                                |                                           |        |       |                                            |       |      |          |
| plified Researcher History     |                                           | Ico    | n De  | scription                                  |       |      |          |
| ofile                          | R : Link to researchmap W : Public to     | ove    | rview | K : Output to KAKENHI P : Output to Pe     | rsona | I Re | cord     |
| searcher identification        |                                           |        |       |                                            |       |      |          |
| me(s) appearing in print       | Simpl                                     | lified | l Res | earcher History                            |       |      |          |
| earch Interests Profil         | e R                                       | w      | Ρ     | Researcher identification                  | _     | R    | w        |
| erence URL Name                | e(s) appearing in print                   |        | R     | Research Interests                         | R     | w    | Р        |
| aduating School Refer          | rence URL                                 |        | w     | Graduating School                          | R     | w    | Р        |
| aduate School Grad             | uate School R                             | w      | Ρ     | Studying abroad experiences                |       | w    | P        |
| udying abroad experiences Degr | ee R                                      | w      | Р     | External Career                            | R     | w    | Р        |
| gree Asso                      | ciation Memberships R                     | w      | P     | Research Areas                             | R     | w    | Р        |
| ernal Career SDG:              | (Sustainable Development Goals) Selection |        | w     | Qualification Acquired                     |       | w    | P        |
| ociation Memberships           | ing Attendance Career                     | _      | w     | Teacher organization examination execution |       | w    | P        |
| earch Areas                    |                                           | Res    | earc  | n Activity                                 |       |      | -        |
| is (Sustainable Rese           | arch Career                               | R      | w     | Papers                                     | R W   | К    | P        |
| elopment Goals) Selection Book | s etc R W                                 | ĸ      | P     | MISC                                       | R W   | к    | P        |
| lification Acquired Indu       | strial Property Rights R                  | w      | P     | Works                                      | R     | w    | P        |
| ning Attendance Career Othe    | Research Activities R                     | w      | P     | Awards                                     | R     | w    | P        |
| acher organization             | arch Projects                             | R      | w     | Contribution Course Research Section       |       |      | w        |
| Pres                           | antations P W                             | ×      | P     | Preferred joint research theme             |       | _    | w        |
| earch Activity Math            | ar concerning results on duty             | w      | P     |                                            |       |      |          |
| isearch Career                 | concerning reades on duty                 | Edu    | catio | n Artivity                                 |       | -    |          |
| pers                           | ne of on-campus class subject             | P      | w     | Charge of class subject                    | _     | P    | w        |
| oks etc Awar                   | d for Educational Artivities              | w      | 0     | Device of Educational Contents             |       | w    | P        |
| SC                             | learnest of Tadheek and Taschice Matazial |        |       | Lashus at Educational Contents             |       |      |          |
| dustrial Property Rights       | topment of Textbook and Teaching Material | m      |       | Seasal Affairs about A parson who has work |       | **   | <u>.</u> |
| rks                            | ation of Educational Capability           | w      | P     | experience                                 |       | w    | Ρ        |
| er Research Activities Spec    | ial Affairs                               | w      | Ρ     |                                            |       |      |          |
| rds                            | C                                         | ontri  | butio | n to Society                               |       |      |          |
| earch Projects Com-            | mittee Memberships R                      | w      | P     | Social Contribution                        | R     | w    | P        |
| tribution Course Research      | panies and organizations founded          | w      | P     | Media Coverage                             | R     | w    | P        |
| con, course, course, tescaren  |                                           |        |       |                                            |       |      |          |

Back to the Table of Contents ▲

#### 2.1.1 Register, Refer to, and Delete Achievement Data

Select a research activity you want to register/refer to from the list on the left of the screen. The list of the achievements in the selected research activity will be displayed on the right of the screen.

In this example, we will select [Papers].

The details of the Relation and Distribution features are shown in sections 2.1.2 Establish a Relation between Achievements and 2.1.3 Distribute Achievements, respectively.

① To newly register an achievement, click the **Create New** button.

| Target : Daigaku Taro                         |                      |                               |                           |                                                                                                    |                                                    | Public Preview      | Το |
|-----------------------------------------------|----------------------|-------------------------------|---------------------------|----------------------------------------------------------------------------------------------------|----------------------------------------------------|---------------------|----|
| Simplified Researcher<br>History              |                      |                               |                           | Papers                                                                                                    |                                                    |                     |    |
| Profile                                       |                      |                               |                           | About Input                                                                                                    |                                                    |                     |    |
| Researcher identification                     | 1 Enter              | papers publi                  | shed in aca               | demic journals, internat                                                                                                    | ional conference proceedings.                      | and university      |    |
| Name(s) appearing in<br>print                 | bullet<br>2. In the  | ins.<br>case of a co          | ntribution                | to a Festschrift, enter bo                                                                                                    | th the title of the Festschrift a                  | nd the publisher in |    |
| Research Interests                            | the jo<br>3. The a   | urnal title se                | without da                | /.<br>.ta registration are not ex                                                                                                    | chibited including an item, eit                    | her.                |    |
| Reference URL                                 | 4. Items             | in red chara                  | cter are all              | necessary to input in or                                                                                                    | der to register the achievemer                     | nts.                |    |
| Graduating School                             | 5. You ca<br>Please  | an register the click "Bulk I | e achieven<br>Registratio | nent collectively with the<br>n" and select the Excel fi                                                                                                    | Excel file with bulk registration<br>le to upload. | on.                 |    |
| Graduate School                               | 6. You ca            | an change the                 | e File Form               | at of a downloading Exc                                                                                                    | el file at the menu of [Setting]                   |                     |    |
| Studying abroad<br>experiences                | Click "Search" after | you selected                  | search crite              | ria.                                                                                                    |                                                    |                     |    |
| Degree                                        | Search condition     | Major achie<br>Date of pul    | evement<br>plication      | : Viear None Viear None Viear Non | Month~ None V Year None                            | Month               |    |
| External Career                               |                      |                               |                           | Search                                                                                                    |                                                    |                     |    |
| Association Memberships                       |                      |                               |                           |                                                                                                    | (                                                  | 1 1 - 2 (2 results) |    |
| Research Areas                                | Select No.           | Relation                      | Major                     | Title                                                                                                    | Date of publication                                | Listing order       |    |
| SDGs (Sustainable                             | 0 1                  |                               |                           | 00に関する研究                                                                                                    | 2022/10/01                                         |                     |    |
| Development Goals)                            | 0 2                  |                               |                           | △△に関する研究                                                                                                    | 2021/10                                            |                     |    |
| Qualification Acquired                        |                      | Create                        | New Cop                   | y Change Delete F                                                                                                    | Refer Relation Distribution                        |                     |    |
| Training Attendance<br>Career                 | -                    |                               |                           | Fund Davalant Dulls                                                                                                    |                                                    |                     |    |
| Teacher organization<br>examination execution |                      | Downl                         | bad will tak              | e some time. Please wait u                                                                                                    | ntil the download is complete.                     |                     |    |

② To copy and add, modify, delete, or refer to achievement data, check the radio button in the [Select] column of the data to be processed and click the appropriate action button.

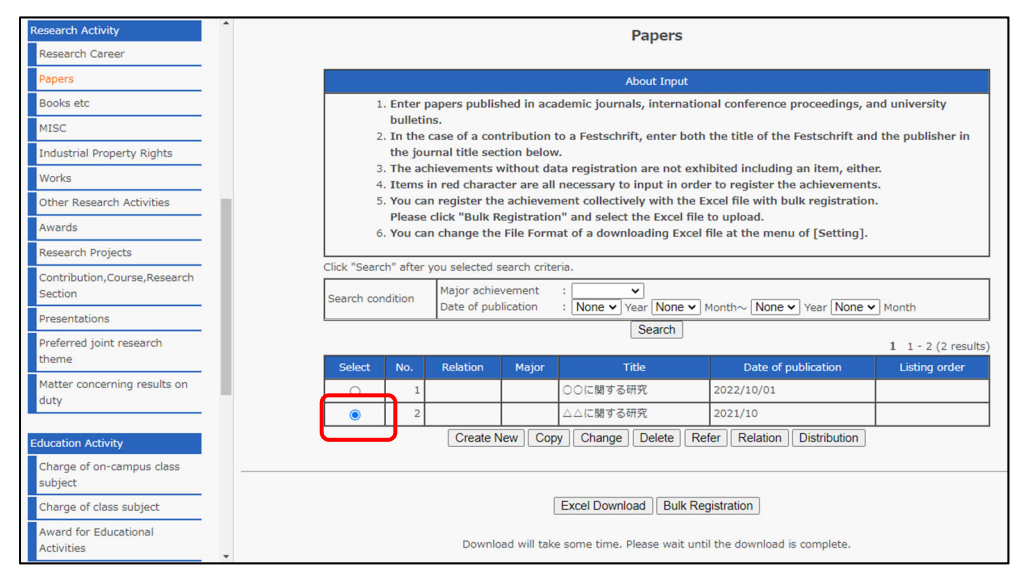

③ In the case of newly creating, copying and adding, or modifying data, the achievement edit screen will appear. Follow the instructions to input and modify the information.

| Papers                                                                                                    |                                                                                                    |                             |  |  |  |  |  |  |  |
|----------------------------------------------------------------------------------------------------|----------------------------------------------------------------------------------------------------|-----------------------------|--|--|--|--|--|--|--|
|                                                                                                    | About Input                                                                                                    |                             |  |  |  |  |  |  |  |
| <ol> <li>Enter paper<br/>bulletins.</li> <li>In the case<br/>the journal</li> <li>The achieve</li> <li>Items in rec</li> </ol> | <ol> <li>Enter papers published in academic journals, international conference proceedings, and university<br/>bulletins.</li> <li>In the case of a contribution to a Festschrift, enter both the title of the Festschrift and the publisher in<br/>the journal title section below.</li> <li>The achievements without data registration are not exhibited including an item, either.</li> <li>Items in red character are all necessary to input in order to register the achievements.</li> </ol> |                             |  |  |  |  |  |  |  |
|                                                                                                    | Enter details                                                                                                    |                             |  |  |  |  |  |  |  |
| Major achievement                                                                                                    | Check as a major achievement     researchmap     If you check as a major achievement, it will be displayed preferentially i     researcher directory.                                                                                                    | in the researchmap and      |  |  |  |  |  |  |  |
| Title Either required                                                                                                    | (Japanese)                                                                                                    | Special Character           |  |  |  |  |  |  |  |
|                                                                                                    | Eresearchmap & Web(Public) Personal Record KAKEN (English)                                                                                                    |                             |  |  |  |  |  |  |  |
|                                                                                                    | esearchmap Q Web(Public) Personal Record Maken                                                                                                    | Special Character           |  |  |  |  |  |  |  |
| Date of publication<br>Required                                                                                                | <ul> <li>Enter the dates, e.g. April 1, 2020 → 20200401</li> <li>Enter "00" if the day is not specified, e.g. April 2020 → 20200400</li> <li>Enter "000" if the date is not specified, e.g. 2020 → 20200000</li> </ul>                                                                                                    |                             |  |  |  |  |  |  |  |
| Author(s)                                                                                                    | (Japanese)                                                                                                    | _                           |  |  |  |  |  |  |  |
|                                                                                                    | eresearchmap Q Web(Public) Personal Record KAKEN                                                                                                    |                             |  |  |  |  |  |  |  |
|                                                                                                    | (English)                                                                                                    | ,                           |  |  |  |  |  |  |  |
|                                                                                                    |                                                                                                    |                             |  |  |  |  |  |  |  |
|                                                                                                    | (Underline)                                                                                                    | _                           |  |  |  |  |  |  |  |
|                                                                                                    | Personal Record     E Personal Record     Enter the name of the author to be underlined.     If there is no input, your name will be used as it appears in the Researce     its original form and in Roman script.                                                                                                    | her Information section, in |  |  |  |  |  |  |  |

- Be sure to input information in the fields with the Required icon.
- For the details of the icons, refer to section 2.2.8.4 Icons on the Data Input Pages.

- ④ After inputting data, click the **Create New** button.
- \* In the case of copying and adding/modifying data, the button corresponding to each action is displayed.

| Public setting<br>Required                                                                                                    | $\bigcirc$ Private $\bigcirc$ Public (on-campus) $ම$ Public (on-campus and off-campus) |  |  |  |  |  |
|----------------------------------------------------------------------------------------------------|----------------------------------------------------------------------------------------|--|--|--|--|--|
| Listing order<br>• Enter numbers to determine the display order if necessary.<br>• If left blank, the items will be displayed in chronological order. |                                                                                        |  |  |  |  |  |
| Last researchmap link<br>date                                                                                                    |                                                                                        |  |  |  |  |  |
| Create New Return to list Reset<br>Edit the mandatory fields , and click "Create New".                                                                |                                                                                        |  |  |  |  |  |

Click the **Reset** button if you want to reenter the data from the beginning or the **Return to list** button if returning to the list page of achievements.

Note that if you do not input the required information or enter invalid data when submitting the data, an error message will appear. If any error message is displayed, enter correct data according to the instructions in the message box.

| ▲ Entered items are not correct.<br>▼Please check the errors displayed under the input box and try again.                      |                                                                                                    |  |  |  |  |  |  |  |  |
|----------------------------------------------------------------------------------------------------|----------------------------------------------------------------------------------------------------|--|--|--|--|--|--|--|--|
| Thease check the errors displayed dider the input box and div again.                                                           |                                                                                                    |  |  |  |  |  |  |  |  |
| Papers                                                                                                    |                                                                                                    |  |  |  |  |  |  |  |  |
|                                                                                                    | About Input                                                                                                    |  |  |  |  |  |  |  |  |
| <ol> <li>Enter paper<br/>bulletins.</li> <li>In the case<br/>the journal</li> <li>The achieve</li> <li>Items in res</li> </ol> | <ol> <li>Enter papers published in academic journals, international conference proceedings, and university bulletins.</li> <li>In the case of a contribution to a Festschrift, enter both the title of the Festschrift and the publisher in the journal title section below.</li> <li>The achievements without data registration are not exhibited including an item, either.</li> <li>Items in red character are all necessary to input in order to register the achievements.</li> </ol> |  |  |  |  |  |  |  |  |
|                                                                                                    | Enter details                                                                                                    |  |  |  |  |  |  |  |  |
| Major achievement                                                                                                    | <ul> <li>Check as a major achievement</li> <li>researchmap</li> <li>If you check as a major achievement, it will be displayed preferentially in the researchmap and researcher directory.</li> </ul>                                                                                                    |  |  |  |  |  |  |  |  |
| Title Either required                                                                                                    | (Japanese)                                                                                                    |  |  |  |  |  |  |  |  |
|                                                                                                    | Eresearchmap Q Web(Public) Personal Record W KAKEN<br>(English)                                                                                                    |  |  |  |  |  |  |  |  |
|                                                                                                    | testaaa Special Character                                                                                                    |  |  |  |  |  |  |  |  |
| Date of publication<br>Required                                                                                                | A Date of publication is required to input.     Personal Record      KAKEN     Enter the dates, e.g. April 1, 2020 → 20200401     Enter "000" if the day is not specified, e.g. April 2020 → 20200400     Enter "0000" if the date is not specified, e.g. 2020 → 20200000                                                                                                    |  |  |  |  |  |  |  |  |

(5) After the confirmation screen appears, click the **Register** button.

| Papers                                                                                                    |                                                                   |  |  |  |  |  |
|----------------------------------------------------------------------------------------------------|-------------------------------------------------------------------|--|--|--|--|--|
| <ul> <li>Register is not complete yet.</li> <li>To complete Register with the following content, please press the [Register] button at the bottom of the screen.</li> <li>If you need to make corrections, press the [Return] button.</li> </ul> |                                                                   |  |  |  |  |  |
| Item name                                                                                                    | Input data                                                        |  |  |  |  |  |
| Major achievement                                                                                                    | Not Major                                                         |  |  |  |  |  |
| Title                                                                                                    | (Japanese):△△に関する研究<br>(English):                                 |  |  |  |  |  |
| Date of publication                                                                                                    | 2021/10                                                           |  |  |  |  |  |
| Author(s)                                                                                                    | (Japanese) :<br>(English) :<br>(Underline) :                      |  |  |  |  |  |
| Authorship                                                                                                    | No : Lead author<br>No : Last author<br>No : Corresponding author |  |  |  |  |  |

|                                                         | J-GLOBAL ID . |                            |  |  |  |
|---------------------------------------------------------|---------------|----------------------------|--|--|--|
| Last researchmap link                                   |               |                            |  |  |  |
| date                                                    |               |                            |  |  |  |
|                                                         |               | Register Back              |  |  |  |
|                                                         | The           | edatabase will be updated. |  |  |  |
| If the contents displayed is correct, click "Register". |               |                            |  |  |  |
| If you want to edit the contents, click "Back".         |               |                            |  |  |  |

The registered data will be newly added to the list and the list page of achievements will be displayed again.

In the case of modification, the selected achievement will be updated.

(6) If you want to remove an achievement, select the achievement to be deleted and click the **Delete** button on the list page.

|                                                                                                    | Papers                                                            |                            |                    |                    |                         |                     |  |  |  |
|----------------------------------------------------------------------------------------------------|-------------------------------------------------------------------|----------------------------|--------------------|--------------------|-------------------------|---------------------|--|--|--|
|                                                                                                    | About Input                                                       |                            |                    |                    |                         |                     |  |  |  |
| <ol> <li>Enter papers published in academic journals, international conference proceedings, and university bulletins.</li> <li>In the case of a contribution to a Festschrift, enter both the title of the Festschrift and the publisher in the journal title section below.</li> <li>The achievements without data registration are not exhibited including an item, either.</li> <li>Items in red character are all necessary to input in order to register the achievements.</li> <li>You can register the achievement collectively with the Excel file with bulk registration. Please click "Bulk Registration" and select the Excel file to upload.</li> <li>You can change the File Format of a downloading Excel file at the menu of [Setting].</li> </ol> |                                                                   |                            |                    |                    |                         |                     |  |  |  |
| Search con                                                                                                    | dition                                                            | Major achie<br>Date of pub | vement<br>lication | : Vone Vear None V | 1onth~ None Vear None V | Month               |  |  |  |
|                                                                                                    |                                                                   |                            |                    | Search             |                         | 1 1 - 2 (2 results) |  |  |  |
| Select                                                                                                    | Select No. Relation Major Title Date of publication Listing order |                            |                    |                    |                         |                     |  |  |  |
| 0                                                                                                    | 1         OOに関する研究         2022/10/01                             |                            |                    |                    |                         |                     |  |  |  |
| ۲                                                                                                    | ●         2         △△に関する研究         2021/10                      |                            |                    |                    |                         |                     |  |  |  |
|                                                                                                    | Create New Copy Change Delete Refer Relation Distribution         |                            |                    |                    |                         |                     |  |  |  |

⑦ After the confirmation screen appears, click the **Delete** button if you are sure that you want to delete the data.

|                                                                                                    | Papers                                                            |  |  |  |  |  |  |  |  |
|----------------------------------------------------------------------------------------------------|-------------------------------------------------------------------|--|--|--|--|--|--|--|--|
| <ul> <li>Delete is not complete yet.</li> <li>To complete Delete with the following content, please press the [Delete] button at the bottom of the screen.</li> <li>If you want to cancel the deletion, please click the [Back] button.</li> </ul> |                                                                   |  |  |  |  |  |  |  |  |
| Item name                                                                                                    | Input data                                                        |  |  |  |  |  |  |  |  |
| Major achievement                                                                                                    | Not Major                                                         |  |  |  |  |  |  |  |  |
| Title                                                                                                    | (Japanese) : △△に関する研究<br>(English) :                              |  |  |  |  |  |  |  |  |
| Date of publication                                                                                                    | 2021/10                                                           |  |  |  |  |  |  |  |  |
| Author(s)                                                                                                    | (Japanese) :<br>(English) :<br>(Underline) :                      |  |  |  |  |  |  |  |  |
| Authorship                                                                                                    | No : Lead author<br>No : Last author<br>No : Corresponding author |  |  |  |  |  |  |  |  |

| Last researchmap link<br>date                            |                                                 |  |  |  |  |  |  |
|----------------------------------------------------------|-------------------------------------------------|--|--|--|--|--|--|
|                                                          | Delete                                          |  |  |  |  |  |  |
|                                                          | The contents will be deleted from the database. |  |  |  |  |  |  |
| Click "Delete" after you check the contents you delete.  |                                                 |  |  |  |  |  |  |
| If you want to stop deleting the contents, click "Back." |                                                 |  |  |  |  |  |  |

Back to the Table of Contents ▲

#### 2.1.2 Establish a Relation between Achievements

The Relation feature allows a researcher to copy an achievement data set created by another faculty member and use the data to create his or her own achievement data.

This feature is used if, for example, researcher A has created a data set on his/her paper and researcher B, who is the co-author of the paper, wants to refer to the data to create researcher B's achievement data.

Data sets associated with each other are linked with an ID called [Relation ID].

In this example, we will use an achievement categorized as "Papers" to explain the procedure for relating an achievement with another.

① Click the **Relation** button on the list page of achievements.

|                                                                                                    | Papers                                                            |                            |                    |                      |                  |                           |  |  |  |  |
|----------------------------------------------------------------------------------------------------|-------------------------------------------------------------------|----------------------------|--------------------|----------------------|------------------|---------------------------|--|--|--|--|
|                                                                                                    | About Input                                                       |                            |                    |                      |                  |                           |  |  |  |  |
| <ol> <li>Enter papers published in academic journals, international conference proceedings, and university bulletins.</li> <li>In the case of a contribution to a Festschrift, enter both the title of the Festschrift and the publisher in the journal title section below.</li> <li>The achievements without data registration are not exhibited including an item, either.</li> <li>Items in red character are all necessary to input in order to register the achievements.</li> <li>You can register the achievement collectively with the Excel file with bulk registration. Please click "Bulk Registration" and select the Excel file to upload.</li> <li>You can change the File Format of a downloading Excel file at the menu of [Setting].</li> </ol> |                                                                   |                            |                    |                      |                  |                           |  |  |  |  |
| Search cor                                                                                                    | dition                                                            | Major achie<br>Date of pub | vement<br>lication | : Vone V Year None V | None Vear None V | <ul> <li>Month</li> </ul> |  |  |  |  |
|                                                                                                    | Search 1 1 - 2 (2 results)                                        |                            |                    |                      |                  |                           |  |  |  |  |
| Select                                                                                                    | Select No. Relation Major Title Date of publication Listing order |                            |                    |                      |                  |                           |  |  |  |  |
| 0                                                                                                    | ○ 1 ○○に関する研究 2022/10/01                                           |                            |                    |                      |                  |                           |  |  |  |  |
| 0                                                                                                    | ○ 2 △△に関する研究 2021/10                                              |                            |                    |                      |                  |                           |  |  |  |  |
|                                                                                                    | Create New Copy Change Delete Refer Relation Distribution         |                            |                    |                      |                  |                           |  |  |  |  |

② The achievement search screen will be displayed. Search the achievements registered to the system for the appropriate achievement. For the detailed procedure for specifying search criteria, refer to section 2.7.1 How to Specify Search Criteria.

| Target : Daigaku Taro                                | Public Preview Top                                                                                               |   |
|------------------------------------------------------|----------------------------------------------------------------------------------------------------|---|
| Simplified Researcher<br>History                     | Papers Relation                                                                                                  | 4 |
| Profile                                              | About Input                                                                                                    |   |
| Researcher identification                            | 1. Please select Papers that you relate.                                                                         |   |
| Name(s) appearing in<br>print                        | Please select the condition of the displayed object.                                                             |   |
| Research Interests                                   | Name(Original) :                                                                                                 |   |
| Reference URL                                        | Major achievement :                                                                                              |   |
| Graduating School                                    | Special Character                                                                                                |   |
| Graduate School                                      | Title (English) :                                                                                                |   |
| Studying abroad<br>experiences                       | Special Character           Date of publication         None <ul> <li>Year None              <ul></ul></li></ul> |   |
| Degree                                               | Author(s) (English) :                                                                                            |   |
| External Career                                      | Name of author(s) :                                                                                              |   |
| Association Memberships                              | (Underline)<br>Lead author                                                                                       |   |
| Research Areas                                       | Last author :                                                                                                    |   |
| SDGs (Sustainable<br>Development Goals)<br>Selection | Corresponding author : v<br>Journal name :<br>(Japanese)<br>Journal name (English) :                             |   |
| Qualification Acquired                               | Volume :                                                                                                    |   |

| ORCID Put Code :<br>arXiv ID :<br>Bibcode :<br>J-GLOBAL ID : |          |       |       |                     |               |  |  |  |
|--------------------------------------------------------------|----------|-------|-------|---------------------|---------------|--|--|--|
| Search We did not find any resul                             |          |       |       |                     |               |  |  |  |
| Select No. Name(O                                            | riginal) | Major | Title | Date of publication | Listing order |  |  |  |
| Relation Return to list                                      |          |       |       |                     |               |  |  |  |

③ The search results will appear in the lowest part of the screen. Select the data set to be related and click the **Relation** button.

|        |           |                |       |          |                | 1 1 - 1 (1 results) |               |
|--------|-----------|----------------|-------|----------|----------------|---------------------|---------------|
| Select | No.       | Name(Original) | Major |          | Title          | Date of publication | Listing order |
| 0      | ○ 1 大学 花子 |                |       | 00(500)  | ての研究           | 2020/08             | 1             |
|        |           |                | [     | Relation | Return to list |                     |               |

④ The achievement edit screen where the selected achievement data are input as default values will be displayed. If you need to correct the information, follow the instructions to modify the data.

|                                                                                                    | Papers                                                                                                    |                   |  |  |  |  |  |  |  |
|----------------------------------------------------------------------------------------------------|----------------------------------------------------------------------------------------------------|-------------------|--|--|--|--|--|--|--|
| About Input                                                                                                    |                                                                                                    |                   |  |  |  |  |  |  |  |
| <ol> <li>Enter paper<br/>bulletins.</li> <li>In the case<br/>the journal</li> <li>The achieve</li> <li>Items in rec</li> </ol> | <ol> <li>Enter papers published in academic journals, international conference proceedings, and university<br/>bulletins.</li> <li>In the case of a contribution to a Festschrift, enter both the title of the Festschrift and the publisher in<br/>the journal title section below.</li> <li>The achievements without data registration are not exhibited including an item, either.</li> <li>Items in red character are all necessary to input in order to register the achievements.</li> </ol> |                   |  |  |  |  |  |  |  |
|                                                                                                    | Enter details                                                                                                    |                   |  |  |  |  |  |  |  |
| Major achievement                                                                                                    | Major achievement Check as a major achievement researchmap I you check as a major achievement, it will be displayed preferentially in the researchmap and researcher directory.                                                                                                    |                   |  |  |  |  |  |  |  |
| Title Either required                                                                                                    | (Japanese)                                                                                                    |                   |  |  |  |  |  |  |  |
|                                                                                                    | 이 (二関 9 중 하거)                                                                                                    | Special Character |  |  |  |  |  |  |  |
| Date of publication<br>Required                                                                                                | 20221001         ■ researchmap       ♥ Web(Public)       Personal Record                                                                                                    |                   |  |  |  |  |  |  |  |

(5) After completing the data input, click the **Relation** button.

|   |                                                   | There blank, the items will be applyed in enonological order. |  |  |  |  |  |  |
|---|---------------------------------------------------|---------------------------------------------------------------|--|--|--|--|--|--|
|   | Last researchmap link                             |                                                               |  |  |  |  |  |  |
|   | date                                              |                                                               |  |  |  |  |  |  |
| - | Edit the mandatory fields , and click "Relation". |                                                               |  |  |  |  |  |  |

Click the **Reset** button if you want to reenter the data from the beginning or the **Return to list** button if returning to the list page of achievements.

6 After the confirmation screen appears, click the **Register** button if you are sure that you want to modify the data.

| Papers                                                                                                    |                                                                   |  |  |  |  |  |  |
|----------------------------------------------------------------------------------------------------|-------------------------------------------------------------------|--|--|--|--|--|--|
| <ul> <li>O Register is not complete yet.</li> <li>To complete Register with the following content, please press the [Register] button at the bottom of the screen.</li> <li>If you need to make corrections, press the [Return] button.</li> </ul> |                                                                   |  |  |  |  |  |  |
| Item name                                                                                                    | Input data                                                        |  |  |  |  |  |  |
| Major achievement                                                                                                    | Not Major                                                         |  |  |  |  |  |  |
| Title                                                                                                    | (Japanese) : つつについての研究<br>(English) :                             |  |  |  |  |  |  |
| Date of publication                                                                                                    | 2020/08                                                           |  |  |  |  |  |  |
| Author(s)                                                                                                    | (Japanese) :<br>(English) :<br>(Underline) :                      |  |  |  |  |  |  |
| Authorship                                                                                                    | No : Lead author<br>No : Last author<br>No : Corresponding author |  |  |  |  |  |  |

|                                                                                                    | J-GLOBAL ID :                                  | [ |  |  |  |  |  |
|----------------------------------------------------------------------------------------------------|------------------------------------------------|---|--|--|--|--|--|
| Last researchmap link<br>date                                                                              |                                                |   |  |  |  |  |  |
|                                                                                                    | Register Back<br>The tetabase will be updated. |   |  |  |  |  |  |
| If the contents displayed is correct, click "Register".<br>If you want to edit the contents, click "Back". |                                                |   |  |  |  |  |  |

⑦ The achievement data related to the other one will be registered and the list page of achievements will be displayed. "○" will be inserted in the Relation column of the achievement related to the other one.

|                                                                                                    | Papers                                                            |                            |                    |                      |     |                        |                           |  |  |  |
|----------------------------------------------------------------------------------------------------|-------------------------------------------------------------------|----------------------------|--------------------|----------------------|-----|------------------------|---------------------------|--|--|--|
|                                                                                                    | About Input                                                       |                            |                    |                      |     |                        |                           |  |  |  |
| <ol> <li>Enter papers published in academic journals, international conference proceedings, and university bulletins.</li> <li>In the case of a contribution to a Festschrift, enter both the title of the Festschrift and the publisher in the journal title section below.</li> <li>The achievements without data registration are not exhibited including an item, either.</li> <li>Items in red character are all necessary to input in order to register the achievements.</li> <li>You can register the achievement collectively with the Excel file with bulk registration. Please click "Bulk Registration" and select the Excel file to upload.</li> <li>You can change the File Format of a downloading Excel file at the menu of [Setting].</li> </ol> |                                                                   |                            |                    |                      |     |                        |                           |  |  |  |
| Click "Searc                                                                                                    | :h" after y                                                       | you selected s             | earch crite        | ria.                 |     |                        |                           |  |  |  |
| Search con                                                                                                    | ndition                                                           | Major achie<br>Date of pub | vement<br>lication | : Vone V Year None V | ] M | onth~ None Vear None V | <ul> <li>Month</li> </ul> |  |  |  |
|                                                                                                    |                                                                   |                            |                    | Search               |     |                        | 1 1 - 2 (2 results)       |  |  |  |
| Select                                                                                                    | Select No. Relation Major Title Date of publication Listing order |                            |                    |                      |     |                        |                           |  |  |  |
| <ul> <li>1 ○</li> <li>○ ○に関する研究</li> <li>2022/10/01</li> </ul>                                                                                                    |                                                                   |                            |                    |                      |     |                        |                           |  |  |  |
| 0                                                                                                    | ○ 2 △△に関する研究 2021/10                                              |                            |                    |                      |     |                        |                           |  |  |  |
|                                                                                                    | Create New Copy Change Delete Refer Relation Distribution         |                            |                    |                      |     |                        |                           |  |  |  |

Back to the Table of Contents ▲

#### 2.1.3 Distribute Achievements

The Distribution feature allows a researcher to copy an achievement data set created by him/her to create other faculty members' achievement data.

This feature is used if, for example, researcher A has created a data set on his/her paper and wants researchers B and C, who are the co-authors of the paper, to refer to the data created by researcher A as their own achievement data.

The distributed data will be handled as a set of data by linking with each other using an ID called [Relation ID].

In this example, we will use an achievement categorized as "Papers" to explain the procedure for distributing the achievement.

 Select an achievement data set to be distributed on the list page of achievements and click the **Distribution** button.

|                                                                                                    | Papers                                                            |                            |                    |                    |           |           |                           |  |  |  |
|----------------------------------------------------------------------------------------------------|-------------------------------------------------------------------|----------------------------|--------------------|--------------------|-----------|-----------|---------------------------|--|--|--|
|                                                                                                    | About Input                                                       |                            |                    |                    |           |           |                           |  |  |  |
| <ol> <li>Enter papers published in academic journals, international conference proceedings, and university bulletins.</li> <li>In the case of a contribution to a Festschrift, enter both the title of the Festschrift and the publisher in the journal title section below.</li> <li>The achievements without data registration are not exhibited including an item, either.</li> <li>Items in red character are all necessary to input in order to register the achievements.</li> <li>You can register the achievement collectively with the Excel file with bulk registration. Please click "Bulk Registration" and select the Excel file to upload.</li> <li>You can change the File Format of a downloading Excel file at the menu of [Setting].</li> </ol> |                                                                   |                            |                    |                    |           |           |                           |  |  |  |
| Click "Searc                                                                                                    | h" after y                                                        | ou selected s              | earch crite        | ria.               |           |           |                           |  |  |  |
| Search cor                                                                                                    | dition                                                            | Major achie<br>Date of pub | vement<br>lication | : Vone Vear None V | None None | Year None | <ul> <li>Month</li> </ul> |  |  |  |
|                                                                                                    | Search 1 1 - 2 (2 results)                                        |                            |                    |                    |           |           |                           |  |  |  |
| Select                                                                                                    | Select No. Relation Major Title Date of publication Listing order |                            |                    |                    |           |           |                           |  |  |  |
| ۲                                                                                                    | ●         1         ○         ○○に関する研究         2022/10/01         |                            |                    |                    |           |           |                           |  |  |  |
| 0                                                                                                    | ○         2         △△に関する研究         2021/10                      |                            |                    |                    |           |           |                           |  |  |  |
|                                                                                                    | Create New Copy Change Delete Refer Relation Distribution         |                            |                    |                    |           |           |                           |  |  |  |

② The window for selecting faculty members to whom the data will be distributed will appear. Specify search criteria and click the **Search** button to search for the recipient(s) of the data.

| Papers                                                                                                    |                                                                         |  |  |  |
|----------------------------------------------------------------------------------------------------|-------------------------------------------------------------------------|--|--|--|
|                                                                                                    | About Input                                                             |  |  |  |
| <ol> <li>Please select Coauthor or Collaborators.</li> <li>The distributed data is treated as one achievement that is copied by the researcher who selects it, and related.</li> </ol> |                                                                         |  |  |  |
| Please select the co                                                                                                    | Achievement confirmation                                                |  |  |  |
|                                                                                                    | Belongs to(LV1) : Kwansei Gakuin University Select<br>Belongs to(LV2) : |  |  |  |
| Search condition                                                                                                    | Belongs to(LV3) :                                                       |  |  |  |
|                                                                                                    | Belongs to(LV5) : Name(original) :                                      |  |  |  |
|                                                                                                    | Name(alphabet) : Name(katakana) :                                       |  |  |  |
|                                                                                                    | Search                                                                  |  |  |  |

If you want to check the details of the data to be distributed, click the **Achievement confirmation** button.

③ The search results will be displayed in the middle part of the screen. Select a researcher or researchers to whom the data will be distributed and click the ↓**Add** button. Multiple recipient researchers can be selected at the same time.

|        | Belong                    | Name        | State | ^ |
|--------|---------------------------|-------------|-------|---|
|        | Kwansei Gakuin University | 開学 太郎       |       |   |
|        | Kwansei Gakuin University | 確認太郎        |       | 1 |
|        | Kwansei Gakuin University | 大学花子        |       |   |
|        | Kwansei Gakuin University | 大学 太郎       |       |   |
| 4      |                           | Add ↑Cancel | Þ     | • |
| Select | Reland                    |             |       | _ |
|        | Delong                    | Name        |       | ^ |
|        | beiong                    | Name        |       | ^ |
|        | Belong                    | Name        |       | ^ |
|        | Belong                    | Name        |       | ^ |
|        | Delong                    | Name        |       | ^ |
|        | Belong                    | Name        |       | * |
| 4      | DEIDING                   | Name        |       | * |

④ The selected recipients will be added to the field at the bottom of the screen.Confirm that any incorrect recipient has not been selected.

| Select | Belong                    | Name        | State | ^ |
|--------|---------------------------|-------------|-------|---|
|        | Kwansei Gakuin University | 開学 太郎       |       | ] |
|        | Kwansei Gakuin University | 確認 太郎       |       | 1 |
|        | Kwansei Gakuin University | 大学 花子       |       | ] |
|        | Kwansei Gakuin University | 大学 太郎       |       | ] |
| 4      | A1                        | Add (Cancel | Þ     | Ŧ |
| Select | Belong                    | Name        |       | ^ |
|        | Kwansei Gakuin University | 大学 花子       |       | 1 |
|        | Kwansei Gakuin University | 大学 太郎       |       | 1 |
|        |                           |             |       | - |
| 4      |                           |             | Þ     | Ŧ |

If you want to cancel the selection, select a recipient you want to remove and click the  $\uparrow$ **Cancel** button.

| Select | Belong                    | Name                               | State | ^ |
|--------|---------------------------|------------------------------------|-------|---|
|        | Kwansei Gakuin University | 関字 太郎                              |       |   |
|        | Kwansei Gakuin University | 確認太郎                               |       | 1 |
|        | Kwansei Gakuin University | 大学花子                               |       |   |
|        | Kwansei Gakuin University | 大学 太郎                              |       |   |
| 4      | ↓Add                      | I îCancel                          | Þ     | + |
| Select | Belong                    | Name                               |       | * |
|        | Kwansei Gakuin University | 大学 花子                              |       |   |
|        | Kwansei Gakuin University | 大学 太郎                              |       | 1 |
| 4      |                           |                                    | •     | + |
|        | Distribution              | Return to list Reset               |       |   |
|        | Edit the mandatory        | fields , and click "Distribution". |       |   |

(5) After completing the selection of recipients, click the **Distribution** button.

| Select | Belong                    | Name  | ^ |
|--------|---------------------------|-------|---|
|        | Kwansei Gakuin University | 関学 太郎 |   |
|        | Kwansei Gakuin University | 佐藤 太郎 | 1 |
|        |                           |       |   |
|        |                           |       |   |
|        |                           |       |   |
|        |                           |       |   |
|        |                           |       |   |
|        |                           |       |   |
|        |                           |       |   |
|        |                           |       | • |
| 4      |                           |       | + |

6 After the confirmation screen appears, click the **Register** button if you are sure that you want to modify the data.

| Papers                                                                                                    |        |  |  |  |
|----------------------------------------------------------------------------------------------------|--------|--|--|--|
| Select                                                                                                    | Belong |  |  |  |
| Kwansei Gakuin University                                                                                                    | 関学 太郎  |  |  |  |
| Kwansei Gakuin University                                                                                                    | 佐藤 太郎  |  |  |  |
| Register Back<br>The contents will be deleted from the database.<br>If the contents displayed is correct, click "Register".<br>If you want to edit the contents, click "Back". |        |  |  |  |

The list page of achievements will be displayed. This completes the procedure for distribution of achievement data.

\* Update of the distribution result on the recipient's achievement list page The achievement data distributed will be displayed on the achievement list page of the user(s) to whom the data have been distributed as an achievement related to the data of the distributor. "o" will be displayed in the relevant field.

(In reality, faculty/staff members as an individual user cannot view the screen of other users.)

| Papers                                                                                                    |  |  |  |  |  |
|----------------------------------------------------------------------------------------------------|--|--|--|--|--|
| About Input                                                                                                    |  |  |  |  |  |
| About Input <ol> <li>Enter papers published in academic journals, international conference proceedings, and university bulletins.</li> <li>In the case of a contribution to a Festschrift, enter both the title of the Festschrift and the publisher in the journal title section below.</li> <li>The achievements without data registration are not exhibited including an item, either.</li> <li>Items in red character are all necessary to input in order to register the achievements.</li> <li>You can register the achievement collectively with the Excel file with bulk registration.         Please click "Bulk Registration" and select the Excel file to upload.     </li> <li>You can change the File Format of a downloading Excel file at the menu of [Setting].</li> </ol> |  |  |  |  |  |
| Search condition       Major achievement       :                                                                                                    |  |  |  |  |  |
| Search 1 1 - 2 (2 results                                                                                                    |  |  |  |  |  |
| Select No. Relation Major Title Date of publication Listing order                                                                                                    |  |  |  |  |  |
| 0         1         00に関する研究         2022/10/01                                                                                                    |  |  |  |  |  |
| ○         2         △△に関する研究         2021/10                                                                                                    |  |  |  |  |  |
| Create New Copy Change Delete Refer Relation Distribution                                                                                                    |  |  |  |  |  |
| Excel Download         Bulk Registration           Download will take some time. Please wait until the download is complete.                                                                                                    |  |  |  |  |  |

### 2.2 Import Data from External Databases (WoS, CiNii, researchmap)

The automated external data import feature allows users to easily import data using web APIs from external databases, such as Web of Science, CiNii, and researchmap.

Data in external databases are automatically collected nightly and stored in the intermediate database area. Users can complete data registration simply by selecting data sets that they want to import from the candidate data sets and approving them.

To import data, follow the instructions in section 2.2.5.4 Configure Data Import Settings to define the settings.

#### 2.2.1 Flow of Data Registration

① Specify criteria to import data from external databases.

Define common conditions, such as the user's name and department, and individual conditions for each external database.

\* The name and department of the user are registered as default values.

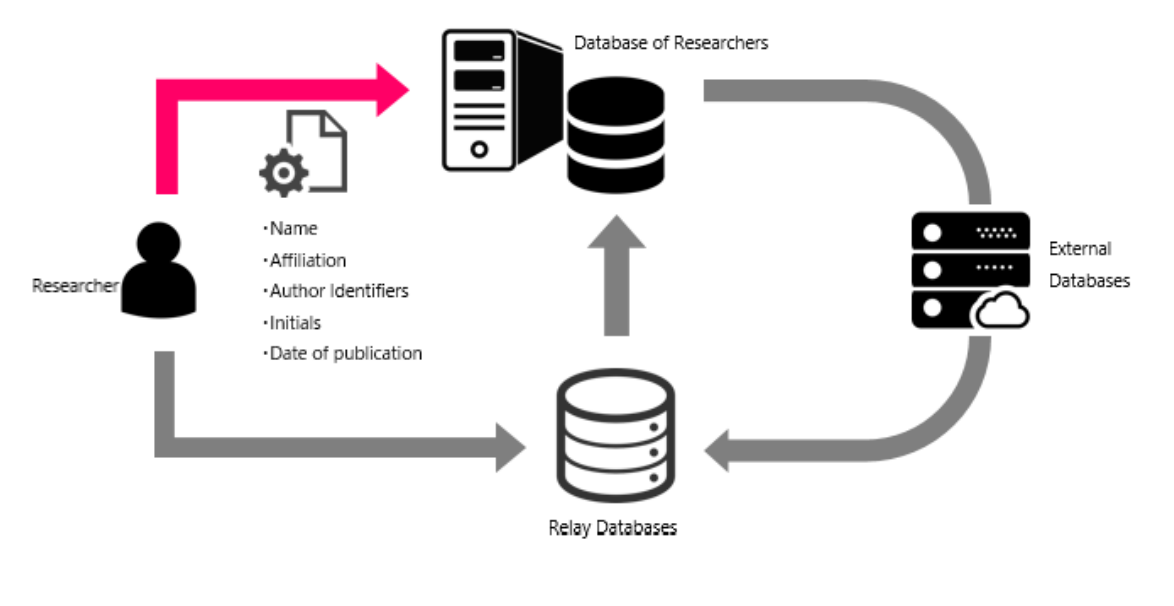

Back to the Table of Contents

② The system stores the search results in the intermediate database and notifies the user of the results as candidate data.

The automated data collection feature imports candidate data from the selected external databases to the intermediate database during daily batch processing based on the conditions defined in advance.

#### \* When the system imports the candidate data to the intermediate database, the data are not yet stored in the internal database of the university.

When some candidate data sets are imported to the intermediate database, the user is notified of the obtainment of the data on the menu screen after the user logs in.

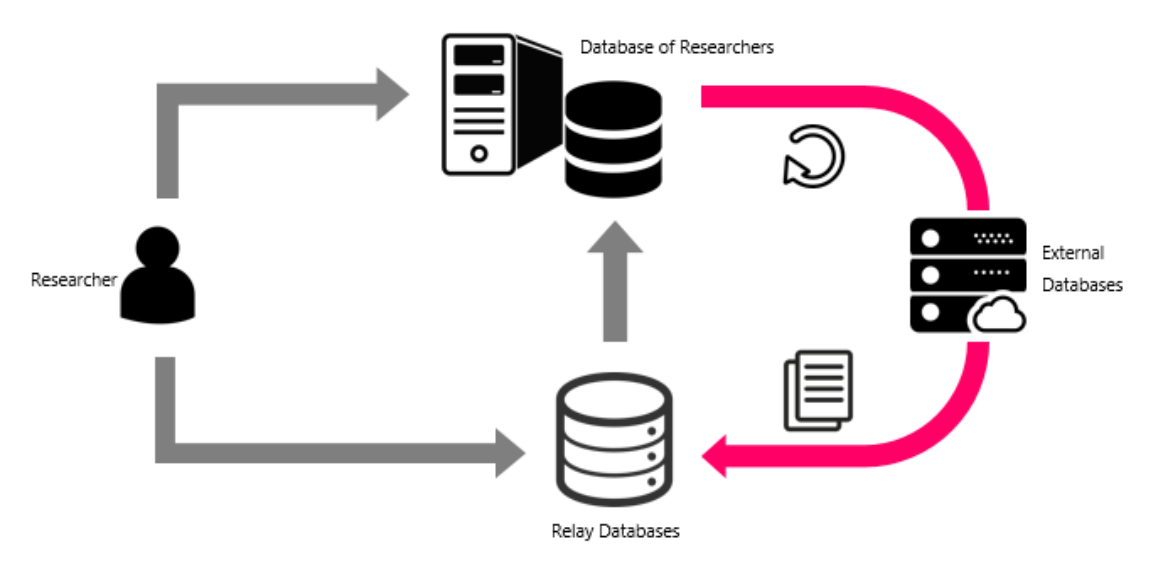

③ Select data to be imported from the candidate data sets to register the data.

To import data to the internal database of the university, select data sets to be imported from the list of the candidate data stored in the intermediate database and approve the data sets.

Note that data excluded from the data to be imported at this time will never be shown in the notifications after the user logs in.

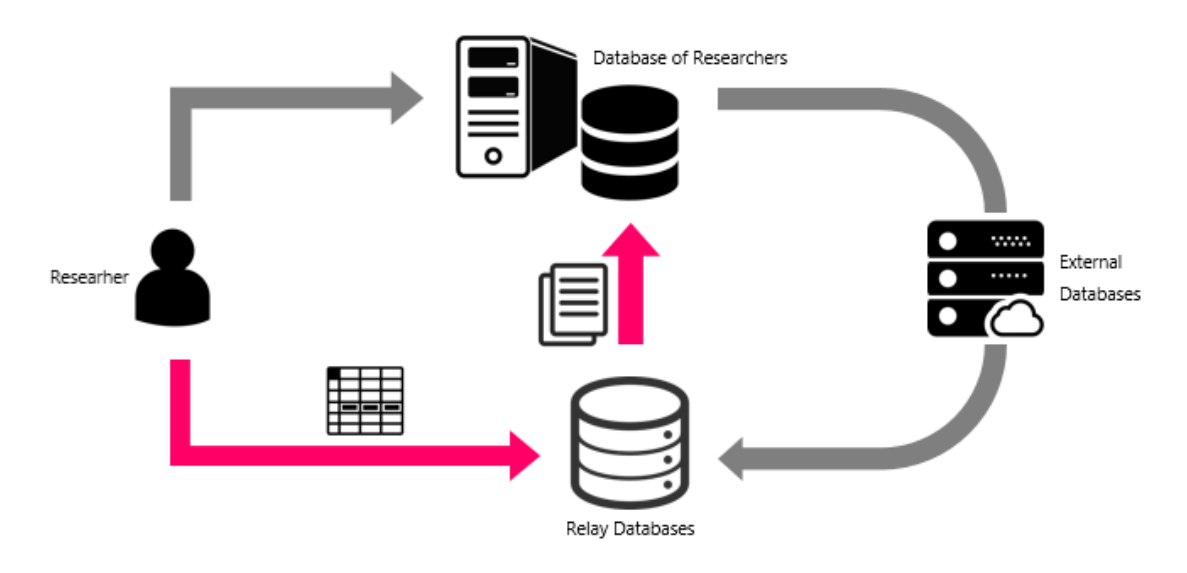

Back to the Table of Contents **A** 

## 2.2.2 External Databases and the Types of Achievements That Users Can Import

The following are import source databases and the types of achievements that can be imported.

| Achievement                            | researchmap | Web of Science | CiNii Research |
|----------------------------------------|-------------|----------------|----------------|
| Paper                                  | •           | ٠              | •              |
| Misc                                   | •           | •              | •              |
| Books etc                              | •           |                |                |
| Presentations                          | •           | •              |                |
| Contribution, Course, Research Section | •           |                |                |
| External Career                        | •           |                |                |
| Awards                                 | •           |                |                |
| Research Interests                     | •           |                |                |
| Research Areas                         | •           |                |                |
| Association Memberships                | •           |                |                |
| Teaching Experience (Off-campus)       | •           |                |                |
| Other Research Activities              | •           |                |                |
| Works                                  | •           |                |                |
| Industrial Property Rights             | •           |                |                |
| Education                              | •           |                |                |
| Committee Memberships                  | •           |                |                |
| Social Contribution                    | •           |                |                |
| Media Coverage                         | •           |                |                |
| Academic Contribution                  | •           |                |                |

Back to the Table of Contents

#### 2.2.3 Notification of Data Obtainment

If some data sets have been imported during daily batch processing at nighttime, the notification window will be displayed on the menu screen as follows.

| Database of R                                             | External Data Import            |                     | ×                                            |
|-----------------------------------------------------------|---------------------------------|---------------------|----------------------------------------------|
| Daigaku Taro                                              | You got 75 new data.            | Confirm             | Close                                        |
| Input achievments                                         | 🖹 Output achie                  | evements            | Informati                                    |
| Input the data                                            | ion of Create the document      | Download the data   | Temporary s<br>The database<br>August 7th (V |
|                                                           |                                 |                     |                                              |
| Apply for research funds                                  | 🗹 Data coopera                  | ation               |                                              |
| Application / Report<br>on Research Fund<br>Research Fund | Preview<br>Import external data | Send to researchmap |                                              |

Click the **Confirm** button to move to the External system data cooperation screen.

The Data acquisition status pane will be displayed by default.

| External system data     | ternal system data Cooperation                       |                            |                                                            |                                                           |  |  |
|--------------------------|------------------------------------------------------|----------------------------|------------------------------------------------------------|-----------------------------------------------------------|--|--|
| ♀ 大学 太郎                  | Data acquisition status                              |                            |                                                            |                                                           |  |  |
| Data acquisition status  | Candidate Data(75) Imported Data(0) Excluded Data(0) |                            |                                                            |                                                           |  |  |
| Øperation setting        | Import selected Data                                 | Exclude selected Data      |                                                            | Last duplication check date : 2022-10-31 17:14:36         |  |  |
| Data acquisition setting |                                                      |                            |                                                            |                                                           |  |  |
|                          | No                                                   | Data                       | External<br>                                               | Select catrgory                                           |  |  |
| Return to Main Menu      | NO.                                                  | Uata                       | Acquisition and Similarit<br>date                          | Select item                                               |  |  |
|                          | 1 Add net<br>Applied<br>大分類:                         | microbiology<br>           | researchmap<br>[Research<br>Areas]<br>2022-10-31           | ✓Edt Research Areas                                       |  |  |
|                          | 2 Add net<br>Gakkyo<br>河間: Ap                        | kai<br>r. 2016 ~ Mar. 2017 | researchmap<br>[Professional<br>Memberships]<br>2022-10-31 | Celt Association Memberships     Society classification : |  |  |
|                          | 3 Add ner<br>Gakkyo                                  | aiENGPrivate               | researchmap<br>[Professional<br>Memberships]<br>2022-10-31 | Contemporation Association Memberships                    |  |  |

To move to the menu screen, click the **Close** button.

If you click the **Import external data** button on the menu screen, you will move to the External system data cooperation screen.

| Database of Rese                                                                                                    | earchers emanual                                                       | Public Preview     Setting     B      E      E     E     E |
|----------------------------------------------------------------------------------------------------|------------------------------------------------------------------------|----------------------------------------------------------------------------------------------------|
| Daigaku Taro                                                                                                    |                                                                        |                                                                                                    |
| Input achievements         Imput the data         Imput the data         Im                                                                                                    | Output achievements     Output achievements     Print out the document | Information from administrator  Imporary suspension of Kenkyu Tougou Database The database services will be supported temporary. August 7th (Vied.) 9:00am to 5:00pm                                                                                                    |
| Apply for Research Fund  Apply/Report on-campus Research Funds  Preview of achievements Preview of achievements Preview of ac | Connection      Import external data                                   |                                                                                                    |

#### 2.2.4 Data Acquisition Status Pane

Data acquisition status can be checked in the Candidate Data tab on the Data acquisition status pane.

The description of each item is as follows:

#### ① Header area

| External system data                                                    | S External system data cooperation |                                   |                                                  |                               |                                                                                  |  |  |
|-------------------------------------------------------------------------|------------------------------------|-----------------------------------|--------------------------------------------------|-------------------------------|----------------------------------------------------------------------------------|--|--|
|                                                                         | Data acquisition state             | IS                                |                                                  |                               |                                                                                  |  |  |
| Data acquisition status                                                 | Candidate Data(75)                 | Imported Data(0) Excluded Data(0) |                                                  |                               |                                                                                  |  |  |
| <ul> <li>Operation setting</li> <li>Data acquisition setting</li> </ul> | Import selected Data               | Exclude selected Data             |                                                  |                               | Last duplication check date : 2022-10-31 17:14:36<br>Update the candidate data • |  |  |
| Return to Main Menu                                                     | Show 200 V<br>entries              |                                   |                                                  |                               | Search: Showing 1 to 75 of 75 entries Previous 1 Next                            |  |  |
|                                                                         | No.                                | Data                              | External<br>system<br>Acquisition<br>date        | Duplication<br>and Similarity | Select catrgory Select item                                                      |  |  |
|                                                                         | 1 Add nev<br>Applied<br>大分類:1      | microbiology<br>.fe sciences      | researchmap<br>[Research<br>Areas]<br>2022-10-31 |                               | ✓Edt Research Areas                                                              |  |  |

| Item                        | Descriptions                                                                                                    |
|-----------------------------|----------------------------------------------------------------------------------------------------|
| Candidate Data              | Allows users to view the list of data sets imported from external databases.                                                                                                    |
| Imported Data               | Allows users to view the history of data import from external databases to the internal database of the university.                                                                   |
|                             | Data registered by mistake can be removed from the internal database and returned to the candidate data list.                                                                         |
|                             | * Data that have been already registered to the internal database of the university cannot be directly deleted from the internal database.                                            |
| Excluded Data               | Allows users to view the list of data marked as unnecessary data (not the user's own data).                                                                                           |
|                             | Data excluded by mistake can be returned to the candidate data list.                                                                                                    |
| Last duplication check date | Indicates the date and time of the last duplication/similarity check.                                                                                                    |
|                             | If you return data from the registered data list or excluded data list to the candidate data list, the date and time will be updated after duplication/similarity check is performed. |
| Update the candidate data   | Allows users to perform a duplication/similarity check or import data sets from external databases again.                                                                             |
| Show XX                     | Allows users to specify the number of achievements displayed.                                                                                                    |
| Search                      | Allows users to enter search criteria to retrieve data matching the criteria from the list of the data sets.                                                                          |

#### ② List of candidate data

| No | Data                                                                      | External<br>system                  | Duplication<br>and Similarity                      | Select catrgory                                                                                                    |  |
|----|---------------------------------------------------------------------------|-------------------------------------|----------------------------------------------------|----------------------------------------------------------------------------------------------------|--|
|    |                                                                           | Acquisition<br>date                 |                                                    | Select item                                                                                                    |  |
| 24 | Add new<br>MiscAllJuvoPublic                                              | researchmap<br>[Misc]               | Similer                                            | Edit Review Papers                                                                                                    |  |
|    | Chosha<br>Publication Name : Zasshimei<br>Publication Date : Mar. 1, 2010 | 2022-10-31                          | Paters                                             | Major achievement : Major<br>Lead author : Yes<br>Corresponding author : Yes<br>Peer reviewed/Not peer reviewed : Refereed<br>Invited/Not invited : Invited<br>Language : Chinese<br>Publishing type : Unselected<br>International/Domestic journal : Domestic journal<br>Nind of work : Unselected<br>Authorship : No Setting<br>Authorization for registering with the repository : No<br>setting<br>Reason for not authorizing : No Setting                                                                                                    |  |
| 25 | Add new<br>MISC1<br>Publication Date : Feb. 2017                          | researchmap<br>[Misc]<br>2022-10-31 |                                                    | ✔ Edit         Review Papers           Major achievement : Not Major         Lead author : No           Lead author : No         Corresponding author : No           Peer reviewed/Not peer reviewed : Unselected         Invited/Not invited : Unselected           Invited/Not invited : Unselected         Language : Unselected           Publishing type : Unselected         International/Domestic journal : Unselected           International/Domestic journal : Unselected         Kind of work : Unselected           Authorship : No Setting         Authorization for registering with the repository : No setting           Reason for not authorizing : No Setting         No Setting |  |
| 26 | Add new<br>MISC2<br>著者名                                                   | researchmap<br>[Misc]<br>2022-10-31 | Similer<br>C <sup>an</sup> <u>Review</u><br>Papers | Edit Review Papers  Major achievement : Not Major                                                                                                    |  |

| Item                          | Descriptions                                                                                                    |
|-------------------------------|----------------------------------------------------------------------------------------------------|
| No                            | Indicates the number assigned to each set of data on the list.                                                     |
| Data                          | Indicates the overview of the data obtained from external databases.                                               |
|                               | [Displayed items] Title, journal, date of publication, DOI, ISBN, and ISSN                                         |
| External system /             | (1) External system                                                                                                |
| Acquisition date              | Indicates the external database from which the data has been imported.                                             |
|                               | * If data sets in different external databases have the same DOI, the data sets will be grouped as the same data.  |
|                               | (2) Acquisition date                                                                                               |
|                               | Indicates the date of acquisition of the data from external databases.                                             |
| Duplication and<br>Similarity | If duplicate or similar data sets are listed, the following three types of icons will be displayed.                |
|                               | Moving the cursor to the icon shown will display the reason for duplication or similarity.                         |
|                               | (1) Duplicate data set in the internal database of the university                                                  |
|                               | The icon will appear if a data set that has the same DOI has already been registered to the internal database.     |
|                               | Click the icon to view the detail of the data set in the internal database.                                        |
|                               | (2) Similar data set in the internal database of the university                                                    |
|                               | The icon will appear if a similar data set has been registered to the internal database.                           |
|                               | Click the icon to view the detail of the data set in the internal database.                                        |
|                               | [Similarity criteria]                                                                                              |
|                               | - The title is identical to that of the data in the internal database.                                             |
|                               | - The title, name of the journal, and year of publication are identical to those of data in the internal database. |
|                               | (3) Similar data set in the candidate data list                                                                    |

| The icon will appear if a similar data set or data sets are included in the candidate data sets imported from external databases.                                               |
|----------------------------------------------------------------------------------------------------|
| "No. X" indicates the number assigned to the data similar to this data set.                                                                                                    |
| [Similarity criteria]                                                                                                    |
| - The title and category are identical to those of the similar data.                                                                                                    |
| - The title, name of the journal, category, and year of publication are identical to those of the similar data.                                                                 |
| * If one of the data sets compared does not have "Category," the item will not be used<br>as a similarity check criterion because "Category" exists only in the case of Scopus. |

| Item                             | Descriptions                                                                                                    |
|----------------------------------|----------------------------------------------------------------------------------------------------|
| Edit                             | Allows users to specify a research activity as the import destination and edit the default values at the time of registration to the internal database.                                                                                                    |
| Select category /<br>Select item | <ul> <li>(1) Select category (in the internal database of the university)</li> <li>Allows users to define a research activity as the import destination in the internal database.</li> <li>(2) Select item (to fill in blank items)</li> <li>Allows users to configure the default values at the time of registration.</li> </ul> |

#### ③ List of registered data

| Data ad          | cquisit     | ion status                                                                                                    |           |                                     |                                      |
|------------------|-------------|----------------------------------------------------------------------------------------------------|-----------|-------------------------------------|--------------------------------------|
| Ca               | andidate    | Data(72) Imported Data(3) Exclude                                                                               | d Data(0) |                                     |                                      |
| î Dele           | ete impo    | rted data from database                                                                                         |           |                                     |                                      |
|                  |             |                                                                                                    |           | Search.                             |                                      |
| how 20<br>ntries | <b>v</b> 00 |                                                                                                    |           | Showing 1 to 3 of 3 entri           | es Previous 1 Next                   |
|                  | No          |                                                                                                    | Data      | External system                     | Category                             |
|                  | NO.         |                                                                                                    | Data      | Acquisition date                    | Imported Date                        |
|                  | 1           | MISC1<br>Publication Name :<br>Publication Date : Feb. 2017<br>DOI :<br>ISSN :                                  |           | researchmap<br>[Misc]<br>2022-10-31 | Review Papers<br>2022-11-14 14:40:53 |
|                  | 2           | Misc2<br>Chosha<br>Publication Name : Zasshimei<br>Publication Date : Mar. 1, 2010<br>DOI :<br>ISBN :<br>ISBN : |           | researchmap<br>[Misc]<br>2022-10-31 | Review Papers<br>2022-11-14 14:40:53 |
|                  | 3           | MISC3<br>활동점<br>Publication Name : 환名<br>Publication Date : May. 2, 2019<br>DO1 :<br>ISBN :<br>ISBN :           |           | researchmap<br>[Misc]<br>2022-10-31 | Review Papers<br>2022-11-14 14:40:53 |
|                  |             |                                                                                                    |           | Showing 1 to 3 of 3 entri           | es Previous 1 Nex                    |

| Item                     | Descriptions                                                                                                    |
|--------------------------|----------------------------------------------------------------------------------------------------|
| No                       | Indicates the number assigned to each set of data on the list.                                                    |
| Data                     | Indicates the overview of the data obtained from external databases.                                              |
|                          | [Displayed items] Title, journal, date of publication, DOI, ISBN, and ISSN                                        |
| External system /        | (1) External system                                                                                               |
| Acquisition date         | Indicates the external database from which the data has been imported.                                            |
|                          | * If data sets in different external databases have the same DOI, the data sets will be grouped as the same data. |
|                          | (2) Acquisition date                                                                                              |
|                          | Indicates the date of acquisition of the data from external databases.                                            |
| Category / Imported Date | (1) Category (in the internal database of the university)                                                         |
|                          | Allows users to define a research activity as the import destination in the internal database.                    |
|                          | (2) Imported Date                                                                                                 |
|                          | Indicates the date and time of registration to the internal database of the university.                           |

#### ④ List of excluded data

| Ci                 | andidate  | Data(69) Imported Data(3) Excluded Data(3)                                                    |                                                               |                    |
|--------------------|-----------|-----------------------------------------------------------------------------------------------|---------------------------------------------------------------|--------------------|
| 🕈 Ret              | turn sele | cted data to candidate data                                                                   |                                                               |                    |
| Show 20<br>entries | 00 🗸      |                                                                                               | Search: Showing 1 to 3 of 3 entries                           | Previous 1 Next    |
|                    | No.       | Data                                                                                          | External system<br>Acquisition date                           | Excluded date      |
|                    | 1         | Applied microbiology<br>Publication Name :<br>Publication Date :<br>DOI :<br>ISSN :<br>ISSN : | researchmap 2/<br>[Research Areas]<br>2022-10-31              | 022-11-14 14:42:31 |
|                    | 2         | Gakkyokai<br>Publication Name :<br>Publication Date :<br>DOI :<br>ISSN :                      | researchmap 27<br>[Professional<br>Memberships]<br>2022-10-31 | 022-11-14 14:42:31 |
|                    | 3         | GakkyokaiENGPrivate<br>Publication Name :<br>Publication Date :<br>DOI :<br>ISSN :            | researchmap 21<br>[Professional<br>Memberships]<br>2022-10-31 | 022-11-14 14:42:31 |
|                    |           |                                                                                               | Showing 1 to 3 of 3 entries                                   | Previous 1 Next    |

| Item                                 | Descriptions                                                                                                    |
|--------------------------------------|----------------------------------------------------------------------------------------------------|
| No                                   | Indicates the number assigned to each set of data on the list.                                                                                                    |
| Data                                 | Indicates the overview of the data obtained from external databases.<br>[Displayed items] Title, journal, date of publication, DOI, ISBN, and ISSN                                                                                                    |
| External system/<br>Acquisition date | <ul> <li>(1) External system</li> <li>Indicates the external database from which the data has been imported.</li> <li>* If data sets in different external databases have the same DOI, the data sets will be grouped as the same data.</li> <li>(2) Acquisition date</li> <li>Indicates the date of acquisition of the data from external databases.</li> </ul> |
| Excluded date                        | Indicates the date and time of exclusion from the candidate data sets.                                                                                                    |

Back to the Table of Contents ▲
## 2.2.5 Import Data Sets

## 2.2.5.1 Import Candidate Data Sets

Users can simultaneously register multiple data sets on the list page of candidate data.

① Check the checkbox(es) of data you want to import.

Click the **Edit** button to change the setting of the category in the internal database and fill in blank items if necessary.

② Click the **Import selected Data** button to import the data.

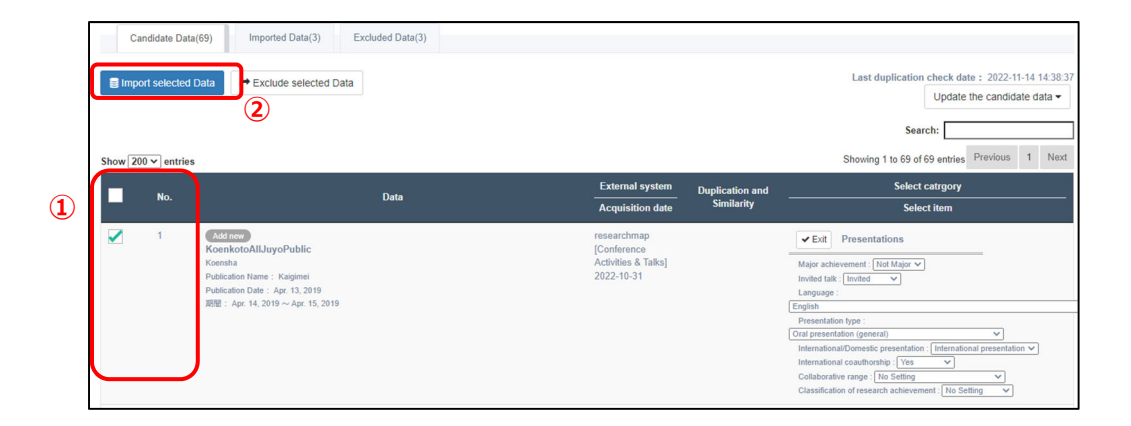

③ The result of the data import processing will be displayed. Check the numbers of the imported data sets and data sets with an error or errors and click the **Close** button.

| port p | processing result                                                                                                    |   |                                                                         |        |
|--------|----------------------------------------------------------------------------------------------------|---|-------------------------------------------------------------------------|--------|
| Pro    | cessing count                                                                                                    |   |                                                                         |        |
|        | Number of successful import                                                                                                    | 1 |                                                                         |        |
|        | Number of successful update                                                                                                    | 0 |                                                                         |        |
|        | Number of error import                                                                                                    | 0 |                                                                         |        |
| Res    | ult detail                                                                                                    |   | Show : All                                                              | ~      |
|        | Data                                                                                                    |   | system/Acquisition Selecte<br>date catrgory                             | d<br>Y |
| 1      | Conference1<br>Koensha<br>Publication Name : Kaigimei<br>Publication Date : Apr. 13, 2019<br>DOI :<br>ISBN :<br>ISSN :<br>Successful import. |   | researchmap Present<br>[Conference Activities &<br>Talks]<br>2022-10-31 | ations |
|        |                                                                                                    |   |                                                                         | Close  |

④ If any error is detected, the Confirmation window asking how the data with an error will be treated will appear. If you select "Yes" (Move the data), the data will be moved to the excluded data list and will never be listed on the candidate data list. If you select "No" (Do not move the data), the data will remain as a candidate data set and be checked as data to be imported when data import is performed next time.

| External system data                         | Confirmation                                        | ×                                                                                        |
|----------------------------------------------|-----------------------------------------------------|------------------------------------------------------------------------------------------|
| A 大学 太郎                                      | Data acquisition Move error data to exclusion data? |                                                                                          |
| Data acquisition status                      | Candidate Data                                      | No Yes                                                                                   |
| Øperation setting                            | Exclude selected Data                               | Last duplication check date : 2022-11-14 14:55:26<br>Update the candidate data =         |
| <ul> <li>Data acquisition setting</li> </ul> |                                                     | Search:                                                                                  |
| Return to Main Menu                          | Show 200 v entries                                  | Showing 1 to 3 of 3 entries Previous 1 Next                                              |
|                                              | No, Data                                            | External<br>system Duplication Select catrpory<br>Acquisition and Similarity Select item |

⑤ The imported data sets will be displayed on the list of registered data.

| Data a | acquisitio   | n status                                                                                                    |                  |      |                                                 |                               |
|--------|--------------|----------------------------------------------------------------------------------------------------|------------------|------|-------------------------------------------------|-------------------------------|
| С      | Candidate Da | ta(74) Imported Data(1)                                                                                                    | Excluded Data(0) |      |                                                 |                               |
| 會 Del  | lete importe | d data from database                                                                                                    |                  |      |                                                 |                               |
|        |              |                                                                                                    |                  |      | Sea                                             | rch:                          |
| Show 2 | 200 🗸 entrie | 25                                                                                                    |                  |      | Showing 1 to 1 of                               | of 1 entries Previous 1 Next  |
|        | No.          |                                                                                                    |                  | Data | External system Acquisition date                | Category<br>Imported Date     |
|        | 1            | Paper1<br>Chosha<br>Publication Name : Zasshimei<br>Publication Date : Dec. 17, 2019<br>DOI : 10.1111/hex.12487<br>ISBN :<br>ISSN : |                  |      | researchmap<br>[Published Papers]<br>2022-10-31 | Papers<br>2022-11-14 14:52:19 |
|        |              |                                                                                                    |                  |      | Showing 1 to 1 c                                | of 1 entries Previous 1 Next  |

6 The registered data will be displayed as achievements in the research activity to whom the data have been imported.

| Select  | No. | Relation   | Major | r Ti   | tle    | Date of publication |          | Listing order |   |
|---------|-----|------------|-------|--------|--------|---------------------|----------|---------------|---|
| 0       | 1   |            |       | Paper1 |        | 2019/12/17          |          |               |   |
| · · · · |     | Create New | Сору  | Change | Delete | Refer               | Relation | Distribution  | ] |

Back to the Table of Contents ▲

#### 2.2.5.2 Remove a Registered Data Set from the Internal Database of the University

Users can return data registered to the internal database to the candidate data list.

- ① Check the checkbox(es) of data you want to remove from the internal database.
- ② Click the **Delete imported data from database** button.

| Serving 1 to 1                                  | earch:                                                                              |
|-------------------------------------------------|-------------------------------------------------------------------------------------|
| External system Acquisition date                | Category<br>Imported Date                                                           |
| researchmap<br>[Published Papers]<br>2022-10-31 | Papers<br>2022-11-14 14:52:19                                                       |
|                                                 | Acquisition date<br>researchmap<br>[Published Papers]<br>2022-10-31<br>Showing 1 to |

③ The data removed from the internal database will be displayed on the list of the candidate data.

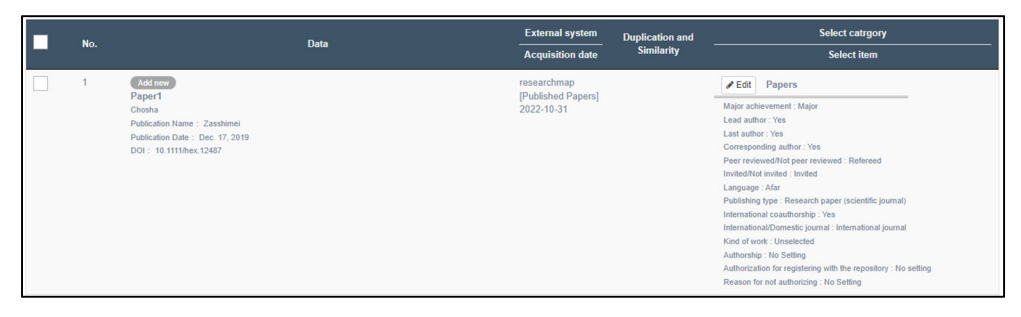

\* If you directly delete data in the internal database, the deleted data will remain on the list of the registered data.

Please delete on this page any data imported from external databases.

## 2.2.5.3 Return Excluded Data Sets to the List of Candidate Data

Users can return excluded data sets to the list of candidate data.

- ① On the list of excluded data sets, check the checkbox(es) of the data that you want to return to the list of candidate data.
- 2 Click the Return selected data to candidate data button.

|   | Data acquisition<br>Candidate Dat | status (74) Imported Data(0) Excluded Data(1) data to candidate data 2                                                              |      |                                                 |                                    |
|---|-----------------------------------|----------------------------------------------------------------------------------------------------|------|-------------------------------------------------|------------------------------------|
|   | Show 200 ∽ entrie                 |                                                                                                    |      | Sear<br>Showing 1 to 1 o                        | ch:<br>f 1 entries Previous 1 Next |
| 1 | No.                               |                                                                                                    | Data | External system Acquisition date                | Excluded date                      |
|   | 1                                 | Paper1<br>Chotha<br>Publication Name : Zasshimei<br>Publication Date : Dec. 17, 2019<br>DOI: 10.1111/biox.12487<br>USSN :<br>USSN : |      | researchmap<br>[Published Papers]<br>2022-10-31 | 2022-11-14 14:57:12                |
|   |                                   |                                                                                                    |      | Showing 1 to 1 o                                | f 1 entries Previous 1 Next        |

③ The data sets returned from the list of excluded data to the list of candidate data will be displayed on the list of candidate data.

| No. | Data                                                                                                    | External system<br>Acquisition date             | Duplication and<br>Similarity | Select catrgory Select item                                                                                                    |
|-----|----------------------------------------------------------------------------------------------------|-------------------------------------------------|-------------------------------|----------------------------------------------------------------------------------------------------|
| 1   | Add rew<br>Paper 1<br>Choha<br>Publication Itams : Zasahanei<br>Publication Itats : Dec. 17, 2019<br>DOI: 10.1111/hex.12487 | researchmap<br>[Published Papers]<br>2022-10-31 |                               | Papers Major achievement : Major Land author: Ves Land author: Ves Land author: Ves Conresponding author: Ves Per reinvendfolk per reinvend : Refered Inveldefolk nervled. : Invelde Language: Auth Publishing type: Research paper (scientific journal) International counterbie: Journal International counterbie: Journal International counterbie: Journal International counterbie: Journal International counterbie: Journal International counterbie: Journal International counterbie: Journal International counterbie: Journal International counterbie: Journal International counterbie: Journal International counterbie: Journal International counterbie: Journal Research for registering with the repository: I'so setting Research for dualuncting; INo Setting |

## 2.2.5.4 Configure Data Import Settings

- 2.2.5.4.1 Flow of Configuring Data Import Settings
  - The following four steps of configuration on the Data acquisition setting screen are necessary to import data from external databases.
  - Step 1: Select external databases from which you will import data.
  - Step 2: Specify data acquisition conditions.
  - Step 3: Specify the category of achievements (research activity) to which the data will be imported.
  - Step 4: Define required items by research activity.

On the Data acquisition setting screen, users can visually find the status of settings from steps 1 through 4 with status colors: green (configuration completed), navy (in process of configuration), and gray (not configured).

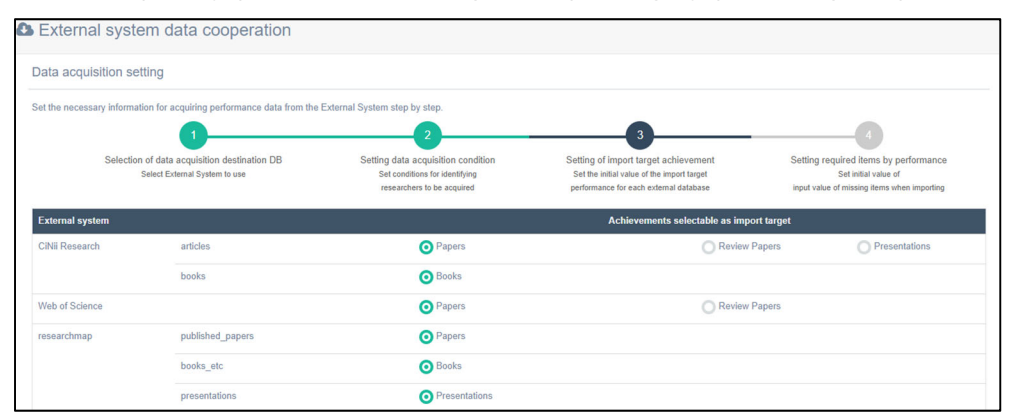

## 2.2.5.4.2 Step 1: Select External Databases from Which You Will Import Data

 Select external databases from which you want to import data and set priorities.

Check the checkbox(es) of databases from which you want to import data in the External system column.

In addition, assign priorities to external databases by clicking the  $\uparrow$  or  $\downarrow$  icon in the Priority column.

If data sets with the same DOI are imported from multiple external databases, the data items of the achievement data in the external database of higher priority will be preferentially acquired.

② If you are sure that the conditions have been correctly specified, click the Next button to proceed to Step 2.

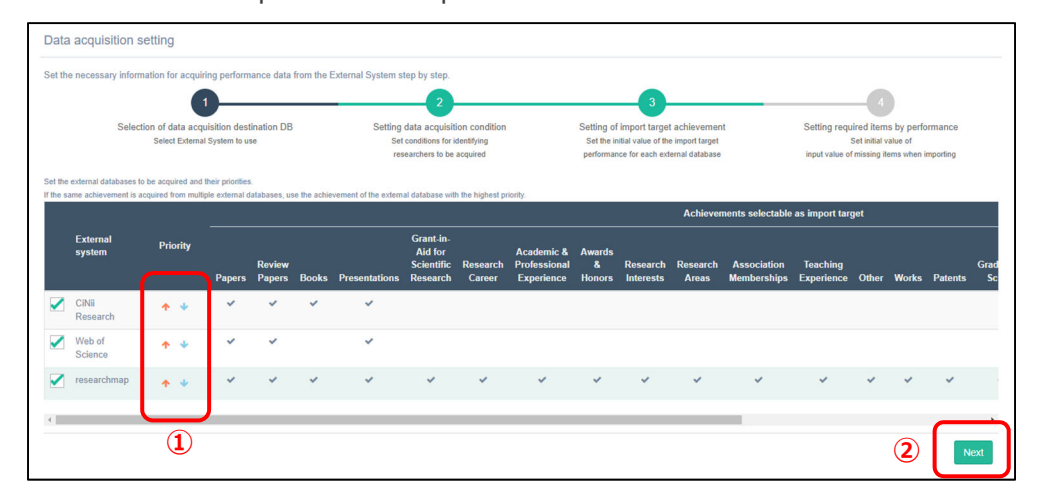

## 2.2.5.4.3 Step 2: Specify Data Acquisition Conditions

① Set conditions for importing achievement data from external databases.

Common conditions are shown in the upper part of the screen.

Switch the tabs for individual conditions to configure the settings for each external database.

| t the necessary information for acquiring performar                                       | ce data from the Exte                                                                                                    | rnal System step by step.                                                                                                    |                                                                                                    |                                       |                                  |                                                |         |
|-------------------------------------------------------------------------------------------|----------------------------------------------------------------------------------------------------|----------------------------------------------------------------------------------------------------|----------------------------------------------------------------------------------------------------|---------------------------------------|----------------------------------|------------------------------------------------|---------|
| 1                                                                                         |                                                                                                    | 2                                                                                                    |                                                                                                    |                                       |                                  | -4                                             |         |
| Selection of data acquisition destina<br>Select External System to use                    | ion DB                                                                                                    | Setting data acquisition condition<br>Set conditions for identifying                                                                                                    | Setting of import target achievement<br>Set the initial value of the import target                                                           |                                       | Setting requir                   | ed items by performance<br>et initial value of |         |
| Researcher's na<br>Affiliat                                                               | Set acquisition of<br>The upper part is<br>Please set the ac<br>Dalgaku Ta<br>Dalgaku Ta<br>Dalgaku, T<br>M西学院大<br>Kwansel Ga | ndifors when sequing achievement from extensi d<br>acquisition control to all extend id datases<br>quisition condition for each extensi distabuse by switc<br>0<br>#<br>kuin University                                                                                                    | statures.<br>16.<br>hing table at the bottom of the page.                                                                                    | Add                                   | Delete                           | Common<br>conditions                           |         |
| JINII Research Web of Science In                                                          | searchmap                                                                                                    |                                                                                                    |                                                                                                    |                                       |                                  |                                                |         |
| quisition setting of Articles<br>Author<br>Publication ye                                 | Articles                                                                                                    | Books      Books      be data of CINI Research Articles  you can specify the Author ID (NRID) of CIN      ber of data to be extracted increases, the tim     the terescrively to an earlier period, please ch                                                                                                    | II Article, the Author ID of CiNii Books, and the Re<br>e required to obtain the data increases, so the init<br>range the applicable period. | Add<br>searcher Num<br>al setting for | Delete<br>ber.<br>he target peri | od is set to 2 years. If you wis               | Individ |
| could be consistent of Articles<br>Author<br>Publication ye<br>quisition setting of Books | Articles                                                                                                    | Books      books      books | II Article, the Author ID of CINII Books, and the Re<br>e required to obtain the data increases, so the init<br>nange the applicable period. | Add<br>searcher Num<br>al setting for | Delete<br>ber.<br>he target peri | od is set to 2 years. If you wis               | Individ |

\* Clicking the **Add** button adds a new condition. Clicking the **Delete** button deletes the condition.

② To view the specified conditions, click the orange button for each acquisition setting to show its preview.

| Show 10 × entries                     |                        |                   | Soarahi |
|---------------------------------------|------------------------|-------------------|---------|
|                                       |                        |                   | Search. |
|                                       | Data list              | in search results |         |
| RonbunAllJuyoPublic                   |                        |                   |         |
| Chosha                                |                        |                   |         |
| Publication Name : Zasshimei          |                        |                   |         |
| Publication Date : Dec. 17, 2019      | DOI: 10.1111/hex.12487 | ISBN :            | ISSN:   |
| Classification with External Database | 1:332                  |                   |         |
| 論文必須のみ                                |                        |                   |         |
| Publication Name :                    |                        |                   |         |
| Publication Date : Aug. 2018          | DOI:                   | ISBN:             | ISSN:   |
| Classification with External Database | ;論文                    |                   |         |
| 論文日本語研究者のみ                            |                        |                   |         |
| 著者                                    |                        |                   |         |
| Publication Name:誌名                   |                        |                   |         |
| Publication Date : Mar. 2016          | DOI :                  | ISBN :            | ISSN:   |
| Classification with External Database | :論文                    |                   |         |

③ If you are sure that the conditions have been correctly specified, click the Next button to proceed to Step 3.

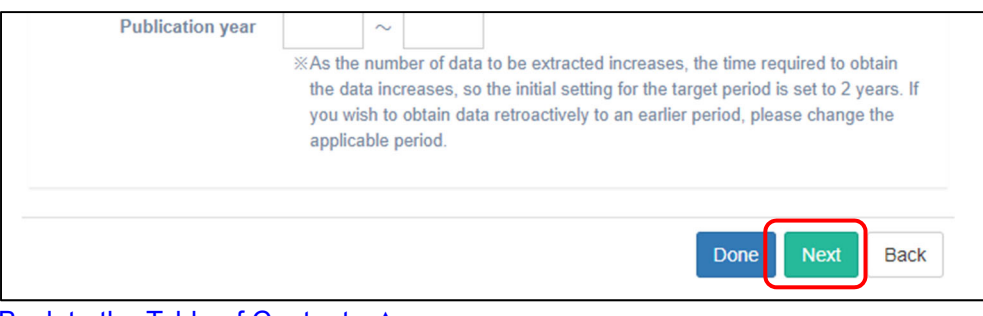

2.2.5.4.4 Step 3: Specify the Category of Achievements (Research Activity) to Which the Data Will Be Imported

Define the category of achievements (research activity) in the internal database of the university to which the data obtained from external databases will be imported.

① Set a research activity in the Achievements selectable as import target column for each external database.

| Data acquisition se           | tting                                                                 |                                                                                                    |                                                                                                    |                                                                                                    |  |  |
|-------------------------------|-----------------------------------------------------------------------|----------------------------------------------------------------------------------------------------|----------------------------------------------------------------------------------------------------|----------------------------------------------------------------------------------------------------|--|--|
| Set the necessary information | tion for acquiring performance data from the                          | External System step by step.                                                                      |                                                                                                    |                                                                                                    |  |  |
|                               | 0                                                                     | 2                                                                                                  | 3                                                                                                    | 4                                                                                                    |  |  |
| Selection                     | n of data acquisition destination DB<br>Select External System to use | Setting data acquisition condition<br>Set conditions for identifying<br>researchers to be acquired | Setting of import target achievement<br>Set the initial value of the import target<br>performance for each external database | Setting required items by performance<br>Set initial value of<br>input value of missing items when importing |  |  |
| External system               |                                                                       |                                                                                                    | Achievements selectable as import target                                                                                     |                                                                                                    |  |  |
| CiNii Research                | articles                                                              | O Papers                                                                                           | O Review Pap                                                                                                    | ers O Presentations                                                                                          |  |  |
|                               | books                                                                 | O Books                                                                                            |                                                                                                    |                                                                                                    |  |  |
| Web of Science                |                                                                       | O Papers                                                                                           | O Review Pap                                                                                                    | ers                                                                                                    |  |  |
| researchmap                   | published_papers                                                      | O Papers                                                                                           |                                                                                                    |                                                                                                    |  |  |
|                               | books_etc                                                             | O Books                                                                                            |                                                                                                    |                                                                                                    |  |  |
|                               | presentations                                                         | • Presentations                                                                                    |                                                                                                    |                                                                                                    |  |  |
|                               | misc                                                                  | Review Papers                                                                                      |                                                                                                    |                                                                                                    |  |  |
|                               | research_experience                                                   | Academic & Professional                                                                            | Experience                                                                                                    |                                                                                                    |  |  |

 If you are sure that the conditions have been correctly specified, click the Next button to proceed Step 4.

|             | media_coverage        | O Media Coverage        |
|-------------|-----------------------|-------------------------|
|             | academic_contribution | • Academic Contribution |
|             |                       |                         |
|             |                       | Next Back               |
| Back to the | Table of Contents     |                         |

#### 2.2.5.4.5 Step 4: Define Required Items by Research Activity

Set default values for selection items required to be entered when importing data acquired from external databases to the internal database of the university. Values set in this step are just displayed by default. You can change the values each time you perform data import on the candidate data list page.

① Switch the tabs for individual conditions and define the values for each research activity.

| Data acquisition setting                                                      |                                                                                                    |                 |                                                                                                    |                         |           |                                                      |           |  |
|-------------------------------------------------------------------------------|----------------------------------------------------------------------------------------------------|-----------------|----------------------------------------------------------------------------------------------------|-------------------------|-----------|------------------------------------------------------|-----------|--|
| Set the necessary information for acquiring performance data fr               | om the External System step by step.                                                               |                 |                                                                                                    |                         |           |                                                      |           |  |
| 1                                                                             | 2                                                                                                  |                 | 3                                                                                                    |                         |           | -4                                                   |           |  |
| Selection of data acquisition destination DB<br>Select External System to use | Setting data acquisition condition<br>Set conditions for identifying<br>researchers to be acquired |                 | Setting of import target achievement<br>Set the initial value of the import target<br>performance for each external database |                         | Setting r | is by performance<br>value of<br>lems when importing |           |  |
| Papers Review Papers Books Presentations                                      | Grant-in-Aid for Scientific Research                                                               | Research Career | Awards & Honors                                                                                                    | Association Memberships | Other     | Works                                                | Patents   |  |
| Graduating School Graduate School Social Contri                               | bution                                                                                             |                 |                                                                                                    |                         |           |                                                      |           |  |
| Major achievement                                                             | Major achievement Not Major 🗸                                                                      |                 |                                                                                                    |                         |           |                                                      |           |  |
| Invited talk                                                                  | Unselected                                                                                         | ~               |                                                                                                    |                         |           |                                                      |           |  |
| Language                                                                      | Unselected                                                                                         | ~               |                                                                                                    |                         |           |                                                      |           |  |
| Presentation type                                                             | Unselected                                                                                         | ~               |                                                                                                    |                         |           |                                                      |           |  |
| International/Domestic presentation                                           | Unselected                                                                                         | ~               |                                                                                                    |                         |           |                                                      |           |  |
| International coauthorship                                                    | Unselected                                                                                         | ~               |                                                                                                    |                         |           |                                                      |           |  |
| Collaborative range                                                           | No Setting                                                                                         |                 |                                                                                                    |                         |           |                                                      |           |  |
| Classification of research achievement                                        | No Setting                                                                                         | ~               |                                                                                                    |                         |           |                                                      |           |  |
|                                                                               |                                                                                                    |                 |                                                                                                    |                         |           |                                                      | Done Back |  |

② If you are sure that the settings have been correctly configured, click the **Done** button to complete the configuration.

| Authorization for                  | No setting | ~ |  |
|------------------------------------|------------|---|--|
| registering with the<br>repository |            |   |  |
| Reason for not                     | No Setting | ~ |  |
| authorizing                        |            |   |  |

## 2.2.6 Configure Basic Settings

## 2.2.6.1 Basic Settings for External Data Linkage

On the Operation settings page, users can define the basic settings required to use the external data integration system.

| Selection of Use of update function     Only new registration     Also updates registered data     if you eval to product the data you effort on compos, saled "Only new registration":     if you want to synchronize with external synchronize with external synchronize with e |                                                             |
|----------------------------------------------------------------------------------------------------|-------------------------------------------------------------|
| Selection of update policy     Add candidate data to unentered items of registered data                                                                                                    |                                                             |
| b) Overwrite all items or registered data with candidate data If the external system data is inaccurate and unreliable, solicit "Add candidate data to unentered items of registered data" to give providy to the values en If the external system data is highly accurate and reliable, you can reduce the thoodie of modifying the data on campus by selecting "Overwrite all items of the external system data is highly accurate and reliable, you can reduce the thoodie of modifying the data on campus by selecting "Overwrite all items of the external system data is highly accurate and reliable.                                                                                                    | tered on campus.<br>If registered data with candidate data* |

a) [Selection of Use of update function] section

If you need to protect the data entered on the campus, select [Only new registration].

If you wish to make the data in the internal database of the university synchronize with the external data, select [Also update registered data].

b) [Selection of update policy] section

If the external data are not reliable due to insufficient accuracy, select [Add candidate data to unentered items of registered data] to prioritize the values entered on the campus.

If the external data are reliable due to high accuracy, select [Overwrite all items of registered data with candidate data] to save you from having to correct the values entered on the campus.

## 2.2.7 Privacy Settings for Personal Information

Following the Act on the Protection of Personal Information Held by Incorporated Administrative Agencies, etc., which took effect on April 1, 2005, we request each faculty and staff member to state his/her permission for the university to put his/her information on public view in the following manner.

Publishing his/her information on the university's website Providing his/her information to researchmap, managed by the Japan Science and Technology Agency (JST), and publishing the information on this website

Before configuring the settings, please refer to the Personal Information Management Rules and the Basic Policy Concerning the Protection of Personal Information.

**Configure Privacy Settings** 

Select [Profile] and [Researcher Identification]. The Profile page and the Researcher identification page will be displayed.

| Target : Daigaku Taro                                           | 5 Public Preview                                                                                                    | To |  |
|-----------------------------------------------------------------|----------------------------------------------------------------------------------------------------|----|--|
| Simplified Researcher History Profile Researcher Identification | Icon Description           It is to researchmap         It is to researchmap         It is conversely         It is conversely |    |  |
| Name(s) appearing in print                                      | Simplified Re-                                                                                                    |    |  |
| Research Interests                                              | Profile R W P Researcher identification R W                                                                                                    |    |  |
| Reference URL                                                   | Name(s) appearing in print R Research Interests R W P                                                                                                    |    |  |
| Graduating School                                               | Reference URL W Graduating School R W P                                                                                                    |    |  |
| Graduate School                                                 | Graduate School R W P Studying abroad experiences W P                                                                                                    |    |  |
| Studying abroad experiences                                     | Degree R W P External Career R W P                                                                                                    |    |  |
| Degree                                                          | Association Memberships R W P Research Areas R W P                                                                                                    |    |  |
| External Career                                                 | SDGs (Sustainable Development Goals) Selection W Qualification Acquired W P                                                                                                    |    |  |
| Association Memberships                                         | Training Attendance Career W Teacher organization examination execution W P                                                                                                    |    |  |
| Research Areas                                                  | Research Activity                                                                                                    |    |  |
| SDGs (Sustainable<br>Development Goals) Selection               | Research Career R W Papers R W K P                                                                                                    |    |  |
| Qualification Acquired                                          | Books etc R W K P MISC R W K P                                                                                                    |    |  |
| Training Attendance Career                                      | Industrial Property Rights R W P Works R W P                                                                                                    |    |  |
| Tanahas association                                             | Other Research Activities R W P Awards R W P                                                                                                    |    |  |

 Select whether your information will be published on publicly accessible websites, etc. After you complete the configuration process, click the Change button.

The following are items for which you can choose your privacy settings on the Profile screen:

Alias or other alternative names, publicly accessible email, URLs, face photo, description, etc.

| Profile |                                                                  |
|---------|------------------------------------------------------------------|
| Frome   | (Japanese)                                                       |
|         |                                                                  |
|         |                                                                  |
|         |                                                                  |
|         |                                                                  |
|         |                                                                  |
|         |                                                                  |
|         | Eresearchmap Q Web(Public)                                       |
|         | Enter the Research Outline.                                      |
|         |                                                                  |
|         | (English)                                                        |
|         |                                                                  |
|         |                                                                  |
|         |                                                                  |
|         |                                                                  |
|         |                                                                  |
|         |                                                                  |
|         | Eresearchmap Q Web(Public)                                       |
|         | Enter in English if peressany                                    |
|         | enter in engisin in recessory.                                   |
|         |                                                                  |
|         | Public setting Required                                          |
|         | Private O Public (on-campus) O Public (on-campus and off-campus) |

| Researcher identification                       |                           |
|-------------------------------------------------|---------------------------|
|                                                 | About Input               |
|                                                 |                           |
| researchmap ID                                  | researchmap               |
| researchmap permalink                           | researchmap Q Web(Public) |
| Research funding<br>number                      | Research funding number   |
| Researcher ID                                   | Researcher ID             |
| J-GLOBAL ID                                     | 3-GLOBAL ID               |
| Last researchmap link<br>date                   |                           |
| Edit the mandatory fields , and click "Change". |                           |

- If you select [Private], your personal information will not be published on publicly accessible websites.
- If you select [Public (on-campus)], your personal information will be listed on document preparation conditions but will not be published on publicly accessible websites.
- If you select [Public (on-campus and off-campus)], your personal information will be published on publicly accessible websites.

② After the confirmation screen appears, click the **Register** button if you are sure that you want to modify the data.

|                                                                                                    | Profile                                                                                                    |  |
|----------------------------------------------------------------------------------------------------|----------------------------------------------------------------------------------------------------|--|
| <ul> <li><b>1</b> Register is not complete yet.</li> <li>To complete Register with the following content, please press the [Register] button at the bottom of the screen.</li> <li>If you need to make corrections, press the [Return] button.</li> </ul> |                                                                                                    |  |
| Item name                                                                                                    | Input data                                                                                                    |  |
| Organization                                                                                                    | Belongs to(LV1) : Kwansei Gakuin University<br>Belongs to(LV2) : School of Humanities<br>Belongs to(LV3) : Department of Culture and History<br>Belongs to(LV4) :<br>Belongs to(LV5) :                                                                                   |  |
| Name                                                                                                    | (Japanese) : 大学 太郎<br>No : Name (Foreign name)<br>(English) : Daigaku Taro<br>Name (Kana) : ダイガク タロウ                                                                                                    |  |
| Alternative names                                                                                                    | (Japanese) :<br>(English) :<br>Public setting : Private                                                                                                    |  |
| Mail Address                                                                                                    | E-mail (public) : aaaa@bbbb.co.jp<br>Public setting : Private<br>E-mail : aaaa@bbbb.co.jp<br>No : receive by e-mail (E-mail)<br>Mobile mail :<br>No : receive by e-mail (Mobile mail)<br>Alternative mail address :<br>No : receive by e-mail (Alternative mail address) |  |

| Syllabus information                      |                                                               |
|-------------------------------------------|---------------------------------------------------------------|
| Photo                                     | Photo :<br>Public setting : Public (on-campus and off-campus) |
| Gender                                    | Male                                                          |
| Date of birth                             | Date of birth : 1990/12/17<br>Public setting : Private        |
| Nationality                               | Japan                                                         |
| Profile                                   | (Japanese) :<br>(English) :<br>Public setting : Private       |
| ZIP code                                  |                                                               |
| Current address                           |                                                               |
| Qualifications for<br>research supervisor | No                                                            |
| Date of adoption                          | 2022/04/01                                                    |
| Laboratory Address                        | (Japanese) :<br>(English) :<br>Public setting : Private       |
| Laboratory Phone<br>number                | (Japanese) :<br>(English) :<br>Public setting : Private       |

| Laboratory Phone<br>number                              | (Japanese) :<br>(English) :<br>Public setting : Private                                               |  |
|---------------------------------------------------------|----------------------------------------------------------------------------------------------------|--|
| Laboratory Fax number                                   | (Japanese) :<br>(English) :<br>Public setting : Private                                               |  |
| Monthly basic salary                                    |                                                                                                    |  |
| Examination division                                    | No : Request for examination as a professional researcher<br>Name of research field for examination : |  |
| Last researchmap link<br>date                           |                                                                                                    |  |
| Register Back<br>The trabace with be updated.           |                                                                                                    |  |
| If the contents displayed is correct, click "Register". |                                                                                                    |  |
|                                                         | If you want to edit the contents, click "Back".                                                       |  |

|                                                                                                    | Researcher identification                                                                                 |  |  |
|----------------------------------------------------------------------------------------------------|----------------------------------------------------------------------------------------------------|--|--|
| <ul> <li>Register is not complete yet.</li> <li>To complete Register with the following content, please press the [Register] button at the bottom of the screen.</li> <li>If you need to make corrections, press the [Return] button.</li> </ul> |                                                                                                    |  |  |
| Item name                                                                                                    | Input data                                                                                                |  |  |
| researchmap ID                                                                                                    |                                                                                                    |  |  |
| researchmap permalink                                                                                                    | yama-test2                                                                                                |  |  |
| Research funding<br>number                                                                                                    | Research funding number :<br>Public setting : Private                                                     |  |  |
| Researcher ID                                                                                                    | Researcher ID :                                                                                           |  |  |
| J-GLOBAL ID                                                                                                    | J-GLOBAL ID :<br>Public setting : Private                                                                 |  |  |
| Last researchmap link<br>date                                                                                                    | Register Back<br>The database will be updated.<br>If the contents displayed is correct, click "Register". |  |  |
|                                                                                                    | If you want to edit the contents, click "Back".                                                           |  |  |

## 2.2.7.1 Specify the Privacy Setting for Each Achievement

You can configure the privacy setting for each data set on achievements on the achievement registration screen.

In this example, the data set of an achievement categorized as Papers is set as [Private].

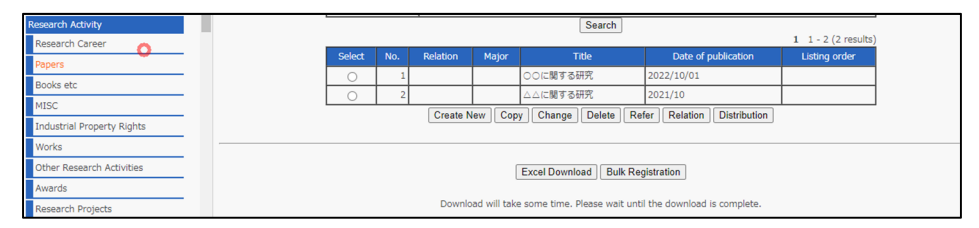

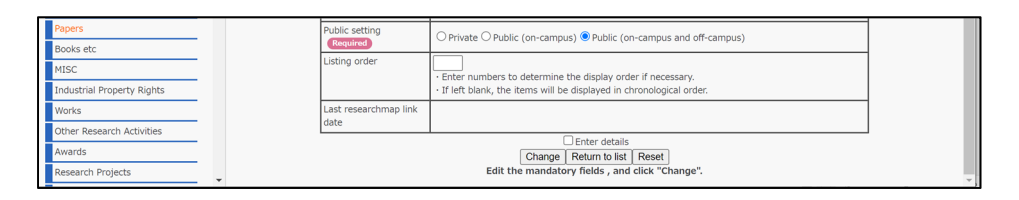

When displaying the publicly accessible page, the item [Papers] is displayed on the screen, but the information on the achievement specified as [Private] does not appear.

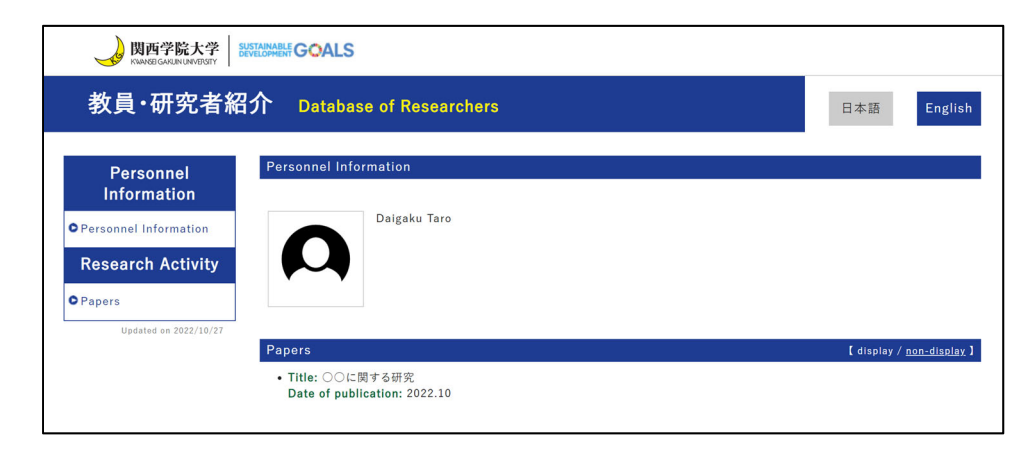

## 2.2.8 Explanation on Data Input Screen 2.2.8.1 How to Use the Select Button

For items with the **Select** button displayed, you can select a menu item from the selection list.

In this example, we will explain the procedure for selecting your [Nationality] on the Profile screen.

#### ① Click the **Select** button.

| Nationality | JPN Japan   | Select |
|-------------|-------------|--------|
|             | researchmap |        |

② The window for selecting a menu item will be displayed. Enter search criteria and click the **Search** button to search the selection list.

| Country                                                                                                    |
|----------------------------------------------------------------------------------------------------|
| Select a Location from the drop-down list, and click "Search".<br>If a part of Country name is inputted and "Search" is pushed, it can narrow down further.<br>Location : Asia                                                                                                    |
| Select by clicking Country in the list. Then click "Enter"                                                                                                    |
| Bangladesh       `a)       b)         Bhutan       Brunei Darussalam         Cambodia       China         Hong Kong       India         India       Indonesia         Japan       Kazakhstan         Korea, Democratic People's Republic of       Korea, Republic of         Kyrgyzstan       Lao People's Democratic Republic         Lao People's Democratic Republic       Macao |
| Enter Back                                                                                                    |

- a) Click the drop-down list of [Location] to select the appropriate item. In this example, [Asia] has been selected.
- b) If there is an input field, typing a keyword or keywords will narrow

down the search results. Keywords are not necessarily required.

- c) Clicking the **Search** button will search the selection list based on the specified search criteria.
- ③ Select the appropriate item from the narrowed-down search results. In this image, [Japan] will be selected. After selecting the item, click the **Enter** button.

|                                    | Country                                                                                                    |
|------------------------------------|----------------------------------------------------------------------------------------------------|
| If                                 | Select a Location from the drop-down list, and click "Search".<br>a part of Country name is inputted and "Search" is pushed, it can narrow down further.<br>Location : Asia |
| Ban<br>Bhu<br>Brur<br>Can<br>Chir  | Select by clicking Country in the list. Then click "Enter".<br>gladesh<br>tan<br>nei Darussalam<br>bodia<br>na                                                              |
| Hon<br>India<br>Indo<br>Japa       | g Kong<br>a<br>inesia<br>an                                                                                                    |
| Kore<br>Kore<br>Kyrg<br>Lao<br>Mac | akhelan<br>sa, Democratic People's Republic of<br>sa, Republic of<br>syzstan<br>People's Democratic Republic<br>ao                                                          |
|                                    | Enter Back                                                                                                    |

If you want to cancel your selection, click the **Back** button.

| Korea, Republic of<br>Kyrgyzstan<br>Lao People's Democratic Republic<br>Macao |            |
|-------------------------------------------------------------------------------|------------|
|                                                                               | Enter Back |

④ The item selection window will close and the item selected will be entered in the input field.

| Nationality | JPN Japan Select |
|-------------|------------------|
|             | Seresearchmap    |

## 2.2.8.2 How to Use the Special Character Button

You can enter special characters used in chemical and mathematical formulae in the fields of items with the **Special Character** button displayed. For special characters you can enter, refer to section 2.2.8.2.1 List of Special Characters.

In this example, we will explain the procedure for inputting COS<sup>2</sup>.

 Enter the letter string before the special character. COS has been entered in the image below.

| Title Either required | (Japanese)                                          |                   |
|-----------------------|-----------------------------------------------------|-------------------|
|                       | cos                                                 | Special Character |
|                       | 🗧 researchmap 🛛 Q Public 🛛 [Personal Record] 🖉 JUAA |                   |

② Click the **Special Character** button.

| Title Either required | (Japanese)                                          |                   |
|-----------------------|-----------------------------------------------------|-------------------|
|                       | cos                                                 | Special Character |
|                       | 🛢 researchmap 🛛 Q Public 🛛 [Personal Record] 🖉 JUAA |                   |

③ The Special Character Input Form window will be displayed. Referring to the example, input the letter to be converted in the input field for the special character and click the **Conversion** button. "2" has been input in the input field of [superscript style] below.

| Spe               | ecial character Input Form                                                   |  |
|-------------------|------------------------------------------------------------------------------|--|
| Please input      | the character which changes an example into reference and push [conversion]. |  |
|                   | Back                                                                         |  |
|                   | Concrete example and notes                                                   |  |
| [superscript sty  | le]                                                                          |  |
| OH <sup>-</sup>   | OH#U-#UR                                                                     |  |
| $COS^2$           | COS#U2#UR                                                                    |  |
| #U <mark>2</mark> | #UR Conversion                                                               |  |
| [subscript style] |                                                                              |  |
| $\mathrm{CH}_3$   | CH#D3#DR                                                                     |  |
| $V_2O_5$          | V#D2#DRO#D5#DR                                                               |  |
| #D                | #DR Conversion                                                               |  |

④ The Special Character Input Form window will close and the special character will be input.

| Title Either required | (Japanese)  |          |                  |        |                   |
|-----------------------|-------------|----------|------------------|--------|-------------------|
|                       | COS#U2#UR   |          |                  |        | Special Character |
|                       | researchmap | @ Public | Personal Record] | 睿 JUAA |                   |

(5) Entered special characters, with some exceptions, can be viewed on the registration confirmation screen.

| Title | (Japanese) : COS <sup>2</sup> |
|-------|-------------------------------|
|       | (English).                    |

## 2.2.8.2.1 List of Special Characters

The following are special characters that can be entered by clicking the **Special Character** button of the Database of Researchers.

Note that the print preview of the special characters in the red frames cannot be viewed on your monitor. You can view how the special character looks only on printed materials.

| [superscript style                                                                                                    | e]                                           |                                                                                                    | [Sq                   | uare root]                              |                             |                           |             |                       |                     |
|----------------------------------------------------------------------------------------------------|----------------------------------------------|----------------------------------------------------------------------------------------------------|-----------------------|-----------------------------------------|-----------------------------|---------------------------|-------------|-----------------------|---------------------|
| OH <sup>-</sup>                                                                                                    | OH#U-#UR                                     |                                                                                                    |                       | x                                       | #QX#                        | ŧQR                       |             |                       |                     |
| $\cos^2$                                                                                                    | COS#U2#UR                                    |                                                                                                    | #Q                    |                                         | #QR                         | Conversi                  | ion         |                       |                     |
| #U                                                                                                    | #UR Conversion                               |                                                                                                    | [ove                  | er strings style                        | e (RANG                     | E)]                       |             |                       |                     |
| [subscript style]                                                                                                    |                                              |                                                                                                    | Base                  | e strings and th<br>In addition m       | ie over st<br>just type     | trings with<br>"(/)" betw | i them, ent | er th                 | e former<br>strings |
| ${ m CH}_3$                                                                                                    | CH#D3#DR                                     |                                                                                                    |                       |                                         | #E\/\A                      | 1(1) >#                   |             |                       | Strings.            |
| $V_2O_5$                                                                                                    | V#D2#DRO#D                                   | 5#DR                                                                                                    | V                     | W                                       |                             | v())→#                    |             | _                     |                     |
| #D #DR Conversion                                                                                                    |                                              |                                                                                                    | #E                    |                                         | (/) -                       | ✓ #ER                     | Conversion  | on                    |                     |
| [character with superscript and subscript style]<br>The superscript and the subscript strings, enter the former first. In<br>addition must type "(/)" strings between those two strings. |                                              | Base strings and the under strings with them, enter the former first. In addition, must type "(/)" between those two strings. |                       |                                         |                             |                           |             | he former<br>strings. |                     |
| $[a]_{365}^{25}$                                                                                                    | [a] <b>#A</b> 25 <mark>(/)</mark> 365        | #AR                                                                                                    | $\underline{\Lambda}$ | <u>Y</u>                                | #HXY                        | (/)-#H                    | IR          | _                     |                     |
| ${f T}_{ m stuv}^{ m 3opqr}$                                                                                                    | T <mark>#A</mark> 3opqr <mark>(/)</mark> stu | ıv#AR                                                                                                    | #H<br>[Bo             | ld style]                               | (/)[-                       | ✓ #HR                     | Conversi    | on                    |                     |
| #A                                                                                                    | ) (/)                                        | #AR Conversion                                                                                                    | $\mathbf{D}$          | ML                                      | D <b>#B</b> №               | 1#BRL                     |             |                       |                     |
| [Fraction]<br>In a fraction, the r                                                                                                    | numerator and the denor                      | ninator, enter the                                                                                                    | #B                    |                                         | #BR                         | Conversi                  | on          |                       |                     |
| former first. In add<br>them.                                                                                                    | dition, must type the "(/                    | )" strings between                                                                                                    | <b>[Ob</b><br>In P    | <b>lique or Italic</b><br>DF form docum | <b>style]</b><br>nent, Japa | anese is n                | ot displaye | d by                  | oblique style.      |
| $\frac{14}{53}$                                                                                                    | #F14(/)53#FR                                 |                                                                                                    | E                     | XE                                      | #IEXE#IR                    |                           |             |                       |                     |
| #F                                                                                                    | (/)                                          | #FR Conversion                                                                                                    | #I [                  |                                         | #IR [                       | Conversio                 | n           |                       |                     |

> Double-byte characters cannot be italicized.

## 2.2.8.3 How to Use the Choose File Button

You can register an image for items with the **Choose File** button displayed.

In this example, we will explain the procedure for uploading a face photo to the Profile.

① Click the **Choose File** button.

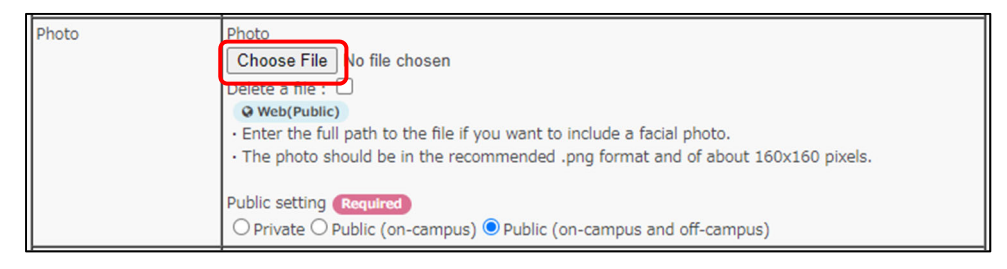

② The file upload window will be displayed. Select a file to be registered and click the 開く (Open) button. In this example, we will select the image file

of a face photo.

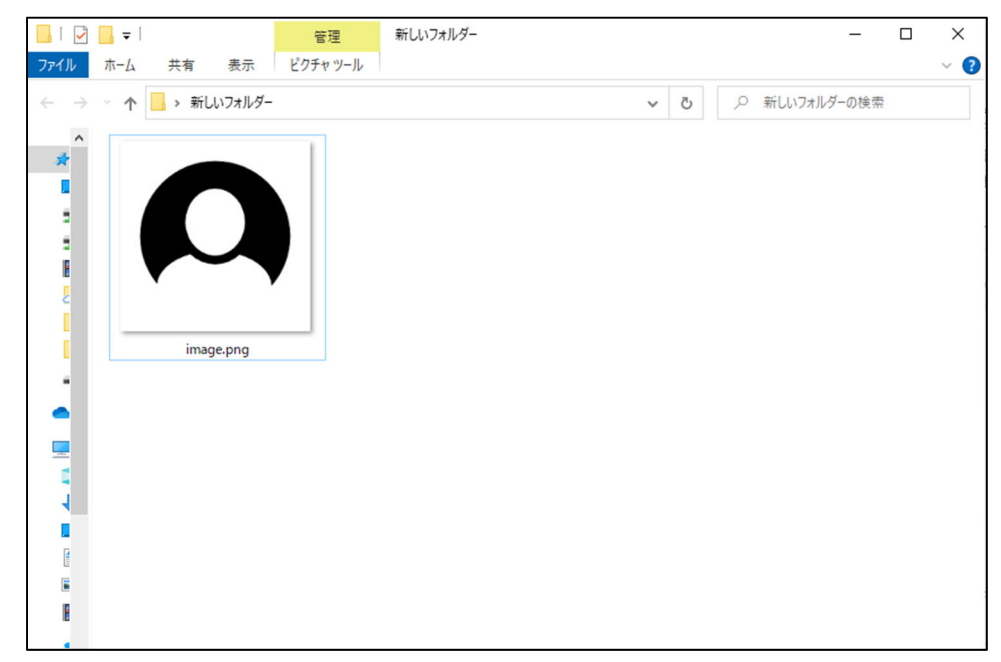

③ The file upload window will close and the selected image file will be set as the profile photo.

| Photo  | Photo                                                                                         |
|--------|-----------------------------------------------------------------------------------------------|
| FILOCO | Cheese File ima pro                                                                           |
|        | Choose File Ing.phg                                                                           |
|        | Delete a file :                                                                               |
|        | Web(Public)                                                                                   |
|        | <ul> <li>Enter the full path to the file if you want to include a facial photo.</li> </ul>    |
|        | The photo should be in the recommended .png format and of about 160x160 pixels.               |
|        |                                                                                               |
|        | Public setting Required                                                                       |
|        | $\bigcirc$ Private $\bigcirc$ Public (on-campus) $\bigcirc$ Public (on-campus and off-campus) |

④ The uploaded image file can be viewed on the registration confirmation screen.

| Photo |                                                    |
|-------|----------------------------------------------------|
|       | Photo :                                            |
|       | Public setting : Public (on-campus and off-campus) |

## 2.2.8.4 Icons on the Data Input Pages

Some input items of achievement data may have a symbol or symbols indicating an institution to which the data will be submitted. The following are the descriptions of the symbols.

- R @researchmap
- Personal information of the faculty member to be provided to researchmap

#### P 🖹 Personal Record

Personal information of the faculty member to be output to his/her personal data sheet

W @ Web(Public)

> Data published on the complete list of researchers

#### K 🖀 KAKEN

Data to be output to the Grants-in-Aid for Scientific Research (Kakenhi) preview screen

## 2.3 Perform Batch Registration Using an Excel File

The batch registration feature (using an Excel file) of the Database of Researchers allows faculty/staff members to register, modify, and delete multiple data sets of their own research activity at the same time.

For performing batch registration using an Excel file by research activity, refer to section 2.3.1 Batch Registration of Achievements by Research Activity Using an Excel File. For simultaneously registering all your achievement data using an Excel file, refer to section 2.3.2 Batch Registration of Achievements in All Research Activities Using an Excel File.

# 2.3.1 Batch Registration of Achievements by Research Activity Using an Excel File

## 2.3.1.1 Download a Batch Registration Excel File (by Research Activity)

The Excel Download feature in the individual data registration/reference page allows users to download an Excel file by selected research activity.

- To simultaneously download all your achievement data in Excel format, refer to section 2.3.2.1 Download a Batch Registration Excel File (All Research activities).
- If you want to download achievement data after filtering the data with certain criteria or download the data in other file formats, such as ODS and CSV, refer to section 2.7 Download Achievement Data as a File.

| Database of Rese                                                                                            |                                                               | 면 Public Preview                                                                                                    |
|----------------------------------------------------------------------------------------------------|---------------------------------------------------------------|----------------------------------------------------------------------------------------------------|
| Daigaku Taro                                                                                                |                                                               |                                                                                                    |
| Input achievements                                                                                          | Output achievements  Print out the document Download the data | Information from administrator     Temporary suspension of Kenkyu Tougou Database     The database services will be supported temporary.     August 7th (Vied.) 9:00am to 5:00pm |
| Apply for Research Fund      Apply/Report on-campus     Preview of achievements     for Kakenhi application | Data cooperation     Import external data                     |                                                                                                    |

① Click the **Input the data** button.

 Select a research activity whose data you want to download. [Papers] will be selected in this example.

| Target : Daigaku Taro        |                                      |                |        |        |                                                           | đ | l Pu | blic | Previ | ew |
|------------------------------|--------------------------------------|----------------|--------|--------|-----------------------------------------------------------|---|------|------|-------|----|
| Externar career              |                                      |                |        |        |                                                           |   |      |      |       |    |
| Association Memberships      |                                      | Sim            | olifie | d Ros  | earcher History                                           |   | -    | _    |       |    |
| Research Areas               | Profile                              | R              | w      | P      | Researcher identification                                 | _ | _    | R    | w     |    |
| SDGs (Sustainable            | Name(s) appearing in print           | -              | -      | R      | Research Interests                                        |   | R    | w    | Р     |    |
| Development Goals)           | Reference URL                        |                |        | w      | Graduating School                                         |   | R    | w    | P     |    |
| Oualification Acquired       | Graduate School                      | R              | w      | P      | Studying abroad experiences                               |   | _    | w    | Р     |    |
| Training Attendance Career   | Degree                               | R              | W      | Р      | External Career                                           |   | R    | w    | P     |    |
| Transfer ergenization        | Association Memberships              | R              | w      | Р      | Research Areas                                            |   | R    | w    | Р     |    |
| examination execution        | SDGs (Sustainable Development Goa    | als) Selection |        | w      | Qualification Acquired                                    |   | _    | w    | Ρ     |    |
|                              | Training Attendance Career           |                |        | w      | Teacher organization examination execution                |   | _    | w    | Р     |    |
| Research Activity            |                                      |                | Re     | searc  | h Activity                                                |   |      |      |       |    |
| Research Career              | Research Career                      |                | R      | w      | Papers                                                    | R | w    | к    | Р     |    |
| Papers                       | Books etc                            | RV             | K      | Р      | MISC                                                      | R | w    | к    | Ρ     |    |
| Books etc                    | Industrial Property Rights           | R              | W      | Ρ      | Works                                                     |   | R    | w    | Ρ     |    |
| MISC                         | Other Research Activities            | R              | W      | Ρ      | Awards                                                    |   | R    | w    | Ρ     |    |
| Industrial Property Rights   | Research Projects                    |                | R      | w      | Contribution,Course,Research Section                      |   |      |      | w     |    |
| Works                        | Presentations                        | RV             | K      | P      | Preferred joint research theme                            |   |      |      | w     |    |
| Other Research Activities    | Matter concerning results on duty    |                | w      | Р      |                                                           |   |      |      |       |    |
| Awards                       |                                      |                | Ed     | ucatio | n Activity                                                |   |      |      |       |    |
| Research Projects            | Charge of on-campus class subject    |                | R      | w      | Charge of class subject                                   |   |      | R    | w     |    |
| Contribution Course Research | Award for Educational Activities     |                | W      | Ρ      | Device of Educational Contents                            |   |      | w    | P     |    |
| Section                      | Development of Textbook and Teach    | ing Material   | w      | P      | Lecture at Education Method and Practice                  |   |      | w    | Ρ     |    |
| Presentations                | Evaluation of Educational Capability |                | w      | Ρ      | Special Affairs about A person who has work<br>experience | ĸ |      | w    | Ρ     |    |
| Preferred joint research     | Special Affairs                      |                | w      | Ρ      | 1                                                         |   |      |      |       |    |

③ The list page of [Papers] will be displayed. Click the **Excel Download** button.

|                                                                                                    |     |          |       |          |                     | 1 1 - 2 (2 results) |  |  |  |
|----------------------------------------------------------------------------------------------------|-----|----------|-------|----------|---------------------|---------------------|--|--|--|
| Select                                                                                                    | No. | Relation | Major | Title    | Date of publication | Listing order       |  |  |  |
| 0                                                                                                    | 1   |          |       | ○○に関する研究 | 2022/10/01          |                     |  |  |  |
| 0                                                                                                    | 2   |          |       | △△に関する研究 | 2021/10             |                     |  |  |  |
| Create New Copy Change Delete Refer Relation Distribution                                                  |     |          |       |          |                     |                     |  |  |  |
| Excel Download Bulk Registration Download will take some time. Please wait until the download is complete. |     |          |       |          |                     |                     |  |  |  |

④ The Excel file download window will appear. Select the 保存 (Save File) button and click the OK button.

## 2.3.1.2 Create a Batch Registration Excel File (by Research Activity)

You can enter data for a research activity in the batch registration Excel file (by research activity).

- Open the Excel file downloaded by following the procedure in section
   2.3.1.1 Download a Batch Registration Excel File (by Research Activity).
- \* The batch registration Excel file (by research activity) is downloaded and given a file name including the research activity (e.g., gy\_c\_ronbn.xls).

| Papers<br>LoginID<br>test1026                                                                                      | Name<br>大学 太郎 |                         |                       |                                         |                               |                                                                                                    |                                                                                                    |                                                                                                    |                                                                                                    |                               |                                     |
|----------------------------------------------------------------------------------------------------|---------------|-------------------------|-----------------------|-----------------------------------------|-------------------------------|----------------------------------------------------------------------------------------------------|----------------------------------------------------------------------------------------------------|----------------------------------------------------------------------------------------------------|----------------------------------------------------------------------------------------------------|-------------------------------|-------------------------------------|
| Download data.<br>type "Operation" is<br>set to blank.<br>In Update or<br>Delete. Please<br>choose<br>"Operation". |               |                         |                       | Please select a<br>from pull-down list. | [Character that can be input] | Echanacter that can be input<br>"Ermains, Single byte<br>Alphaber (Paur/Sign), Latin signabet,<br>Special character<br>Planter of characters input restrict]<br>Within 7500 byte<br>Eline feed]reconside | ECharacter that<br>can be input<br>'Single byte<br>(Figure)<br>Dirput formed<br>'syys/0000<br>Example (2005<br>September 1 th | [Character that can be input]<br>*Em-size. Single byte<br>(Alshabez/Taylor/Sign). Latin alshabet<br>Special character<br>Number of characters input restrict]<br>Within 7,500 byte<br>[Line fixed] impossible | Character that cen be input<br>'Ennaise. Single byte<br>(Alchabe/Unginy/Sign?). Latin alphabet<br>Special character<br>Plander of characters input restrict?<br>Within 7,500 byte<br>Dime ford?impossible | [Character that can be input] | Pease select a from pull-down list. |
|                                                                                                    |               |                         |                       | Major achiev                            | Title                         |                                                                                                    |                                                                                                    | Author(s)                                                                                                    |                                                                                                    |                               | Authorship                          |
| Operation                                                                                                    | Serial number | Update                  | Last researchmap link | Check as a                              | (日本語)                         | (英語)                                                                                                    | Date of publi                                                                                                    | (日本語)                                                                                                    | (英語)                                                                                                    | (Underline)                   | Lead author                         |
|                                                                                                    |               |                         |                       |                                         | *Either required              |                                                                                                    | *Required                                                                                                    |                                                                                                    |                                                                                                    |                               |                                     |
| operation_ty *                                                                                                    | serial_no *   | upd_date -              | rr_renkei last_date - | major_achie *                           | ronbn_name_gng *              | ronbn_name_eng ~                                                                                                    | jnl_pub_ymd *                                                                                                    | auth_name_gng *                                                                                                    | auth_name_eng *                                                                                                    | auth_name_ksn *               | tanto_kbn_le *                      |
|                                                                                                    | *******       | 2022-10-27 17:56:15.582 |                       | Not Major                               | OOI=関する研究                     | あああ                                                                                                    | 20221001                                                                                                    |                                                                                                    |                                                                                                    |                               | No                                  |
|                                                                                                    | *******       | 2022-11-01 14:00:16:100 |                       | Not Major                               | ムムに関する研究                      |                                                                                                    | 20211000                                                                                                    |                                                                                                    |                                                                                                    |                               | No                                  |
| Add                                                                                                    |               |                         |                       |                                         |                               |                                                                                                    |                                                                                                    |                                                                                                    |                                                                                                    |                               |                                     |
| Add                                                                                                    |               |                         |                       |                                         |                               |                                                                                                    |                                                                                                    |                                                                                                    |                                                                                                    |                               |                                     |
| Add                                                                                                    |               |                         |                       |                                         |                               |                                                                                                    |                                                                                                    |                                                                                                    |                                                                                                    |                               |                                     |
| Add                                                                                                    |               |                         |                       |                                         |                               |                                                                                                    |                                                                                                    |                                                                                                    |                                                                                                    |                               |                                     |
| Add                                                                                                    |               |                         |                       |                                         | 1                             |                                                                                                    |                                                                                                    |                                                                                                    |                                                                                                    |                               |                                     |
| Add                                                                                                    |               |                         |                       |                                         | 1                             |                                                                                                    |                                                                                                    |                                                                                                    |                                                                                                    |                               | -                                   |
| Add                                                                                                    |               |                         |                       | 1                                       |                               |                                                                                                    |                                                                                                    |                                                                                                    |                                                                                                    |                               |                                     |

2 Perform data input.

- Confirm that the name of the appropriate research activity is written on the sheet.
- Follow the instructions in the seventh row of the Excel sheet to input data.

Data in all cells in the first to 10th rows and in the second and third columns cannot be modified because the data are necessary for the system settings.

If the message "For the details, refer to the (R) XX sheet." is written in an instruction field, the sheet for reference is attached. Click on the tab of the relevant sheet at the lower left corner of the Excel screen.

| A                  | B             | С                       | D                     | E                   | F                                                                                        | G                                                             | н              | 1                                                                                            | J                                                                  | K                                                                                         |
|--------------------|---------------|-------------------------|-----------------------|---------------------|------------------------------------------------------------------------------------------|---------------------------------------------------------------|----------------|----------------------------------------------------------------------------------------------|--------------------------------------------------------------------|-------------------------------------------------------------------------------------------|
| Papers             |               |                         |                       |                     |                                                                                          |                                                               |                |                                                                                              |                                                                    |                                                                                           |
| LoginID            | Name          |                         |                       |                     |                                                                                          |                                                               |                |                                                                                              |                                                                    |                                                                                           |
| tect1026           | 土学 大郎         | 1                       |                       |                     |                                                                                          |                                                               |                |                                                                                              |                                                                    |                                                                                           |
| CESCIOLO           | AT AN         |                         |                       |                     |                                                                                          |                                                               |                |                                                                                              |                                                                    |                                                                                           |
|                    |               |                         |                       |                     |                                                                                          |                                                               |                |                                                                                              |                                                                    |                                                                                           |
|                    |               |                         |                       |                     |                                                                                          |                                                               | Character that |                                                                                              |                                                                    |                                                                                           |
| Download data      |               |                         |                       |                     |                                                                                          |                                                               |                |                                                                                              |                                                                    |                                                                                           |
| type "Operation" i | 5             |                         |                       |                     | <ul> <li>Emrsize, Single byte</li> <li>(Alchabet (Em ya /Sim)) Latin alchabet</li> </ul> | *Em-size. Single byte<br>(Alchaber/Finum /Gar) Latin alchabet |                | <ul> <li>Emission Single byte</li> <li>(Alphaber /Figure /Single 1 atio alphabet)</li> </ul> | *Emrsize, Single byte<br>(Alchabet (Firston /Simp) 1 atto alchabet | <ul> <li>Emission Single Byte</li> <li>(Alchaber (Finum (Sing)) Latin alchabet</li> </ul> |
| set to blank.      |               |                         |                       | Please select a     |                                                                                          |                                                               |                |                                                                                              |                                                                    |                                                                                           |
| Delate Piesse      |               |                         |                       | from pull-down list |                                                                                          |                                                               |                |                                                                                              |                                                                    |                                                                                           |
| choose             |               |                         |                       |                     |                                                                                          |                                                               |                |                                                                                              |                                                                    |                                                                                           |
| "Operation"        |               |                         |                       |                     |                                                                                          |                                                               |                |                                                                                              |                                                                    |                                                                                           |
|                    |               |                         |                       |                     | 271-1                                                                                    |                                                               | *Pierce invot  | 1                                                                                            |                                                                    |                                                                                           |
| -                  |               |                         |                       | Major achiev        | litle                                                                                    | L a state serve                                               | Date of publi  | Author(s)                                                                                    |                                                                    |                                                                                           |
| Operation          | Serial number | Update                  | Last researchmap link | Check as a          | (日本語)                                                                                    | (美譜)                                                          |                | (日本語)                                                                                        | (夾詰)                                                               | (Underline)                                                                               |
|                    |               |                         |                       |                     | *Either required                                                                         |                                                               | Required       |                                                                                              |                                                                    |                                                                                           |
| operation_ty *     | serial_no *   | upd_date *              | rr_renkei_last_date * | major_achie *       | ronbn_name_gng *                                                                         | ronbn_name_eng *                                              | jnl_pub_ymd *  | auth_name_gng *                                                                              | auth_name_eng *                                                    | auth_name_ksn *                                                                           |
|                    |               |                         |                       |                     |                                                                                          |                                                               |                |                                                                                              |                                                                    |                                                                                           |
|                    | *******       | 2022-10-27 17:56:15.582 |                       | Not Major           | 00に関する研究                                                                                 | あああ                                                           | 20221001       |                                                                                              |                                                                    |                                                                                           |
|                    |               |                         |                       |                     |                                                                                          |                                                               |                |                                                                                              |                                                                    |                                                                                           |
|                    | *******       | 2022-11-01 14:00:16:100 | 1                     | Not Major           | △△に関する研究                                                                                 |                                                               | 20211000       |                                                                                              |                                                                    |                                                                                           |
| Add                |               |                         |                       |                     |                                                                                          |                                                               |                |                                                                                              |                                                                    |                                                                                           |
| Add                |               |                         |                       |                     |                                                                                          |                                                               |                |                                                                                              |                                                                    |                                                                                           |
| Add                |               |                         |                       |                     |                                                                                          |                                                               |                |                                                                                              |                                                                    |                                                                                           |
| Add                |               |                         |                       |                     |                                                                                          |                                                               |                |                                                                                              |                                                                    |                                                                                           |
| Add                |               |                         |                       |                     |                                                                                          |                                                               |                |                                                                                              |                                                                    |                                                                                           |
| Add                |               |                         |                       |                     |                                                                                          |                                                               |                |                                                                                              |                                                                    |                                                                                           |
| Add                |               |                         |                       |                     |                                                                                          |                                                               |                |                                                                                              |                                                                    |                                                                                           |
| Add                |               |                         |                       |                     |                                                                                          |                                                               |                |                                                                                              |                                                                    |                                                                                           |
| Add                |               |                         |                       |                     |                                                                                          |                                                               |                |                                                                                              |                                                                    |                                                                                           |
| Add                |               |                         |                       |                     |                                                                                          |                                                               |                |                                                                                              |                                                                    |                                                                                           |
| Add                |               |                         |                       |                     |                                                                                          |                                                               |                |                                                                                              |                                                                    |                                                                                           |
| Add                |               |                         |                       |                     |                                                                                          |                                                               |                |                                                                                              |                                                                    |                                                                                           |
| Add                |               |                         |                       |                     |                                                                                          |                                                               |                |                                                                                              |                                                                    |                                                                                           |
| Add                |               |                         |                       |                     |                                                                                          |                                                               |                |                                                                                              |                                                                    |                                                                                           |
| Add                |               |                         |                       |                     |                                                                                          |                                                               |                |                                                                                              |                                                                    |                                                                                           |
| Add                |               |                         |                       |                     |                                                                                          |                                                               |                |                                                                                              |                                                                    |                                                                                           |
| Add                |               |                         |                       |                     |                                                                                          |                                                               |                |                                                                                              |                                                                    |                                                                                           |
| Add                |               |                         |                       |                     |                                                                                          |                                                               |                |                                                                                              |                                                                    |                                                                                           |
| Add                |               |                         |                       |                     |                                                                                          |                                                               |                |                                                                                              |                                                                    |                                                                                           |
| Add                |               |                         |                       |                     |                                                                                          |                                                               |                |                                                                                              |                                                                    |                                                                                           |
| Add                |               |                         |                       |                     |                                                                                          |                                                               |                |                                                                                              |                                                                    |                                                                                           |
| Add                |               |                         |                       |                     |                                                                                          |                                                               | -              |                                                                                              |                                                                    |                                                                                           |
| Add                |               |                         |                       |                     |                                                                                          |                                                               |                |                                                                                              |                                                                    |                                                                                           |
| Add                | -             |                         |                       | 1                   | -                                                                                        |                                                               | 1              |                                                                                              |                                                                    |                                                                                           |
| 24                 |               |                         |                       |                     |                                                                                          |                                                               | -              |                                                                                              |                                                                    |                                                                                           |
| 100                |               |                         |                       |                     |                                                                                          |                                                               |                |                                                                                              |                                                                    |                                                                                           |
| ENT                | KR0110 Page   | (D)Recearch Area        | c Supplement Coacia   | Character           |                                                                                          |                                                               |                | 1                                                                                            |                                                                    |                                                                                           |
| ENT                | nnovii0_Pap   | era (nynes arch Area    | a suppremencispecia   | a character         | Ŧ                                                                                        |                                                               |                | - 4                                                                                          |                                                                    |                                                                                           |
| _                  |               |                         |                       |                     |                                                                                          |                                                               |                |                                                                                              |                                                                    |                                                                                           |

③ Clicking on the (R) XX tab will show you the sheet for reference.

| Classificatio   | Master name                                                                                                    |                                |   |
|-----------------|----------------------------------------------------------------------------------------------------|--------------------------------|---|
| Natural Science | e Algebra                                                                                                    |                                |   |
| Natural Science | e Geometry                                                                                                    |                                |   |
| Natural Science | e Basic analysis                                                                                                    |                                |   |
| Natural Science | e Mathematical analysis                                                                                                    |                                |   |
| Natural Science | e Basic mathematics                                                                                                    |                                |   |
| Natural Science | Applied methometics and statistics                                                                                                    |                                |   |
| Natural Science | Methometical physics and fundamental theory of                                                                                                    | and an address of the second   |   |
| Natural Science | e macrienatical physics and rundamental theory of                                                                                                    | condensed matter physics       |   |
| Natural Science | <ul> <li>Memotion superconductivity and strengty correl.</li> </ul>                                                                                                    | ted systems                    |   |
| Natural Science | Piephysics, chemical physics and self metter physics                                                                                                    | liced systems                  |   |
| Natural Science | The provide a solution of the provides and solution of the provides and so | AUS                            |   |
| Natural Science | E medretical studies related to particle-, nuclear-,                                                                                                    | cosmic ray and astro-physics   |   |
| Natural Scienc  | e Experimental studies related to particle", nuclear                                                                                                    | , cosmic ray and astro-physics |   |
| Natural Science | Case and elements as a second second se                                                                                                    |                                |   |
| Natural Science | e opace and planetary sciences                                                                                                    |                                |   |
| Natural Science | e Humen receiences                                                                                                    |                                |   |
| Natural Science | e numan geosciences                                                                                                    |                                |   |
| Natural Science | Disesses                                                                                                    |                                |   |
| Natural Science | Distantia                                                                                                    |                                |   |
| Life Science    | Plant nutrition and soil science                                                                                                    |                                |   |
| Life Science    | Applied microbiology                                                                                                    |                                |   |
| Life Science    | Applied biochemistry                                                                                                    |                                |   |
| Life Science    | Dioorganic chemistry                                                                                                    |                                |   |
| Life Science    | Food sciences                                                                                                    |                                |   |
| Life Science    | Applied molecular and cellular biology                                                                                                    |                                |   |
| Life Science    | Forest science                                                                                                    |                                |   |
| Life Science    | Wood science                                                                                                    |                                |   |
| Life Science    | Aquatic bioproduction science                                                                                                    |                                |   |
| Life Science    | Aquatic life science                                                                                                    |                                |   |
| Life Science    | Animal production science                                                                                                    |                                |   |
| Life Science    | Veterinary medical science                                                                                                    |                                |   |
| Life Science    | Animal life science                                                                                                    |                                |   |
| Life Science    | Laboratory animal science                                                                                                    |                                |   |
| Life Science    | Molecular biology                                                                                                    |                                |   |
| Life Science    | Structural biochemistry                                                                                                    |                                |   |
| Life Science    | Functional biochemistry                                                                                                    |                                |   |
| Life Science    | Biophysics                                                                                                    |                                |   |
| Life Science    | Genome biology                                                                                                    |                                |   |
| Life Science    | System genome science                                                                                                    |                                |   |
| Life Science    | Cell biology                                                                                                    |                                |   |
| Life Science    | Developmental biology                                                                                                    |                                |   |
| Life Science    | Plant molecular biology and physiology                                                                                                    |                                |   |
| Life Science    | Morphology and anatomical structure                                                                                                    |                                |   |
| Life Science    | Animal physiological chemistry, physiology and be                                                                                                    | avioral biology                |   |
| Life Science    | Genetics                                                                                                    |                                |   |
| Life Science    | Evolutionary biology                                                                                                    |                                |   |
| → ENTK          | KB0110_Papers (R)Research Areas Suppl                                                                                                    | ement.Special Character (+)    | 4 |

- If you click the drop-down menu in the first row, you can narrow down the data.
- Data to be entered are listed in the rightmost column of all reference sheets. You can copy and paste the data from the column to the achievement input sheet.

④ If you want to enter special characters in the input field, use the reference sheet for inputting special characters. For how to use the sheet, refer to the instructions for data input at the top of the sheet.

| t Special C<br>ease input th<br>at is the blan<br>we value in w<br>output wher | Character<br>the value in which a special chara<br>nk of "Conversion" referring to t<br>which a special character is conv<br>n inputting it. | cter is converted into the cell<br>he concrete example and notes.<br>erted into the cell of "After it converts           |  |
|--------------------------------------------------------------------------------|----------------------------------------------------------------------------------------------------|----------------------------------------------------------------------------------------------------|--|
| ise copy ,                                                                     | and use it to input the batch reg                                                                                                    | stration seat.                                                                                                    |  |
| [ With                                                                         | Concrete exa                                                                                                    | mple and notes                                                                                                    |  |
|                                                                                | OH <sup>-</sup>                                                                                                    | OH#U-#UR                                                                                                    |  |
|                                                                                | COS <sup>2</sup>                                                                                                    | COS#U2#UR                                                                                                    |  |
|                                                                                | Conversion                                                                                                    | After Conversion                                                                                                    |  |
| #U                                                                             | #UR                                                                                                    | #U#UR                                                                                                    |  |
| [With                                                                          | h the bottom]                                                                                                    |                                                                                                    |  |
|                                                                                | CH <sub>3</sub>                                                                                                    | CH#D3#DR                                                                                                    |  |
|                                                                                | V <sub>2</sub> O <sub>5</sub>                                                                                                    | V#D2#DRO#D5#DR                                                                                                    |  |
|                                                                                | Conversion                                                                                                    | After Conversion                                                                                                    |  |
| #D                                                                             | #DR                                                                                                    | #D#DR                                                                                                    |  |
| (Cha                                                                           | aracter with upper and lower)                                                                                                    | The superscript and the subscript previously puts the superscript. and It writes on both sides of a " $(/)$ ".           |  |
|                                                                                | [a] <sup>25</sup><br><sub>365</sub>                                                                                                    | [a]#A25(/)365#AR                                                                                                    |  |
|                                                                                | T <sup>3opqr</sup><br>stuv                                                                                                    | T#A3opqr(/)stuv#AR                                                                                                    |  |
| #A                                                                             | Conversion<br>(/) #AR                                                                                                    | After Conversion<br>#A(/)#AR                                                                                             |  |
| (Frac                                                                          | ction]                                                                                                    | The numerator and a denominator carry out a numerator previously and writes it on both sides of " $\langle / \rangle$ ". |  |
|                                                                                | 1 <u>4</u><br>53                                                                                                    | #F14(/)53#FR                                                                                                    |  |
| #F                                                                             | Conversion<br>(/) #FR                                                                                                    | After Conversion<br>#F(/) #FR                                                                                            |  |
| [ Sau                                                                          |                                                                                                    |                                                                                                    |  |
| Coqu                                                                           |                                                                                                    | #0X#08                                                                                                    |  |
| ENTKK                                                                          | B0110_Papers (R)Research                                                                                                    | Areas Supplement.Special Chara                                                                                           |  |

(5) No menu item is selected in the Operation column of the downloaded sheet. If you want to update or delete the data, select the appropriate item of the Operation.

| Papers<br>LoginID<br>test1026                                                                                      | Name<br>大学 太郎 |                         |                         |                                         |                               |                                                                                                    |
|----------------------------------------------------------------------------------------------------|---------------|-------------------------|-------------------------|-----------------------------------------|-------------------------------|----------------------------------------------------------------------------------------------------|
| Download data.<br>type "Operation" is<br>set to blank.<br>In Update or<br>Delete. Please<br>choose<br>"Operation". |               |                         |                         | Please select a<br>from pull-down list. | [Character that can be input] | [Character that can be input]<br>*Emresize, Single byte<br>(Alphabet/Figure/Sign), Latin alphabe<br>Special character<br>Number of characters input restrict]<br>*Within 7,500 byte<br>[Line feed]Impossible |
|                                                                                                    |               |                         |                         | Major achieve                           | Title                         |                                                                                                    |
| Operation                                                                                                    | Serial number | Update                  | Last researchmap link o | Check as a r                            | (日本語)                         | (英語)                                                                                                    |
|                                                                                                    |               |                         |                         |                                         | *Either required              |                                                                                                    |
| operation_ty *                                                                                                    | serial_no 🏾 🎽 | upd_date 💌              | rr_renkei_last_date 💌   | major_achie 🔻                           | ronbn_name_gng                | ronbn_name_eng                                                                                                    |
|                                                                                                    | *******       | 2022-10-27 17:56:15.582 |                         | Not Major                               | 〇〇に関する研究                      | あああ                                                                                                    |
| Add                                                                                                    | ******        | 2022-11-01 14:00:16.100 |                         | Not Major                               | △△に関する研究                      |                                                                                                    |
| Update                                                                                                    |               |                         |                         |                                         |                               |                                                                                                    |
| Delete                                                                                                    |               |                         |                         |                                         |                               |                                                                                                    |

- Add
  - If you want to newly add achievement data, select [Add]. If you select another item, an error will occur during registration process.
- Update
  - > If you want to modify achievement data, select [Update]. Only the

data having status of [Update] will be modified during batch registration process.

- Delete
  - > If you want to delete achievement data, select [Delete].
- 6 After completing the input and update of achievement data, save the file.Note that if you use the Save As command, keep in mind the following.

| XI 名                                                                                                    | 前を付けて保存                                     |               |
|----------------------------------------------------------------------------------------------------|---------------------------------------------|---------------|
| (e) → ↑ ↓ PC → ダウンロード                                                                                                    | ✓ C sampleの検索                               | Ą             |
| 整理 ▼ 新しいフォルダー                                                                                                    | 8                                           | ∷ • @         |
| <ul> <li>○ PC</li> <li>○ ダウンロード</li> <li>○ ダウンロード</li> <li>○ アンロード</li> <li>○ アンロード</li></ul> | 更新日時 種類<br>2015/04/22 14:42 Microsoft Excel | サイズ<br>106 КВ |
| ファイル名(N): gy_c_ronbn.xlsx<br>ファイルの種類(T): Excel ブック (*.xlsx)<br>作成者: ino                                                                                                    | タヴ: タヴの <u>追わ</u>                           | ~             |
| ● フォルダーの非表示                                                                                                    | ツ−ル(L) ▼ 保存(S)                              | キャンセル         |

- a) If changing the file name, use only single-byte alphanumeric characters.
- b) Excel 2002/2003 Workbook (.xls) or Excel 2007/2010 Workbook (.xlsx) can be selected as a file format. Select the Excel file format that you have selected in the Excel file format selection section on the Preference page and save the file.

## 2.3.1.3 Upload a Batch Registration Excel File (by Research Activity)

The batch registration feature of the Database of Researchers using a batch registration Excel file (by research activity) allows faculty/staff members to register, modify, and delete multiple data sets of achievements in their own research activity at the same time.

It is necessary to prepare a batch registration Excel file (by research activity) for the registration procedure before operating the batch registration feature on the screen. For how to prepare a batch registration Excel file (by research activity), refer to section 2.3.1.2 Create a Batch Registration Excel File (by Research Activity).

- \* Only data of one person can be saved in an Excel file.
- During a batch registration process, error checking and registration are performed at the same time. Please note that even if only one error occurs, all the data in the Excel file will not be registered.
- Select the category of data to be registered by batch on the Input the data screen.

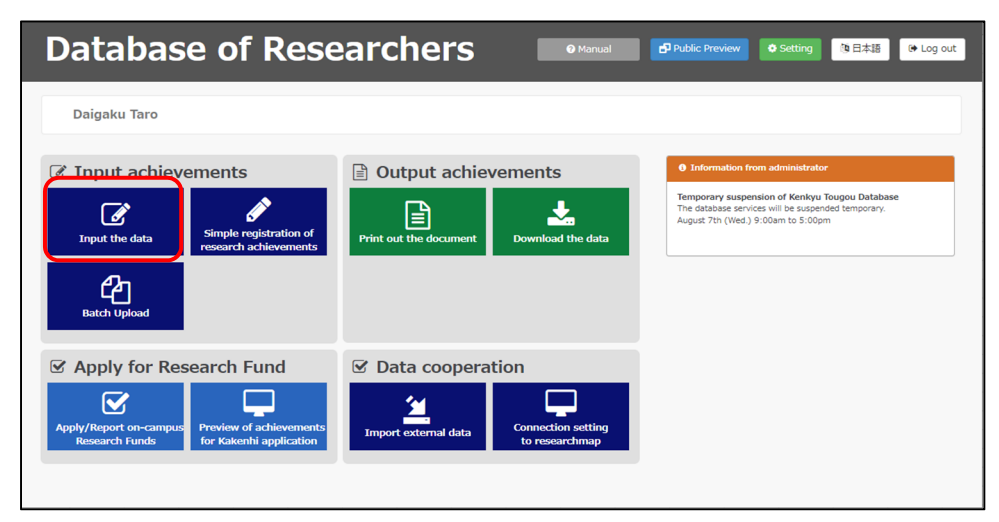

2 Select a research activity to be registered by batch. [Papers] will be selected in this example.

| Target : Daigaku Taro      |                                                |      |                                            | 🗗 Բւ | iblic | Previe | w |
|----------------------------|------------------------------------------------|------|--------------------------------------------|------|-------|--------|---|
| CALEFRID COREER            |                                                |      |                                            |      |       |        |   |
| Association Memberships    | Simplified                                     | Res  | earcher History                            |      |       |        |   |
| Research Areas             | Profile R W                                    | Р    | Researcher identification                  |      | R     | w      |   |
| SDGs (Sustainable          | Name(s) appearing in print                     | R    | Research Interests                         | R    | w     | Р      |   |
| Selection                  | Reference URL                                  | w    | Graduating School                          | R    | w     | Ρ      |   |
| Oualification Acquired     | Graduate School R W                            | P    | Studying abroad experiences                |      | w     | P      |   |
| Training Attendance Career | Degree R W                                     | Р    | External Career                            | R    | w     | P      |   |
| Teacher organization       | Association Memberships R W                    | Р    | Research Areas                             | R    | w     | P      |   |
| examination execution      | SDGs (Sustainable Development Goals) Selection | w    | Qualification Acquired                     |      | w     | P      |   |
|                            | Training Attendance Career                     | w    | Teacher organization examination execution |      | w     | P      |   |
| esearch Activity           | Re                                             | earc | h Activity                                 |      |       |        |   |
| Research Career            | Research Career R                              | w    | Papers                                     | R W  | к     | Р      |   |
| Papers                     | Books etc R W K                                | Р    | MISC                                       | R W  | к     | P      |   |
| Books etc                  | Industrial Property Rights R W                 | Р    | Works                                      | R    | w     | Р      |   |
| MISC                       | Other Research Activities R W                  | Р    | Awards                                     | R    | w     | Р      |   |
| Industrial Property Rights | Research Projects                              | w    | Contribution,Course,Research Section       |      |       | w      |   |
| Works                      | Presentations R W K                            | Р    | Preferred joint research theme             |      |       | w      |   |
| Other Research Activities  | Matter concerning results on duty w            | P    |                                            |      |       |        |   |

③ The list of achievements categorized as Papers will be displayed. Click the Bulk Registration button.

| Papers                                                                                                    |                                                                                                    |                            |                    |               |                     |                     |  |  |  |  |
|----------------------------------------------------------------------------------------------------|----------------------------------------------------------------------------------------------------|----------------------------|--------------------|---------------|---------------------|---------------------|--|--|--|--|
|                                                                                                    | About Input                                                                                                |                            |                    |               |                     |                     |  |  |  |  |
| <ol> <li>Enter papers published in academic journals, international conference proceedings, and university bulletins.</li> <li>In the case of a contribution to a Festschrift, enter both the title of the Festschrift and the publisher in the journal title section below.</li> <li>The achievements without data registration are not exhibited including an item, either.</li> <li>Items in red character are all necessary to input in order to register the achievements.</li> <li>You can register the achievement collectively with the Excel file with bulk registration. Please click "Bulk Registration" and select the Excel file to upload.</li> <li>You can change the File Format of a downloading Excel file at the menu of [Setting].</li> </ol> |                                                                                                    |                            |                    |               |                     |                     |  |  |  |  |
| Search con                                                                                                    | dition                                                                                                    | Major achie<br>Date of pub | vement<br>lication | : View None V | None  Vear None     | • Month             |  |  |  |  |
|                                                                                                    |                                                                                                    |                            |                    | Search        |                     | 1 1 - 2 (2 results) |  |  |  |  |
| Select                                                                                                    | No.                                                                                                    | Relation                   | Major              | Title         | Date of publication | Listing order       |  |  |  |  |
| 0                                                                                                    | 1                                                                                                    |                            |                    | ○○に関する研究      | 2022/10/01          |                     |  |  |  |  |
| 0                                                                                                    | 2                                                                                                    |                            |                    | △△に関する研究      | 2021/10             |                     |  |  |  |  |
| Create New Copy Change Delete Refer Relation Distribution                                                                                                    |                                                                                                    |                            |                    |               |                     |                     |  |  |  |  |
|                                                                                                    | Excel Download Bulk Registration Download will take some time. Please wait until the download is complete. |                            |                    |               |                     |                     |  |  |  |  |
④ After the file selection screen appears, click the **Choose File** button.

|                                          | Papers                                                                                                    |                                    |                |  |  |
|------------------------------------------|----------------------------------------------------------------------------------------------------|------------------------------------|----------------|--|--|
|                                          |                                                                                                    | About Input                        |                |  |  |
| 1. Yo<br>2. Ple<br>3. By<br>4. Ple<br>ma | <ol> <li>You can register the data edited with the Excel file with bulk registration. Please select the Excel file.</li> <li>Please download the Excel file from "Excel Download" button on the achievement list or "Download" menu in the top menu, and edit the file.</li> <li>By using a bulk registration function, you can create, edit and delete the data at one time.</li> <li>Please see the manual for more information about editing the Excel file. Manual is accessible from the main menu.</li> </ol> |                                    |                |  |  |
|                                          | Choose File I of file chosen Upload Upload will take some time. Please wait until the upload is complete.                                                                                                    |                                    |                |  |  |
| 2 Reload                                 | C Reload Press the "Reload" button, please update of processing status.                                                                                                    |                                    |                |  |  |
| Select                                   | Process start time                                                                                                    | Upload data details                | Process Status |  |  |
|                                          | Delete View                                                                                                    | results Return to achievement list |                |  |  |

⑤ The file upload window will appear. Select an Excel file to be uploaded and click the 開く (Open) button.

| ۲                                                                                                    | ファイルの                     | )アップロード     |                                   | ×               |
|----------------------------------------------------------------------------------------------------|---------------------------|-------------|-----------------------------------|-----------------|
| 🛞 👻 🕇 🚺                                                                                              | PC ▶ ダウンロード               | ✓ C ýc)     | ンロードの検索                           | Q,              |
| 整理 ▼ 新しいフォル                                                                                          | レダー                       |             | •                                 |                 |
| PC     ダウン□-ド     デスクトップ     ドキュント     ビクチャ     ビデオ     ジェージック     Windows (C:))     Personal United | ▲ 名前<br>【] gy_c_ronbn_new | xlsx        | 更新日時<br>2015/04/22 16:38          | 種類<br>Microsoft |
| HP_TOOLS (E:)                                                                                        | )<br>• <                  |             |                                   | >               |
| 7                                                                                                    | アイル名(N): gy_c_ronbn_ne    | w.xlsx v JA | にのファイル (*.*)<br>開く( <u>O)</u> キャン | ▼<br>パセル        |

6 After the file upload window automatically closes, confirm that the name of the selected file has been entered and click the **Upload** button.

|          | Choose File g                                                | y_c_ronbn.xisx Upload                    |       |  |  |  |  |
|----------|--------------------------------------------------------------|------------------------------------------|-------|--|--|--|--|
|          | Upload will take some tir                                    | me. Please wait until the upload is comp | lete. |  |  |  |  |
| 2 Reload | Press the "Reload" button,                                   | please update of processing status.      |       |  |  |  |  |
| Select   | Select Process start time Upload data details Process Status |                                          |       |  |  |  |  |
|          | Delete View results Return to achievement list               |                                          |       |  |  |  |  |

⑦ The result of the processing will be displayed in the bottom part of the screen and the Progress Status of the batch registration will change to [Running...]. After some time, click the **Reload** button.

| 2 Reload | Press the "Reload" button, please update of processing status. |                                                       |          |  |  |  |
|----------|----------------------------------------------------------------|-------------------------------------------------------|----------|--|--|--|
| Select   | Process start time                                             | Process start time Upload data details Process Status |          |  |  |  |
| 0        | 2022-11-14 13:24:13                                            |                                                       | Running… |  |  |  |
|          | Delete View results Return to achievement list                 |                                                       |          |  |  |  |

- If [Failure] is displayed in the Process Status column, refer to section
   2.3.1.4 In the Case of Failure in Batch Registration.
- ⑧ When the Process Status changes to [Success], the batch registration process is complete.

| C Relo | C         Reload         Press the "Reload" button, please update of processing status. |                                         |         |  |  |
|--------|-----------------------------------------------------------------------------------------|-----------------------------------------|---------|--|--|
| Select | Process start time Upload data details Process Status                                   |                                         |         |  |  |
| 0      | 2022-11-14 13:26:50                                                                     | 2 (Add:0, Update:1, Delete:0, Skip:1)   | Success |  |  |
|        | Delete                                                                                  | View results Return to achievement list |         |  |  |

### 2.3.1.4 In the Case of Failure in Batch Registration

If batch registration using an Excel file fails, you can refer to the error information to determine the error details.

 If an error occurs during a batch registration process, the Process Status will change to [Failure]. Select the row of the data with status of [Failure] and click the **Reference** button.

| 2 Relo | Press the "Reload" button, please update of processing status. |                                         |           |  |  |
|--------|----------------------------------------------------------------|-----------------------------------------|-----------|--|--|
| Select | ect Process start time Upload data details Process Status      |                                         |           |  |  |
| 0      | 2022-11-14 13:29:17                                            | 2 (Add:0, Update:1, Delete:0, Skip:1)   | 🛕 Failure |  |  |
| 0      | 2022-11-14 13:26:50 2 (Add:0, Update:1, Delete:0, Skip:1)      |                                         | Success   |  |  |
|        | Delete                                                         | View results Return to achievement list |           |  |  |

② The error detail screen will be displayed.

|                     | ▲ Entered items are not correct.                                                                 |  |  |  |  |
|---------------------|--------------------------------------------------------------------------------------------------|--|--|--|--|
| • Please che        | • Please check the results of validating upload data and input the items displayed in red again. |  |  |  |  |
|                     | Papers                                                                                           |  |  |  |  |
|                     | Processing result                                                                                |  |  |  |  |
| Processing status   | Failure (Canceled upload)                                                                        |  |  |  |  |
| File Name           | gy_c_ronbn.xlsx                                                                                  |  |  |  |  |
| Sheet Name          | Papers                                                                                           |  |  |  |  |
| Upload data details | All data counts : 2(Error:1)<br>Add : 0<br>Update : 1<br>Delete : 0<br>Skip : 1                  |  |  |  |  |
|                     | Return to list<br>If you want to return to list, click "Return to list".                         |  |  |  |  |
| Display all results | 1 1 - 1 (1 results)                                                                              |  |  |  |  |
|                     | Data Validation Results (list)                                                                   |  |  |  |  |
| No. Type Line pos   | sition Validation Results                                                                        |  |  |  |  |
| 1 Update            | 12 Date of publication is required to input.                                                     |  |  |  |  |

• The numbers of "valid data sets" with no problem in the input items and "invalid data sets" with an error or errors, which cannot be registered, will be displayed in the Processing result table. Note that if any error occurs in the file, "valid data sets" will not be registered either.

- Clicking on [Display all errors] will display only entries with an error.
- In the Data Validation Results (list) table, the row(s) of data with an error and the details will be displayed. Referring to the error details, correct the data in the uploaded file and perform batch registration again.

The following is an example of the screen when selecting [Display only errors] to display only entries with an error. If you want to display all items, click on [Display all results].

|                                           |                  | Data Validation Results (list)            |                                                                                                    |  |
|-------------------------------------------|------------------|-------------------------------------------|----------------------------------------------------------------------------------------------------|--|
| Data Validation Results (list)            |                  |                                           |                                                                                                    |  |
| No. Type Line position Validation Results |                  |                                           |                                                                                                    |  |
| . Update                                  | 12               | Date of publication is required to input. |                                                                                                    |  |
| 1                                         | Type<br>1 Update | TypeLine position1Update12                | Type         Line position         Validation Results           1         Update         12         Date of publication is required to input. |  |

## 2.3.2 Batch Registration of Achievements in All Research Activities Using an Excel File

## 2.3.2.1 Download a Batch Registration Excel File (All Research activities)

Researchers can download all their achievements by batch using the batch data registration feature.

- For how to edit the downloaded file, refer to section 2.3.2.2 Create a Batch Registration Excel File (All Research Activities).
- For how to register the edited data in the file by batch, refer to section 2.3.2.3 Upload a Batch Registration Excel File (All Research Activities).
- If you want to download achievements by research activity using an Excel file, refer to section 2.3.1.1 Download a Batch Registration Excel File (by Research Activity).
- Database of Researchers
   Marea
   Marea
   Settra
   Settra
   Edda
   Log out

   Daigaku Taro

   Image: Comparison of Kenkyu Taro
   Output achievements
   Output achievements
   Information for Kenkyu Taroou Database

   Image: Comparison of Kenkyu Taroou Database
   Settra
   Information for Kenkyu Taroou Database

   Image: Comparison of Kenkyu Taroou Database
   Information for Kenkyu Taroou Database
   Information for Kenkyu Taroou Database

   Image: Comparison of Kenkyu Taroou Database
   Information for Kenkyu Taroou Database
   Information for Kenkyu Taroou Database

   Image: Comparison of Kenkyu Taroou Database
   Information for Kenkyu Taroou Database
   Information for Kenkyu Taroou Database

   Image: Comparison of Kenkyu Taroou Database
   Information for Kenkyu Taroou Database
   Information for Kenkyu Taroou Database

   Image: Comparison of Kenkyu Taroou Database
   Information for Kenkyu Taroou Database
   Information for Kenkyu Taroou Database

   Image: Comparison of Kenkyu Taroou Database
   Information for Kenkyu Taroou Database
   Information for Kenkyu Taroou Database

   Image: Comparison of Kenkyu Taroou Database
   Information for Kenkyu Taroou Database
   Information for Kenkyu Taroou Database

   Image: Comparison of Kenkyu Taroou Database
   Information for Kenky
- ① Click the **Batch Upload** button.

② The submenu page of [Batch Upload] will appear. Select [Downloading the Researcher Basic and Total Data].

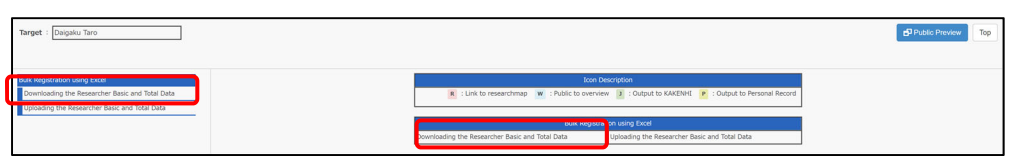

③ The Downloading the Researcher Basic and Total Data screen will be displayed. Click the **Create a download file** button.

| Target : Daigaku Taro                                                                                                    | d1Add: Prover                                                                                                    |
|----------------------------------------------------------------------------------------------------|----------------------------------------------------------------------------------------------------|
| Buik Registration using Excel Downloading the Researcher Basic and Total Data Uploading the Researcher Basic and Total Data | Downloading the Researcher Basic and Total Data                                                                                                    |
|                                                                                                    | Nov can develop the Second File Second File Secon |
|                                                                                                    | Process start time Cesele a download file Processing startus                                                                                                    |

④ The result of the processing will be displayed in the bottom part of the screen and the status [Reserved] will appear in the Processing Status column of the file data. After some time, click the **Reload** button.

| C         Reload         Press the "Reload" button, please update the processing status. |                 |  |  |  |  |  |
|------------------------------------------------------------------------------------------|-----------------|--|--|--|--|--|
| Process start time Processing status                                                     |                 |  |  |  |  |  |
| 2022-11-14 15:22:25                                                                      | Reserved        |  |  |  |  |  |
| Crea                                                                                     | a download file |  |  |  |  |  |

(5) When the file creation process is complete, the Excel icon is shown in the Process Status column of the file data. Click the Excel icon.

| 2 Reload | C Reload         Press the "Reload" button, please update the processing status. |  |   |  |  |  |
|----------|----------------------------------------------------------------------------------|--|---|--|--|--|
|          | Process start time Processing status                                             |  |   |  |  |  |
|          | 2022-11-14 15:22:52                                                              |  | x |  |  |  |
|          | Create a download file                                                           |  |   |  |  |  |

- \* The created file will be downloaded in the format selected in the Excel file format selection section on the Preference page.
- ⑥ The Excel file download window will appear. Select the 保存 (Save File)

button and click the **OK** button.

| Target : Daigaku Taro                                                                                                    |                                                                                                    |                  |                       |                        | d Pu     |
|----------------------------------------------------------------------------------------------------|----------------------------------------------------------------------------------------------------|------------------|-----------------------|------------------------|----------|
| Bulk Registration using Excel<br>Downloading the Researcher Basic and<br>Total Data<br>Uploading the Researcher Basic and<br>Total Data |                                                                                                    | 更新日時<br>検索品件に一致す | ■<br>電調<br>る項目はありません。 | ▼ 0 2 ダウンロードの検索<br>サイズ | ><br>• 2 |
|                                                                                                    | Windows (C)     Google Drive (G:     guere (Wins) (W:     group (Wins) (W:     group (Wins) (X     dows (Wins) (X     dows (Wins) (X)     Zort/A-@(N): 連点「伊香達別分けよtas     Zort/A-@(Winsoft Excel Worksheet (".xlss)     A フォルグーの非表示 |                  |                       | <b>保存(5)</b> 4         | キャンセル    |

Back to the Table of Contents ▲

## 2.3.2.2 Create a Batch Registration Excel File (All Research Activities)

- Open the file downloaded by following the procedure in section 2.3.2.1 Download a Batch Registration Excel File (All Research activities).
- \* The downloaded batch registration Excel file (all research activities) is named all\_achievement.xls.

| 1  | Papers                                                                                              |              |               |                  |                                         |                                                                                                    |                                                                                                    |                                                                                                    |                                                                                                    |                                                                                                    |                                                                                                    |
|----|----------------------------------------------------------------------------------------------------|--------------|---------------|------------------|-----------------------------------------|----------------------------------------------------------------------------------------------------|----------------------------------------------------------------------------------------------------|----------------------------------------------------------------------------------------------------|----------------------------------------------------------------------------------------------------|----------------------------------------------------------------------------------------------------|----------------------------------------------------------------------------------------------------|
| 2  | LoginID                                                                                             | Name         |               |                  |                                         |                                                                                                    |                                                                                                    |                                                                                                    |                                                                                                    |                                                                                                    |                                                                                                    |
| 3  | test1826                                                                                            | 大学 太郎        |               |                  |                                         |                                                                                                    |                                                                                                    |                                                                                                    |                                                                                                    |                                                                                                    |                                                                                                    |
| 5  |                                                                                                    |              |               |                  |                                         |                                                                                                    |                                                                                                    |                                                                                                    |                                                                                                    |                                                                                                    |                                                                                                    |
| 6  |                                                                                                    |              |               |                  |                                         |                                                                                                    |                                                                                                    |                                                                                                    |                                                                                                    |                                                                                                    |                                                                                                    |
|    | Download date, type<br>"Operation" is set<br>to blank.<br>In Update or<br>Deleter, Please<br>choose |              |               |                  | Please select a<br>from poll-down list. | [Character that can be input]<br>+Emmake, Single byte<br>(Alphabet/Figure/Sign), Latin alphabet,<br>Special characters<br>[Number of characters input restrict]<br>-Within 7,500 byte<br>[Line feed]byte | [Ohavaster that see be input]<br>*Em-size, Single byte<br>(Albidet/Figure/Sign), Letis alphabet,<br>Special characters<br>[Number of characters input restrict]<br>*Wahie 7,000 byte<br>[Line fore(Immushie | L'Okaraster thet<br>can be isput)<br>- Single byte<br>(Figure)<br>(Deput formet)<br>- yyyy0000<br>Exemple :2005 | [Character that can be input]<br>*Em=size, Single byte<br>(Albhabet/Figure/Sign), Latin abhabet,<br>Special characters<br>[Number of characters input restrict]<br>*Wahin 7,000 byte<br>[Line for diamonship | [Ohavaster that can be input]<br>•Em-size, Single byse<br>(Albidet/Figure/Sign), Letis alphabet,<br>Special characters<br>[Number of characters input restrict]<br>•Within 7,000 byse<br>[Line fore(Immushin | [Character that can be input]<br>•Em-size, Single byte<br>(Alboheet/Figure/Sign), Letis elphabet,<br>Special characters<br>[Namber of characters input restrict]<br>•White 7,000 byte<br>[Line fore(Input)die |
| 7  | "Operation".                                                                                        |              |               | 1                |                                         |                                                                                                    |                                                                                                    | September 1th,                                                                                                  |                                                                                                    |                                                                                                    |                                                                                                    |
| 8  |                                                                                                    |              |               | T                | Major achiev                            | Title                                                                                                    |                                                                                                    | Data of subl                                                                                                    | Author(s)                                                                                                    |                                                                                                    |                                                                                                    |
| 9  | Operation                                                                                           | Serial numbe | Update        | Last researc     | Check as a                              | (Japanese)                                                                                                    | (English)                                                                                                    | Date of publ                                                                                                    | (Japanese)                                                                                                    | (English)                                                                                                    | (Underline)                                                                                                    |
| 10 |                                                                                                    |              |               |                  |                                         | *Either required                                                                                                    |                                                                                                    | Required                                                                                                    |                                                                                                    |                                                                                                    |                                                                                                    |
| 11 | operation typ *                                                                                     | serial no 💌  | upd date 💌    | rr renkei last * | major achiev *                          | ronbn name ene                                                                                                    | ronbn name eng                                                                                                    | inl pub ymd 🔻                                                                                                   | auth name eng                                                                                                    | auth name eng                                                                                                    | auth name ksn 💌                                                                                                    |
|    |                                                                                                    |              |               |                  |                                         |                                                                                                    |                                                                                                    |                                                                                                    |                                                                                                    |                                                                                                    |                                                                                                    |
|    |                                                                                                    | *******      | 2022-11-14 13 | 2                | Not Major                               | OOIC関する研究                                                                                                    | test                                                                                                    | 20221001                                                                                                    |                                                                                                    |                                                                                                    |                                                                                                    |
| 12 |                                                                                                    |              |               |                  |                                         |                                                                                                    |                                                                                                    |                                                                                                    |                                                                                                    |                                                                                                    |                                                                                                    |
| 13 |                                                                                                    | *******      | 2022-11-01 14 | 2                | Not Major                               | △△に関する研究                                                                                                    |                                                                                                    | 20211000                                                                                                    |                                                                                                    |                                                                                                    |                                                                                                    |
| 14 | Add                                                                                                 |              |               |                  |                                         |                                                                                                    |                                                                                                    |                                                                                                    |                                                                                                    |                                                                                                    |                                                                                                    |
| 15 | Add                                                                                                 |              |               |                  |                                         |                                                                                                    |                                                                                                    |                                                                                                    |                                                                                                    |                                                                                                    |                                                                                                    |
| 16 | Add                                                                                                 |              |               |                  |                                         |                                                                                                    |                                                                                                    |                                                                                                    |                                                                                                    |                                                                                                    |                                                                                                    |
| 17 | Add                                                                                                 |              |               |                  |                                         |                                                                                                    |                                                                                                    |                                                                                                    |                                                                                                    |                                                                                                    |                                                                                                    |
| 18 | Add                                                                                                 |              |               |                  |                                         |                                                                                                    |                                                                                                    |                                                                                                    |                                                                                                    |                                                                                                    |                                                                                                    |
| 19 | Add                                                                                                 |              |               |                  |                                         |                                                                                                    |                                                                                                    |                                                                                                    |                                                                                                    |                                                                                                    |                                                                                                    |
| 20 | Add                                                                                                 |              |               |                  |                                         |                                                                                                    |                                                                                                    |                                                                                                    |                                                                                                    |                                                                                                    |                                                                                                    |
| 21 | Add                                                                                                 |              |               |                  |                                         |                                                                                                    |                                                                                                    |                                                                                                    |                                                                                                    |                                                                                                    |                                                                                                    |
| 22 | Add                                                                                                 |              |               |                  |                                         |                                                                                                    |                                                                                                    |                                                                                                    |                                                                                                    |                                                                                                    |                                                                                                    |
| 23 | Add                                                                                                 |              |               |                  |                                         |                                                                                                    |                                                                                                    |                                                                                                    |                                                                                                    |                                                                                                    |                                                                                                    |
| 24 | Add                                                                                                 |              |               |                  |                                         |                                                                                                    |                                                                                                    |                                                                                                    |                                                                                                    |                                                                                                    |                                                                                                    |
| 25 | Add                                                                                                 |              |               |                  |                                         |                                                                                                    |                                                                                                    |                                                                                                    |                                                                                                    |                                                                                                    |                                                                                                    |
| 28 | Add                                                                                                 |              |               |                  |                                         |                                                                                                    |                                                                                                    |                                                                                                    |                                                                                                    |                                                                                                    |                                                                                                    |
| 27 | Add                                                                                                 |              |               | 1                |                                         |                                                                                                    |                                                                                                    |                                                                                                    | 1                                                                                                    |                                                                                                    | 1                                                                                                    |
|    | ← → …                                                                                               | ENTKKB01     | 10_Papers     | ENTKKB           | 0120_Books                              | etc ENTKKB0130_M                                                                                                    | ISC ENTKKB0160_W                                                                                                    | orks EN                                                                                                    | NTKKB01; (+) : (4)                                                                                                    |                                                                                                    |                                                                                                    |

2 Perform data input.

- Confirm that the name of the appropriate research activity is written on the sheet.
- Follow the instructions in the seventh row of the Excel sheet to input data.

Data in all cells in the first to 10th rows and in the second and third columns cannot be modified because the data are necessary for the system settings.

| 1<br>2<br>3<br>5<br>6 | Papers<br>LoginID<br>test1026                                                                                      | Name<br>大学 太郎 |                |                  |                                        |                                                                                                    |                                                                                                    |                                                                                                    |                                                                                                    |                                                                                                    |                                                                                                    |
|-----------------------|----------------------------------------------------------------------------------------------------|---------------|----------------|------------------|----------------------------------------|----------------------------------------------------------------------------------------------------|----------------------------------------------------------------------------------------------------|----------------------------------------------------------------------------------------------------|----------------------------------------------------------------------------------------------------|----------------------------------------------------------------------------------------------------|----------------------------------------------------------------------------------------------------|
| 7                     | Download dete, type<br>"Operation" is set<br>to blank.<br>In Update or<br>Delete, Please<br>choose<br>"Operation". |               |                |                  | Please select a<br>from pull-down lot. | [Character that can be input]<br>-Emvise, Single byte<br>(Abhabet/Figure/Sign), Lotin eibhabet,<br>Stocial character<br>(Number of characters input restrict)<br>-Within 7,500 byte<br>[Line feed]Imposable | [Character that can be laps1]<br>-Emvise, Single byte<br>(Abhabet/Figure/Sin), Lotin eichabet,<br>Stocial character<br>(Nenber of character<br>(Nenber of character) isout restrict)<br>-Vitabia 7,500 byte<br>[Line feed]Impossible | conside input)<br>+ Single byte<br>(Figure)<br>[Deput formet]<br>+ yyyy0000<br>Exemple : 2005<br>September 1th, →<br>yynysons | [Character that can be input]<br>= Emvior, Single byte<br>(Abhabet/Figure/Sin), Lotin abhabet,<br>Stocial character<br>(Number of Salwasters input restrict)<br>= Within 7,500 byte<br>[Line feed]Impossible | [Ohanoter that can be input]<br>- Emvilen, Single byte<br>(Abhabet/Figure/Sin), Lotis abhabet,<br>Stocial character<br>(Number of characters input restrict)<br>- vitable 7,500 byte<br>[Lise feed]Impossible | [Ohanotser that can be input]<br>+Emrishin Single bree<br>(Abshater/Figure/Figur), Latin alphabet,<br>Spocial character<br>(Winther of characters<br>Within 7,500 bytes<br>[Lise feed]impossible |
| 8                     |                                                                                                    |               |                | Ī                | Major achiev                           | Title                                                                                                    |                                                                                                    | Date of publi                                                                                                    | Author(s)                                                                                                    |                                                                                                    |                                                                                                    |
| 9                     | Operation                                                                                                    | Serial numbe  | Update         | Last researc     | Check as a                             | (Japanese)                                                                                                    | (English)                                                                                                    | Date of publi                                                                                                    | (Japanese)                                                                                                    | (English)                                                                                                    | (Underline)                                                                                                    |
| 10                    |                                                                                                    |               |                |                  |                                        | Either required                                                                                                    |                                                                                                    | *Required                                                                                                    |                                                                                                    |                                                                                                    |                                                                                                    |
| 11                    | operation typ *                                                                                                    | serial no 🔻   | upd date 💌     | rr renkei last * | major achiev *                         | ronbn name ene                                                                                                    | ronbn name eng                                                                                                    | ini pub ymd *                                                                                                    | auth name gng                                                                                                    | auth name eng                                                                                                    | auth name ksn                                                                                                    |
| 12                    |                                                                                                    | *******       | 2022-11-14 13  |                  | Not Major                              | ○○に関する研究                                                                                                    | test                                                                                                    | 20221001                                                                                                    |                                                                                                    |                                                                                                    |                                                                                                    |
| 13                    |                                                                                                    | *******       | 2022-11-01 14: |                  | Not Major                              | △△に関する研究                                                                                                    |                                                                                                    | 20211000                                                                                                    |                                                                                                    |                                                                                                    |                                                                                                    |
| 14                    | Add                                                                                                    |               |                |                  |                                        |                                                                                                    |                                                                                                    |                                                                                                    |                                                                                                    |                                                                                                    |                                                                                                    |
| 15                    | Add                                                                                                    |               |                |                  |                                        |                                                                                                    |                                                                                                    |                                                                                                    |                                                                                                    |                                                                                                    |                                                                                                    |
| 16                    | Add                                                                                                    |               |                |                  |                                        |                                                                                                    |                                                                                                    |                                                                                                    |                                                                                                    |                                                                                                    |                                                                                                    |
| 17                    | Add                                                                                                    |               |                |                  |                                        |                                                                                                    |                                                                                                    |                                                                                                    |                                                                                                    |                                                                                                    |                                                                                                    |
| 18                    | Add                                                                                                    |               |                |                  |                                        |                                                                                                    |                                                                                                    |                                                                                                    |                                                                                                    |                                                                                                    |                                                                                                    |
| 19                    | Add                                                                                                    |               |                |                  |                                        |                                                                                                    |                                                                                                    |                                                                                                    |                                                                                                    |                                                                                                    |                                                                                                    |
| 20                    | Add                                                                                                    |               |                |                  |                                        |                                                                                                    |                                                                                                    |                                                                                                    |                                                                                                    |                                                                                                    |                                                                                                    |
| 21                    | Add                                                                                                    |               |                |                  |                                        |                                                                                                    |                                                                                                    |                                                                                                    |                                                                                                    |                                                                                                    |                                                                                                    |
| 22                    | Add                                                                                                    |               |                |                  |                                        |                                                                                                    |                                                                                                    |                                                                                                    |                                                                                                    |                                                                                                    |                                                                                                    |
| 23                    | Add                                                                                                    |               |                |                  |                                        |                                                                                                    |                                                                                                    |                                                                                                    |                                                                                                    |                                                                                                    |                                                                                                    |
| 24                    | Add                                                                                                    |               |                |                  |                                        |                                                                                                    |                                                                                                    |                                                                                                    |                                                                                                    |                                                                                                    |                                                                                                    |
| 25                    | MOG                                                                                                    |               |                |                  |                                        |                                                                                                    |                                                                                                    |                                                                                                    |                                                                                                    |                                                                                                    |                                                                                                    |
| 26                    | MOD                                                                                                    |               |                |                  |                                        |                                                                                                    |                                                                                                    |                                                                                                    |                                                                                                    |                                                                                                    |                                                                                                    |
| -21                   | ZIAAL ENTKKB0110_Papers ENTKKB0120_Books etc ENTKKB0130_MISC ENTKKB0160_Works ENTKKB01; ⊕ : (                      |               |                |                  |                                        |                                                                                                    |                                                                                                    |                                                                                                    |                                                                                                    |                                                                                                    |                                                                                                    |

If the message "For the details, refer to the (R) XX sheet." is written in an instruction field, the sheet for reference is attached. Select the tab of the relevant sheet at the lower left corner of the Excel screen.

| - 21 | A                      |                                                                                            |
|------|------------------------|--------------------------------------------------------------------------------------------|
| 1    | Classificatic <b>Y</b> | Master name                                                                                |
| 2    | Hokkaido, Tohol        | Hokkaido University                                                                        |
| 3    | Hokkaido,Tohol         | Hokkaido University of Education                                                           |
| 4    | Hokkaido, Tohol        | Muroran Institute of Technology                                                            |
| 5    | Hokkaido,Tohol         | Otaru University of Commerce                                                               |
| 6    | Hokkaido,Tohol         | Obihiro University of Agriculture and Veterinary Medicine                                  |
| 7    | Hokkaido, Tohol        | Kitami Institute of Technology                                                             |
| 8    | Hokkaido, Tohol        | Hirosaki University                                                                        |
| 9    | Hokkaido, Tohol        | Iwate University                                                                           |
| 10   | Hokkaido,Tohol         | Tohoku University                                                                          |
| 11   | Hokkaido, Tohol        | Miyagi University of Education                                                             |
| 12   | Hokkaido,Tohol         | Akita University                                                                           |
| 13   | Hokkaido, Tohol        | Yamagata University                                                                        |
| 14   | Hokkaido, Tohol        | Fukushima University                                                                       |
| 15   | Hokkaido, Tohol        | Asahikawa Medical College                                                                  |
| 16   | Hokkaido, Tohol        | Sapporo Medical University                                                                 |
| 17   | Hokkaido, Tohol        | FUTURE UNIVERSITY-HAKODATE                                                                 |
| 18   | Hokkaido, Tohol        | Kushiro Public University of Economics                                                     |
| 19   | Hokkaido, Tohol        | Aomori Public College                                                                      |
| 20   | Hokkaido, Tohol        | Aomori University of Health and Welfare                                                    |
| 21   | Hokkaido, Tohol        | Iwate Prefectural University                                                               |
| 22   | Hokkaido, Tohol        | Miyagi University                                                                          |
| 23   | Hokkaido, Tohol        | AKita Prefectural University                                                               |
| 24   | Hokkaido, Tohol        | Yamagata Prefectural University of Health Science                                          |
| 25   | Hokkaido, Tohol        | Fukushima Medical University                                                               |
| 26   | Hokkaido, Tohol        | The University of Aizu                                                                     |
| 27   | Hokkaido, Tohol        | Nayoro City University                                                                     |
| 28   | Hokkaido, Tohok        | Sapporo City University                                                                    |
|      | < → (R                 | search program (R)Schollmaster (R)Research Areas (R)Name of a country (R)Qualifications (+ |
|      |                        |                                                                                            |

③ Selecting the (R) XX tab will show you the sheet for reference.

- If you click the drop-down menu in the first row, you can narrow down the data.
- Data to be entered are listed in the rightmost column of all reference sheets. You can copy and paste the data from the column to the achievement input sheet.

④ If you want to enter special characters in the input field, use the reference sheet for inputting special characters. For how to use the sheet, refer to the instructions for data input at the top of the sheet.

|          | ۵          | B C                  | D        | F         | F          | G H I                                                    | .1 |            |
|----------|------------|----------------------|----------|-----------|------------|----------------------------------------------------------|----|------------|
| 1        | Input Sp   | ecial Character      |          | -         |            | G                                                        | ~  |            |
| 2        | ※ Please i | nout the value in wi | hich a s | pecial o  | hara       | cter is converted into the cell                          |    |            |
| 3        | that is t  | he blank of "Conve   | rsion" r | eferring  | z to ti    | he concrete example and notes.                           |    |            |
| 4        | The valu   | ue in which a specia | al chara | cter is i | -<br>conve | arted into the cell of "After it converts it"            |    |            |
| 5        | is outpu   | t when inputting it. |          |           |            |                                                          |    |            |
| 6        | Please o   | copy , and use it to | input th | ne batch  | n regis    | stration seat.                                           |    |            |
| 7        |            |                      |          |           |            |                                                          |    |            |
| 8        |            |                      | Co       | ncrete    | exa        | mple and notes                                           |    |            |
| 9        |            | [With the top]       |          |           |            |                                                          |    |            |
| 10       |            | 0                    | )H_      |           |            | OH#U-#UR                                                 |    |            |
| 11       |            |                      |          |           |            |                                                          |    |            |
| 12       |            | CC                   | OS²      |           |            | COS#U2#UR                                                |    |            |
| 14       |            | Conv                 | version  |           |            | After Conversion                                         |    |            |
| 15       |            | #U #                 | #UR      |           |            | #U#UR                                                    |    |            |
| 16       |            |                      |          |           |            |                                                          |    |            |
| 17       |            | (With the botton     | m)       |           |            |                                                          |    |            |
| 18<br>19 |            | c                    | CH3      |           |            | CH#D3#DR                                                 |    |            |
| 20<br>21 |            | V.                   | 205      |           |            | V#D2#DRO#D5#DR                                           |    |            |
| 22       |            | Conv                 | version  |           |            | After Conversion                                         |    |            |
| 23       |            | #D #                 | #DR      |           |            | #D#DR                                                    |    |            |
| 24       |            |                      |          |           |            |                                                          |    |            |
|          |            | (Character with      | upper    | and lo    | wer)       | The superscript and the subscript                        |    |            |
|          |            |                      |          |           |            | previously puts the superscript, and It                  |    |            |
| 25       |            |                      |          |           |            | writes on both sides of a "(/)".                         |    |            |
| 26       |            | (D)December 475      | 5        |           |            | Constant (D)Ourliferations                               |    | $\bigcirc$ |
|          | · · ··     | (K)Kesearch Are      | as       | (R)Nan    | le or      | a country (R)Qualifications Supplement.Special Character |    | (+)        |

(5) No menu item is selected in the Operation column of the downloaded sheet. If you want to update or delete the data, select the appropriate item of the Operation.

| 7  | Download data, type<br>"Operation" is set<br>to blank.<br>In Update or<br>Delete, Please<br>choose<br>"Operation". |             |                |                | Please select a<br>from pull-down list. | [Character that can be input]<br>•Em-size, Sindle byte<br>(Aphabet/Tigure/Sign), Latin alphabet,<br>Special character<br>[Number of characters input restrict]<br>•Within 7,500 byte<br>[Line field]impossible | [Character that can be input]<br>•Em-size, Sindle byte<br>(Alphabet/Tigurs/Sign).Latin alphabet,<br>Special character<br>[Number of characters input restrict]<br>•Within 7,500 byte<br>[Line fixed]Impossible | Lunarsoter that<br>can be input]<br>• Single byte<br>(Figure)<br>[Input format]<br>• yyyy0000<br>Example :2005<br>September 1 th, →<br>20050901 |
|----|----------------------------------------------------------------------------------------------------|-------------|----------------|----------------|-----------------------------------------|----------------------------------------------------------------------------------------------------|----------------------------------------------------------------------------------------------------|----------------------------------------------------------------------------------------------------|
| 8  |                                                                                                    |             |                |                | Major achiev                            | Title                                                                                                    |                                                                                                    | Data of publi                                                                                                    |
| 9  | Operation                                                                                                    | Serial numb | e Update       | Last researc   | Checkas a                               | (Japanese)                                                                                                    | (English)                                                                                                    | Date of publi                                                                                                    |
| 10 |                                                                                                    |             |                |                |                                         | *Either required                                                                                                    |                                                                                                    | *Required                                                                                                    |
| 11 | operation ty 🔻                                                                                                    | serial no   | 🛛 upd date 🖉 🔻 | rr renkeilas 🍸 | major achiev 🔻                          | ronbn name gng 🔽                                                                                                    | ronbn name eng 🔻                                                                                                    | inl pub ymd 🔻                                                                                                    |
| 12 |                                                                                                    | *******     | * 2022-11-14 1 |                | Not Major                               | ○○に関する研究                                                                                                    | test                                                                                                    | 20221 001                                                                                                    |
| 13 | Add                                                                                                    | ****        | * 2022-11-01 1 |                | Not Major                               | △△に関する研究                                                                                                    |                                                                                                    | 20211000                                                                                                    |
| 14 | Update                                                                                                    |             |                |                |                                         |                                                                                                    |                                                                                                    |                                                                                                    |
| 15 | Palete                                                                                                    |             |                |                |                                         |                                                                                                    |                                                                                                    |                                                                                                    |
|    |                                                                                                    |             |                |                |                                         |                                                                                                    |                                                                                                    |                                                                                                    |

- Add
  - If you want to newly add achievement data, select [Add]. If you select another item, an error will occur during registration process.
- Update
  - If you want to modify achievement data, select [Update]. Only the data with status of [Update] will be modified during batch registration process.

- Delete
  - > If you want to delete achievement data, select [Delete].

6 After completing the input and update of achievement data, save the file.Note that if you use the Save As command, keep in mind the following.

| XII                                                                                                    | 名           | 前を付けて保存             |                              |                       |                |    |
|----------------------------------------------------------------------------------------------------|-------------|---------------------|------------------------------|-----------------------|----------------|----|
| €                                                                                                    | ダウンロード      |                     | ~ C                          | ダウンロードの検索             |                | 0  |
| 整理 ▼ 新しいフォルダー                                                                                                    |             |                     |                              |                       | •              | 0  |
| ▶         Ø Ø D D - F           ▶         Ø Ø D D - F           ▶         F F Z D F y J           ▶         E Ø J D F +           ▶         E Ø J F +           ▶         E Ø J F +           ▶         E Ø J F +           ▶         E Ø J F +           ▶         E Ø J F +           ▶         E Ø J F +           ▶         E Ø J F +           ▶         E Ø J F +           ▶         E Ø J F +           ▶         Windows (C:)           ▶         Recovery Imag           >         HP_TOOLS (E:)           >         group (Wicalcosi           ♥         group (Wicalcosi | 2前 ^        |                     | 更新日時<br>2015/04/23 11:07     | 種類<br>Microsoft Excel | サイズ<br>2,616 I | КВ |
| ファイル名(N): all_achie                                                                                                    | vement.xlsx |                     |                              |                       |                | ~  |
| ファイルの種類(工): Excel ブッ                                                                                                    | ל (*.xlsx)  | 55. 550°85          |                              |                       |                | ~  |
| rFDQ-台: lino                                                                                                    | 小版を保存する     | 77. 790 <u>0</u> 10 |                              |                       |                |    |
| 🔿 フォルダーの非表示                                                                                                    |             |                     | ツール( <u>L</u> ) <del>、</del> | 保存( <u>S</u> )        | キャンセル          |    |

- a) If changing the file name, use only single-byte alphanumeric characters.
- b) Excel 2002/2003 Workbook (.xls) or Excel 2007/2010 Workbook (.xlsx) can be selected as a file format. Select the Excel file format that you have selected in the Excel file format selection section on the Preference page and save the file.

## 2.3.2.3 Upload a Batch Registration Excel File (All Research Activities)

The batch registration feature of the Database of Researchers using a batch registration Excel file (all research activities) allows faculty/staff members to register, modify, and delete multiple data sets of achievements in all their research activities at the same time.

It is necessary to prepare a batch registration Excel file (all research activities) for the registration procedure before operating the batch registration feature on the screen. For how to create a batch registration Excel file (all research activities), refer to section 2.3.2.2 Create a Batch Registration Excel File (All Research Activities).

- \* Only data of one faculty member can be saved in an Excel file.
- During a batch registration process, error checking and registration are performed at the same time. Please note that even if only one error occurs, all the data in the Excel file will not be registered.

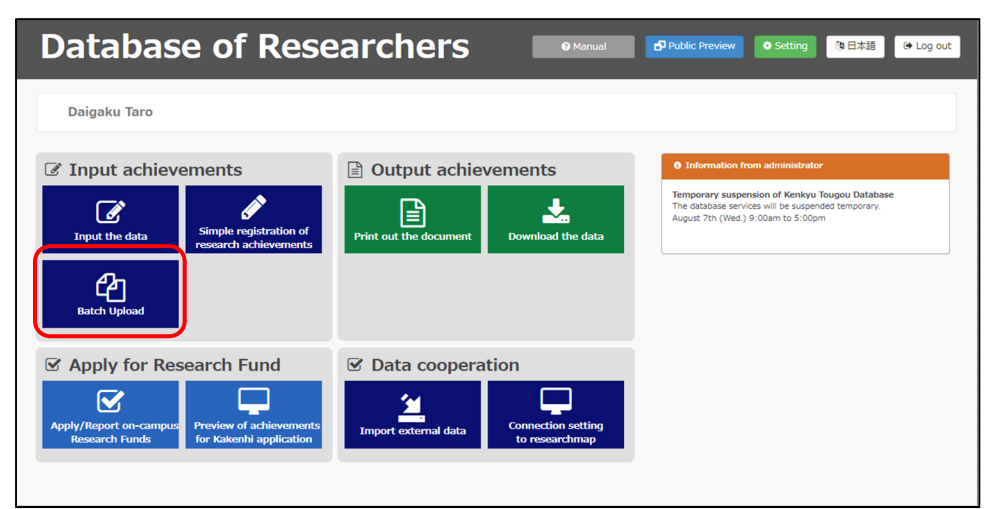

#### ① Click the **Batch Upload** button.

② The submenu page of [Batch Upload] will appear. Select [Uploading the Researcher Basic and Total Data].

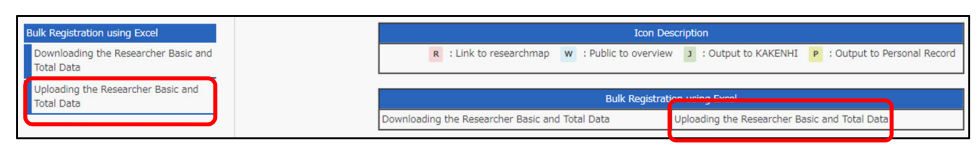

③ The Uploading the Researcher Basic and Total Data screen will appear. Click the Bulk Registration button.

| Target : Daigaku Taro                                                               | <b>d</b> <sup>3</sup> Public Preview Top                                                                                                    |
|-------------------------------------------------------------------------------------|----------------------------------------------------------------------------------------------------|
| Bulk Registration using Excel<br>Downloading the Researcher Basic and<br>Total Data | Uploading the Researcher Basic and Total Data                                                                                                    |
| Uploading the Researcher Basic and                                                  | About Input                                                                                                    |
| Total Deta                                                                          | <ol> <li>You can register all achievement data for researcher edited with the Excel file with bulk registration.<br/>Please click "Bulk Registration" and select the Excel file to upload.</li> <li>Please download the Excel file from the "Ownhoad all achievements" menu.</li> <li>By using a bulk registration function, you can create, edit and delete the data at one time.</li> <li>Please edwitted the transal for more information about editing the Excel file. Manual is accessible from the<br/>main menu.</li> </ol> |
|                                                                                     | Reload Press the "Reload" button, please update the processing status.                                                                                                    |
|                                                                                     | Select Process start time Processing status                                                                                                    |
|                                                                                     | Bulk Registration Delete View results                                                                                                    |

④ After the file selection screen is displayed, click the **Choose File** button.

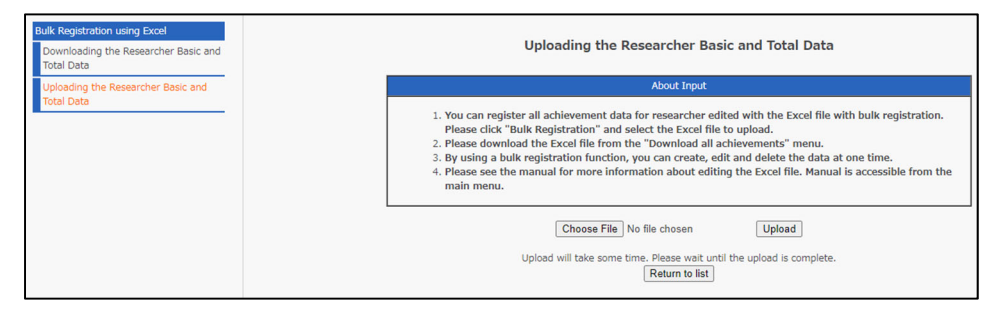

⑤ The file upload window will appear. Select an Excel file to be uploaded and click the 開く (Open) button.

| ● ファイルのアップロード                                                                                                    |                                     |                                  |
|----------------------------------------------------------------------------------------------------|-------------------------------------|----------------------------------|
| (c) → ↑ ↓ PC → ダウンロード ✓ C                                                                                                    | ンロードの検索 ,                           | P                                |
| 整理 ▼ 新しいフォルダー                                                                                                    | ≣≡ ▼ □                              | 0                                |
| <b>~</b> 名前 <b>~</b>                                                                                                    | 更新日時 種類                             | ι.                               |
| PC<br>単 di<br>ダウンロード                                                                                                    | 2015/04/23 11:08 Mici               | rosoft                           |
| <ul> <li>■ デスクトップ</li> <li>■ ドキュメント</li> <li>■ ビクチャ</li> <li>■ ビデオ</li> <li>■ シュージック</li> <li>■ Windows (C:)</li> <li>□ Recovery Imag</li> <li>□ HP_TOOLS (E:)</li> <li>□ user (¥¥calcos¥ × ×</li> </ul> |                                     | >                                |
| ファイル名( <u>N</u> ): all_achievement_new.xlsx v ずべ                                                                                                    | にのファイル (*.*)<br>開く( <u>O)</u> キャンセル | <ul> <li>↓</li> <li>↓</li> </ul> |

(6) After the file upload window automatically closes, confirm that the name of the selected file has been entered and click the Upload button.

| <ol> <li>By using a bulk registration function, you can create, edit and delete the data at one time.</li> <li>Please see the manual for more information about editing the Excel file. Manual is accessible from the main menu.</li> </ol> |  |  |  |  |  |  |
|----------------------------------------------------------------------------------------------------|--|--|--|--|--|--|
| Choose File all_achievement_new.xlsx Upload                                                                                                    |  |  |  |  |  |  |
| Upload will take some time. Please wait until the upload is complete. Return to list                                                                                                    |  |  |  |  |  |  |

⑦ The result of the processing will be displayed in the bottom part of the screen and the Progress Status of the batch registration will change to [Running...]. After some time, click the **Reload** button.

| C Reload | Press the "Reload" button, please update the processing status. |                   |  |  |  |  |  |
|----------|-----------------------------------------------------------------|-------------------|--|--|--|--|--|
| Select   | Process start time                                              | Processing status |  |  |  |  |  |
| 0        | 2022-11-22 14:13:09                                             | Running…          |  |  |  |  |  |
|          | Bulk Registration Delete View results                           |                   |  |  |  |  |  |

- If [Failure] is displayed in the Process Status column, refer to section
   2.3.2.4 In the Case of Failure in Batch Registration.
- ⑧ When the Process Status changes to [Success], the batch registration process is complete.

| 2 Reload | Press the "Reload" button, please update the process | sing status.      |
|----------|------------------------------------------------------|-------------------|
| Select   | Process start time                                   | Processing status |
| 0        | 2022-11-22 14:13:36                                  | Success           |
|          | Bulk Registration Delete View                        | results           |

## 2.3.2.4 In the Case of Failure in Batch Registration

If batch registration using an Excel file fails, you can refer to the error information to determine the error details.

 If an error occurs during a batch registration process, the Process Status will change to [Failure]. Select the row of the data with status of [Failure] and click the **Reference** button.

| <b>2</b> Reload Press the "Reload" button, please update the processing status. |                               |                   |  |  |  |  |
|---------------------------------------------------------------------------------|-------------------------------|-------------------|--|--|--|--|
| Select                                                                          | Process start time            | Processing status |  |  |  |  |
|                                                                                 | 2022-11-14 15:56:07           | 🛕 Failure         |  |  |  |  |
| 0                                                                               | 2022-11-14 15:54:19           | Success           |  |  |  |  |
|                                                                                 | Bulk Registration Delete View | results           |  |  |  |  |

② The error detail screen will appear. Click the drop-down menu in the Sheet Name row.

|                     | A Entered items are not correct.                                                                 |  |  |  |  |  |  |
|---------------------|--------------------------------------------------------------------------------------------------|--|--|--|--|--|--|
| Please chec         | • Please check the results of validating upload data and input the items displayed in red again. |  |  |  |  |  |  |
|                     | Uploading the Researcher Basic and Total Data                                                    |  |  |  |  |  |  |
|                     | Processing result                                                                                |  |  |  |  |  |  |
| Processing status   | Failure (Canceled upload)                                                                        |  |  |  |  |  |  |
| File Name           | all_achievement.xlsx                                                                             |  |  |  |  |  |  |
| Sheet Name          | [ERROR] Researcher identific View results                                                        |  |  |  |  |  |  |
| Upload data details | All data counts : 1(Error:1)<br>Add : 0<br>Update : 1<br>Delete : 0<br>Skip : 0                  |  |  |  |  |  |  |
|                     | Return to list<br>If you want to return to list, click "Return to list".                         |  |  |  |  |  |  |
| Display all results | 1 1 - 1 (1 results)                                                                              |  |  |  |  |  |  |
|                     | Data Validation Results (list)                                                                   |  |  |  |  |  |  |
| No. Type Line posi  | tion Validation Results                                                                          |  |  |  |  |  |  |
| 1 Update            | 12 Other user may have already updated or deleted the data. Select the data again.               |  |  |  |  |  |  |

③ The word [ERROR] is shown in the name of the sheet(s) with an error. Select the sheet name with [ERROR].

|                                          | Processing result                                                                                                    |  |  |  |  |  |
|------------------------------------------|----------------------------------------------------------------------------------------------------|--|--|--|--|--|
| Processing status                        | Failure (Canceled upload)                                                                                                    |  |  |  |  |  |
| File Name                                | all_achievement.xlsx                                                                                                    |  |  |  |  |  |
| Sheet Name<br>Upload data details        | [ERROR] Researcher identific       View results         [ERROR] Researcher identific          Name(s) appearing in          Research Interests                       |  |  |  |  |  |
|                                          | Reference URL       Graduating School       Graduate School       Studying abroad expe       Degree       n to list       External Career       Association Membersh |  |  |  |  |  |
| Display all results<br>No. Type Line p.e | Research Career<br>(ERROR) Papers<br>Calification Acquir<br>Teacher organization<br>Results (list)<br>Validation Results                                             |  |  |  |  |  |

#### ④ Click the **View results** button.

|                                                                          | Uploading the Researcher Basic and Total Data                                   |  |  |  |
|--------------------------------------------------------------------------|---------------------------------------------------------------------------------|--|--|--|
|                                                                          | Processing result                                                               |  |  |  |
| Processing status                                                        | Failure (Canceled upload)                                                       |  |  |  |
| File Name                                                                | all_achievement.xlsx                                                            |  |  |  |
| Sheet Name                                                               | [ERROR] Papers View results                                                     |  |  |  |
| Upload data details                                                      | All data counts : 4(Error:1)<br>Add : 0<br>Update : 1<br>Delete : 0<br>Skip : 3 |  |  |  |
| Return to list<br>If you want to return to list, click "Return to list". |                                                                                 |  |  |  |

(5) The details of the registration results will be displayed in the bottom part of the screen.

|                    | Uploading the Researcher Basic and Total Data                            |                                                                    |  |  |  |  |
|--------------------|--------------------------------------------------------------------------|--------------------------------------------------------------------|--|--|--|--|
|                    |                                                                          | Processing result                                                  |  |  |  |  |
| Processing statu   | ıs Failu                                                                 | re (Canceled upload)                                               |  |  |  |  |
| File Name          | all_a                                                                    | chievement.xlsx                                                    |  |  |  |  |
| Sheet Name         | (E                                                                       | RROR] Papers View results                                          |  |  |  |  |
| Upload data det    | ails All d<br>Ad<br>Up<br>De<br>Sk                                       | ata counts : 4(Error:1)<br>d : 0<br>date : 1<br>lete : 0<br>ip : 3 |  |  |  |  |
|                    | Return to list<br>If you want to return to list, click "Return to list". |                                                                    |  |  |  |  |
| Display all result | 5                                                                        | 1 1 - 1 (1 results)                                                |  |  |  |  |
|                    | Data Validation Results (list)                                           |                                                                    |  |  |  |  |
| No. Type           | Line position                                                            | Validation Results                                                 |  |  |  |  |
| 1 Update           | 12                                                                       | Date of publication is required to input.                          |  |  |  |  |

- The numbers of "valid data sets" with no problem in the input items and "invalid data sets" with an error or errors, which cannot be registered, will be displayed in the Processing result table. Note that if any error occurs in the file, "valid data sets" will not be registered either.
- Clicking on [Display only errors] will display only entries with an error.
- In the Data Validation Results (list) table, the row(s) of data with an error and the details will be displayed. Referring to the error details, correct the data in the Excel file and perform batch registration again.

The following is an example of the screen when selecting [Display only errors] to display only entries with an error. If you want to display all items, click on [Display all results].

| Display a                      | all results |               | 1 1-1(                                    | 1 results) |  |  |
|--------------------------------|-------------|---------------|-------------------------------------------|------------|--|--|
| Data Validation Results (list) |             |               |                                           |            |  |  |
| No.                            | Туре        | Line position | Validation Results                        |            |  |  |
| 1                              | Update      | 12            | Date of publication is required to input. |            |  |  |

| Display only errors 1 1 - 4 (4 results |                                |               |                                           |  |  |  |  |  |
|----------------------------------------|--------------------------------|---------------|-------------------------------------------|--|--|--|--|--|
|                                        | Data Validation Results (list) |               |                                           |  |  |  |  |  |
| No.                                    | Туре                           | Line position | Validation Results                        |  |  |  |  |  |
| 1                                      | Update                         | 12            | Date of publication is required to input. |  |  |  |  |  |
| 2                                      |                                | 13            | The data are out of an update object.     |  |  |  |  |  |
| 3                                      |                                | 14            | The data are out of an update object.     |  |  |  |  |  |
| 4                                      |                                | 15            | The data are out of an update object.     |  |  |  |  |  |

## 2.4 Simply Register, Copy and Add, Modify, and Refer to Academic Achievement Data

On the Simple registration of research achievements page, you can easily register and refer to the details of your bibliography and research achievements by copying and pasting the existing text data.

The pasted data will be displayed on websites as they are.

- \* This feature only helps you process your achievement data before registering the information. The processed data using this feature cannot be downloaded and synchronized with researchmap. Accordingly, be sure to perform data registration by following the instructions in section 2.1.1 Register, Refer to, and Delete Achievement Data.
- Click the Simple registration of research achievements button on the menu page.

| Daigaku Taro                                                                                                    | Output achievements  Control of the document  Download the data | Information from administrator Temporary suspension of Kenleyu Tougou Database The database services will be suspended temporary. August 7th (Wed.) 9:00am to 5:00pm |  |  |  |  |
|----------------------------------------------------------------------------------------------------|-----------------------------------------------------------------|----------------------------------------------------------------------------------------------------|--|--|--|--|
| Apply for Research Fund      Apply/Report on-campus     Research Funds      Preview of achievements     for Kakenhi application | Data cooperation     Import external data                       |                                                                                                    |  |  |  |  |

② Click on [Simple registration of research achievements]. The list of your research activities will be displayed in the right part of the screen.

| Research Activity<br>Simple registration of | Simple registration of research activities |                              |                                                                    |                                                                                                    |                                           |  |  |  |
|---------------------------------------------|--------------------------------------------|------------------------------|--------------------------------------------------------------------|----------------------------------------------------------------------------------------------------|-------------------------------------------|--|--|--|
| research activities                         | About Input                                |                              |                                                                    |                                                                                                    |                                           |  |  |  |
|                                             |                                            | 1. Ento<br>2. The<br>3. Iter | er bibliographic info<br>achievements with<br>ns in displayed (Rec | rmation, results contents, etc by copying and pasting existing te<br>out data registration are not exhibited including an item, either.<br>utred are all necessary to input in order to register the achiever | xt data.<br>ments.<br>1 1 - 3 (3 results) |  |  |  |
|                                             | Select                                     | No.                          | Classification                                                     | Bibliographic information, results contents, etc.                                                                                                    | Listing order                             |  |  |  |
|                                             | 0                                          | 1                            | Presentations                                                      | ○○についての発表                                                                                                    |                                           |  |  |  |
|                                             | 0                                          | 2                            | Presentations                                                      | ○○に関する研究成果の発表                                                                                                    |                                           |  |  |  |
|                                             | 0                                          | 3                            | Papers                                                             | ○○に関する研究                                                                                                    |                                           |  |  |  |
|                                             | -                                          |                              |                                                                    | Create New Copy Change Delete Refer                                                                                                    |                                           |  |  |  |

③ To newly perform simple registration, click the **Create New** button.

|        | Simple registration of research activities                                                                                                    |                |                                                   |               |  |  |  |
|--------|----------------------------------------------------------------------------------------------------|----------------|---------------------------------------------------|---------------|--|--|--|
|        | About Input                                                                                                    |                |                                                   |               |  |  |  |
|        | <ol> <li>Enter bibliographic information, results contents, etc by copying and pasting existing text data.</li> <li>The achievements without data registration are not exhibited including an item, either.</li> <li>Items in displayed (Required) are all necessary to input in order to register the achievements.</li> </ol> |                |                                                   |               |  |  |  |
| Select | No.                                                                                                    | Classification | Bibliographic information, results contents, etc. | Listing order |  |  |  |
| 0      | 1                                                                                                    | Papers         | ○○に関する研究                                          |               |  |  |  |
| 0      | 2                                                                                                    | Papers         | ○○に関する研究成果の発表                                     |               |  |  |  |
|        |                                                                                                    |                | Create New Copy Change Delete Refer               |               |  |  |  |

To copy and add, modify, delete, or refer to achievement data, check the radio button in the Select column of the data to be processed and click the appropriate action button.

The copy and add feature displays the same data as the selected existing achievement data on the edit screen and allows users to edit the copied data and newly add the edited data to the list.

|        | Simple registration of research activities                                                                                                    |                |            |               |              |             |                      |         |               |
|--------|----------------------------------------------------------------------------------------------------|----------------|------------|---------------|--------------|-------------|----------------------|---------|---------------|
|        |                                                                                                    |                |            | Ab            | out Input    |             |                      |         |               |
|        | <ol> <li>Enter bibliographic information, results contents, etc by copying and pasting existing text data.</li> <li>The achievements without data registration are not exhibited including an item, either.</li> <li>Items in displayed Required are all necessary to input in order to register the achievements.</li> </ol> |                |            |               |              |             | ext data.<br>ements. |         |               |
| Select | No.                                                                                                    | Classification | Bil        | bliograph     | nic informat | ion, result | s contents           | s, etc. | Listing order |
| 0      | 1                                                                                                    | Presentations  | 0010017    | ついての発表        |              |             |                      |         |               |
| ۲      | 2                                                                                                    | Presentations  | ○○に関する     | ○○に関する研究成果の発表 |              |             |                      |         |               |
|        |                                                                                                    |                | Create New | Сору          | Change       | Delete      | Refer                |         |               |

④ The screen for editing the achievement data to be simply registered will appear. Follow the instructions to input necessary information.

|                                                    |                                                                                        | Simple registration of research activities                                                                                                    |  |  |  |
|----------------------------------------------------|----------------------------------------------------------------------------------------|----------------------------------------------------------------------------------------------------|--|--|--|
|                                                    |                                                                                        | About Input                                                                                                    |  |  |  |
| 1. En<br>2. Th<br>3. Ite                           | ter biblic<br>e achieve<br>ms in di                                                    | egraphic information, results contents, etc by copying and pasting existing text data.<br>ements without data registration are not exhibited including an item, either.<br>splayed Required are all necessary to input in order to register the achievements. |  |  |  |
| Classification<br>Required                         | a)                                                                                     | Papers     ▼       • Select the classification.                                                                                                    |  |  |  |
| Bibliographic<br>information, re<br>contents, etc. | sults                                                                                  | (Japanese) Required<br>© Web(Public)<br>• Enter the bibliographic information, results contents, etc.<br>(English)<br>© Web(Public)<br>• Enter an English title if the original is not in English.                                                            |  |  |  |
| Public setting<br>Required                         |                                                                                        | Public (on-campus and off-campus)                                                                                                    |  |  |  |
| Listing order                                      |                                                                                        | Enter numbers to determine the display order if necessary.                                                                                                    |  |  |  |
|                                                    | Create New Return to list Reset<br>Edit the mandatory fields , and click "Create New". |                                                                                                    |  |  |  |

- a) You are required to fill in the fields with the red icon displayed. Please be sure to input information for these items.
- (5) After inputting data, click the **Create New** button.
- \* In the case of copying and adding/modifying data, the button corresponding to each action is displayed.

| Public setting<br>Required                                                             | Public (on-campus and off-campus)                                  |  |  |  |
|----------------------------------------------------------------------------------------|--------------------------------------------------------------------|--|--|--|
| Listing order                                                                          | Enter numbers <u>to determine th</u> e display order if necessary. |  |  |  |
| Create New Return to list Reset<br>Edit the mandatory fields , and click "Create New". |                                                                    |  |  |  |

Click the **Reset** button if you want to reenter the data from the beginning or the **Return to List** button if returning to the list screen.

| Public setting<br>Required                                                             | Public (on-campus and off-campus)                          |  |  |
|----------------------------------------------------------------------------------------|------------------------------------------------------------|--|--|
| Listing order                                                                          | Enter numbers to determine the display order if necessary. |  |  |
| Create New Return to list Reset<br>Edit the mandatory fields , and click "Create New". |                                                            |  |  |

Note that if you do not input the required information or enter invalid data when submitting the data, an error message will appear. If any error message is displayed, enter correct data according to the instructions in the message box.

| Entered items are not correct.      Please check the errors displayed under the input hox and try again                                                                                                    |                                       |  |  |
|----------------------------------------------------------------------------------------------------|---------------------------------------|--|--|
| Simple registration of research activities                                                                                                    |                                       |  |  |
|                                                                                                    | About Input                           |  |  |
| <ol> <li>Enter bibliographic information, results contents, etc by copying and pasting existing text data.</li> <li>The achievements without data registration are not exhibited including an item, either.</li> <li>Items in displayed Required are all necessary to input in order to register the achievements.</li> </ol>                          |                                       |  |  |
| Classification<br>Required                                                                                                    | Papers ✓ • Select the classification. |  |  |
| 3ibliographic       (Japanese) Required         information, results       (Japanese) Required         Scontents, etc.       Special Character         Bibliographic information, results contents, etc. (Japanese) is required to input.       Special Character         O Public       • Enter the bibliographic information, results contents, etc. |                                       |  |  |

6 The confirmation screen will appear if no error is detected. Click the **Register** button.

| Simple registration of research activities                                                                                                    |                                                     |  |  |
|----------------------------------------------------------------------------------------------------|-----------------------------------------------------|--|--|
| <ul> <li><b>1</b> Register is not complete yet.</li> <li>To complete Register with the following content, please press the [Register] button at the bottom of the screen.</li> <li>If you need to make corrections, press the [Return] button.</li> </ul> |                                                     |  |  |
| Item name                                                                                                    | Item name Input data                                |  |  |
| Classification                                                                                                    | Papers                                              |  |  |
| Bibliographic<br>information, results<br>contents, etc.                                                                                                    | (Japanese) : 〇〇に関する研究<br>(English) : Research of 〇〇 |  |  |
| Public setting                                                                                                    | Public (on-campus and off-campus)                   |  |  |
| Listing order                                                                                                    | Listing order                                       |  |  |
| Register Back<br>The databace will be updated.<br>If the contents displayed is correct, click "Register".<br>If you want to edit the contents, click "Back".                                                                                              |                                                     |  |  |

The registered data will be newly added to the list and the list of achievements will be displayed again.

In the case of modification, the selected achievement will be updated.

⑦ If you want to remove the simply-registered achievement, select the data set to be deleted and click the **Delete** button.

| Select                              | No. | Classification | Bibliographic information, results contents, etc. |  |  | Listing order |
|-------------------------------------|-----|----------------|---------------------------------------------------|--|--|---------------|
| 0                                   | 1   | Papers         | ○○に関する研究                                          |  |  |               |
|                                     | 2   | Papers         | ○○に関する研究成果の発表                                     |  |  |               |
| Create New Copy Change Delete Refer |     |                |                                                   |  |  |               |

(8) After the confirmation screen appears, click the **Delete** button if you are sure that you want to delete the data.

| Simple registration of research activities                                                                                                    |                                                         |  |  |
|----------------------------------------------------------------------------------------------------|---------------------------------------------------------|--|--|
| <ul> <li>Delete is not complete yet.</li> <li>To complete Delete with the following content, please press the [Delete] button at the bottom of the screen.</li> <li>If you want to cancel the deletion, please click the [Back] button.</li> </ul> |                                                         |  |  |
| Item name                                                                                                    | Item name Input data                                    |  |  |
| Classification                                                                                                    | Papers                                                  |  |  |
| Bibliographic<br>information, results<br>contents, etc.                                                                                                    | (Japanese):○○に関する研究成果の発表<br>(English):Prsentation of ○○ |  |  |
| Public setting                                                                                                    | Public (on-campus and off-campus)                       |  |  |
| Listing order                                                                                                    | Listing order                                           |  |  |
| Delete Back<br>The contents with be deleted from the database.<br>Click "Delete" after you check the contents you delete.<br>If you want to stop deleting the contents, click "Back."                                                              |                                                         |  |  |

## 2.5 Connection Setting to researchmap

This feature automatically sends achievement data registered in the educational and research activity database to researchmap.

To use this feature, it is required to select "Authorize the clerical staff of your institution to overwrite your research achievement data (including data unavailable to the public)" in the authorization settings of researchmap. The data sent to researchmap are registered to the system the day after transmission procedure onward, because the data are registered during overnight batch processing in researchmap.

#### 2.5.1 Send Data to researchmap

 Click the Connection setting to researchmap button on the menu screen and select [researchmap automatic transmission setting].

| Database of Rese                                                                                                    |                                                               | 년 Public Preview O Setting 馆日本語 (+ Log out                                                                                                    |
|----------------------------------------------------------------------------------------------------|---------------------------------------------------------------|----------------------------------------------------------------------------------------------------|
| Daigaku Taro                                                                                                    |                                                               |                                                                                                    |
| Input achievements      Input the data      Input the data | Output achievements  Print out the document Download the data | Information from administrator     Temporary suspension of Kenkyu Tougou Database     The database services will be suspended temporary.     August 7th (Vied.) 9:00am to 5:00pm |
| Apply for Research Fund      Apply/Report on-campus Research Funds      Preview of achievements     for Kakenhi application                                                                                                    | Data cooperation                                              |                                                                                                    |

| Target : Daigaku Taro                                                      | Public Preview                                                                                                    |
|----------------------------------------------------------------------------|----------------------------------------------------------------------------------------------------|
| External Cooperation Data<br>researchmap automatic<br>transmission setting | Icon Description           R : Link to researchmap         w : Public to overview         k : Output to KAKENHI         P : Output to Personal Record |
|                                                                            | External Cooperation Data                                                                                                    |
|                                                                            | researchmap automatic transmission setting                                                                                                    |

The researchmap automatic transmission setting screen will be displayed.
 Click the Change data transmission settings button.

| researchmap automatic transmission setting                                                                                                    |  |  |
|----------------------------------------------------------------------------------------------------|--|--|
| About Input                                                                                                    |  |  |
| 1. You can check the transmission history of linked data.                                                                                                    |  |  |
| Search condition                                                                                                    |  |  |
| Sent date :       ~         • The list is available to search by specifying the period.         • Enter the dates, e.g. April 1, 2005 → 20050401.         Transmission result :       ✓         Completion (no error)       ✓         Completion (with error)       ✓         Validation error         • The list is available to search by sending result. |  |  |
| Q Search                                                                                                    |  |  |
| • When the data is linked, the list will be displayed on the current screen.                                                                                                    |  |  |

③ If the error message "JST code is not set." is displayed, it is necessary to register your JST code (researcher code) on the Researcher Identification page.

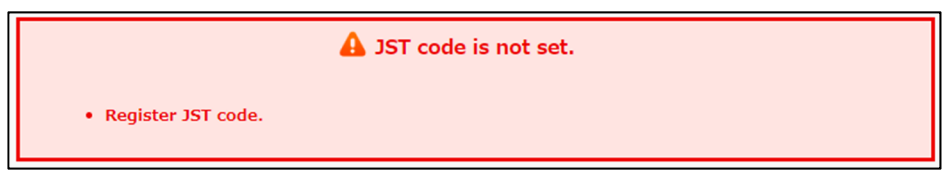

④ When you check the checkbox "Allow automatic cooperation" in the Allow Automatic Collaboration row, the Consent confirmation screen will be displayed. After you read through and understand the matters to confirm (the itemized matters following "<確認事項>"), check the checkbox.

Checking the checkbox enables you to click the **OK** button.

| About Input                                                                                                    |                             |  |  |  |
|----------------------------------------------------------------------------------------------------|-----------------------------|--|--|--|
| <ol> <li>You can make settings to send data to researchmap. Please set extraction condition of transmission data and disclosure<br/>possibility of basic item and cooperation target performance.</li> </ol> |                             |  |  |  |
|                                                                                                    |                             |  |  |  |
| Last sent date time                                                                                                    |                             |  |  |  |
| Allow Automatic Collaboration                                                                                                    | Allow automatic cooperation |  |  |  |
| Data transmission conditions Send all data including the data you have sent so far O Send only data that has not b<br>so far                                                                                 |                             |  |  |  |

| Cons                                                                                                    | ent confirmation                                                                                                    | × |
|----------------------------------------------------------------------------------------------------|----------------------------------------------------------------------------------------------------|---|
| When                                                                                                    | n there is updated data at night, the data is sent to the reseachmap.                                                                                                    |   |
| When                                                                                                    | linking, depending on the specifications of researchmap.V2, the following link may be performed.                                                                                                    |   |
|                                                                                                    | If data similar to researchmap is registered, the data will be updated.                                                                                                    |   |
| •                                                                                                    | If the above similar data is updated with your own authority, the update will not be performed.                                                                                                    |   |
| Updat<br><u>https:</u><br>About<br><u>https:</u><br>似チュ                                                                                                    | te permissions<br>//researchmap.jp/public/researcher/update<br>t similarity check<br>//guide.researchmap.jp/index.php/Researchmap利用者マニュアル/研究者用/登録、更新/業績/業績の3<br>ェック                                                                                                    |   |
| <cor< th=""><th>nfirmation&gt;<br/>To link data correctly, you must be logged in to researchmap. After logging in, go to "Permission<br/>Setting" under "Settings" and select "Do not use AI" for the "Suggested by AI" item. In addition,<br/>please set "Edited by institutional support staff " to "Allow editing_Automatically update".</th><th></th></cor<> | nfirmation><br>To link data correctly, you must be logged in to researchmap. After logging in, go to "Permission<br>Setting" under "Settings" and select "Do not use AI" for the "Suggested by AI" item. In addition,<br>please set "Edited by institutional support staff " to "Allow editing_Automatically update". |   |
| 2                                                                                                    | The settings on this page are only available for linking from the Database of Researchers to researchmap. If you wish to link from the reverse side, you will need to use the "Import external data" settings.                                                                                                    |   |
|                                                                                                    | $\hfill\square$ I have understood the above, and agree to submit my data to researchmap using the API.                                                                                                    |   |
|                                                                                                    | OK Cancel                                                                                                    |   |

⑤ On the Basic information and main affiliation cooperation setting screen, you can select which data items will be transmitted. Check the checkboxes of data items you want to send. In addition, configure the privacy setting for each data item.

| Basic information and main affiliation cooperation setting |                                                                         |                               |  |  |
|------------------------------------------------------------|-------------------------------------------------------------------------|-------------------------------|--|--|
| Check all                                                  |                                                                         |                               |  |  |
| Profile [Basic information] cooperation setti              | researchmap registration status                                         |                               |  |  |
| 🗆 Name (Japanese)                                          | 大学 太郎                                                                   | 大学 太郎                         |  |  |
| Name (English)                                             | Daigaku Taro                                                            | Daigaku Taro                  |  |  |
| 🗌 Name (Kana)                                              | ダイガク テスト<br>● Private 〇 Disclose to researchers only 〇 Public           | ダイガク テスト<br>Public            |  |  |
| Alternative names                                          | 特記事項<br>tokki jiko<br>● Private 〇 Disclose to researchers only 〇 Public | Public                        |  |  |
| □ Name of author in the paper                              |                                                                         |                               |  |  |
| E-mail (public)                                            | taro@gmail.com<br>Receive    Not Receive                                | taro@gmail.com<br>Not Receive |  |  |
| 🗆 E-mail                                                   | taro@gmail.com<br>Disclose to researchers only O Public                 | Public                        |  |  |
| Mobile mail                                                | taro@gmail.com                                                          | Not Receive                   |  |  |

6 Configure the linkage settings for each research activity. Check the checkboxes of data items you want to send.

| Achievement cooperation setting   |                                                                             |                                             |  |
|-----------------------------------|-----------------------------------------------------------------------------|---------------------------------------------|--|
| Check all                         | * It is not possible to send only "Main affiliation" or only "Affiliation". |                                             |  |
| researchmap<br>[Achievement list] | Achievements subject to collaboration                                       | Total number registered<br>in the campus DB |  |
| [Profile] Affiliation             | Job title                                                                   | 0                                           |  |
| [Profile] Degree                  | ✓ Degree                                                                    | 0                                           |  |
| Research Interests                | Research Interests                                                          | 0                                           |  |
| Research Areas                    | Research Areas                                                              | 0                                           |  |
| Research Experience               | Campus Career                                                               | 0                                           |  |
|                                   | External Career                                                             | 2                                           |  |
| Education                         | Graduating School                                                           | 0                                           |  |
|                                   | Graduate School                                                             | 0                                           |  |
| Committee Memberships             | Committee Memberships                                                       | 0                                           |  |
| Awards                            | Awards                                                                      | 0                                           |  |
| Papers                            | ✓ Papers                                                                    | 4                                           |  |
| MISC                              |                                                                             | 6                                           |  |

⑦ A pop-up message for confirmation will be displayed. If you are sure that you want to modify the settings, click the **OK** button.

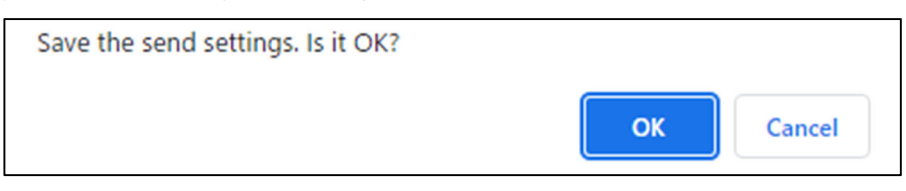

(8) After the modification of the transmission settings is complete, the following screen will be displayed.

| Completed.                                                                                                    |  |  |  |  |
|----------------------------------------------------------------------------------------------------|--|--|--|--|
| researchmap automatic transmission setting                                                                                                    |  |  |  |  |
| About Input                                                                                                    |  |  |  |  |
| 1. You can check the transmission history of linked data.                                                                                                    |  |  |  |  |
| Search condition                                                                                                    |  |  |  |  |
| Sent date :       ~         • The list is available to search by specifying the period.         • Enter the dates, e.g. April 1, 2005 → 20050401.         Transmission result :       ✓         Completion (no error)       ✓         Completion (with error)       ✓ |  |  |  |  |
| The list is available to search by sending result.                                                                                                    |  |  |  |  |
| Q Search                                                                                                    |  |  |  |  |
| When the data is linked, the list will be displayed on the current screen.     Change data transmission settings                                                                                                    |  |  |  |  |

# 2.6 Create a List of Research Achievements

## 2.6.1 How to Specify Search Criteria (Achievement Data)

On the Creating the Research Achievement List screen, researchers can output their achievement data in list or itemized form to create a PDF file or LaTeX file.

out

| Database of Rese                                                                                                    | earchers e Manual                          | C Public Preview     O Setting     ③日本語     G+Log                                                                                                    |  |  |  |  |
|----------------------------------------------------------------------------------------------------|--------------------------------------------|----------------------------------------------------------------------------------------------------|--|--|--|--|
| Daigaku Taro                                                                                                    |                                            |                                                                                                    |  |  |  |  |
| Input achievements         Input the data         Simple registration of research achievements         Batch Upload    | Print out the document                     | Information from administrator     Temporary suspension of Kenkyu Tougou Database     The database services will be suspended temporary.     August 7th (Wed.) 9:00am to 5:00pm |  |  |  |  |
| Apply for Research Fund     Apply/Report on-campus Research Funds      Preview of achievements for Kakenhi application | Data cooperation     Jimport external data |                                                                                                    |  |  |  |  |

01: -1 - 41-\_ . . . .. .....

2 The submenu page of [Print out the document] will be displayed. Select [Creating the Research Achievement List].

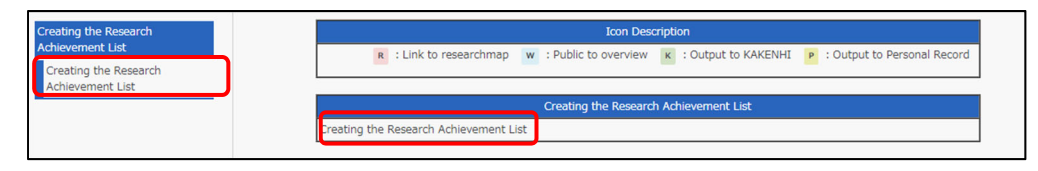

③ After the Creating the Research Achievement List screen appears, click the Create Data button (for outputting data after newly specifying output criteria).

| Creating the Research Achievement List                                                                                                    |                                             |  |  |  |
|----------------------------------------------------------------------------------------------------|---------------------------------------------|--|--|--|
|                                                                                                    | About Input                                 |  |  |  |
| <ol> <li>You can create the achievement list registered by researcher.</li> <li>The research achievement list created is available to print out.</li> <li>The research achievement list is created by PDF file. You need Adobe Reader or such softwares to view PDF files.</li> <li>Creating the research achievement list uses LaTeX. If you have LaTeX, you can also download a macro file (xxxx.sty).</li> </ol> |                                             |  |  |  |
| Output condition                                                                                                    | Output date and time Re-output Delete Files |  |  |  |
|                                                                                                    | Create Data                                 |  |  |  |

④ The configuration screen for specifying creation conditions, output settings, method for displaying papers, and items to be displayed will appear. Follow the instructions to input necessary information.

| Creating the Research Achievement List                                                                                                    |                                                                                                    |  |  |  |
|----------------------------------------------------------------------------------------------------|----------------------------------------------------------------------------------------------------|--|--|--|
|                                                                                                    | About Input                                                                                                    |  |  |  |
| <ol> <li>You can create the achievement list registered by researcher.</li> <li>The research achievement list created is available to print out.</li> <li>The research achievement list is created by PDF file. You need Adobe Reader or such softwares to view PDF files.</li> <li>Creating the research achievement list uses LaTeX. If you have LaTeX, you can also download a macro file (xxxx.sty).</li> </ol> |                                                                                                    |  |  |  |
| Please set belov                                                                                                    | v and click "Execute".                                                                                                    |  |  |  |
|                                                                                                    | Condition Settings for Creating the Research Achievement List                                                                                                    |  |  |  |
| Output Target                                                                                                    | ○ All Achievements                                                                                                    |  |  |  |
| Type of Style<br>sheet                                                                                                    | Main Item with no title (Researchers Units)                                                                                                    |  |  |  |
|                                                                                                    | Condition Settings for Extracting the Research Achievement List Data                                                                                                    |  |  |  |
| Output Period                                                                                                    | Output the research achievement list from None  Year None  Year No |  |  |  |
| Listing Order                                                                                                    | Display the research achievement list by a listing order which All Achievements  (It is applied to the display items of the research achievement list marked with  )                                                                                                    |  |  |  |
| Output Order                                                                                                    | Output the research achievement list in          ascending achievement order         (It is applied to the display items of the research achievement list marked with =)                                                                                                    |  |  |  |
| Display settings for original papers                                                                                                    |                                                                                                    |  |  |  |
| Peer review                                                                                                    | All Papers O Only [Peer Review Accepted]                                                                                                    |  |  |  |
| Requested<br>paper                                                                                                    | ● Include Requested Paper ○ Only Requested Paper                                                                                                    |  |  |  |
|                                                                                                    | Display settings for industrial property                                                                                                    |  |  |  |
| Output date                                                                                                    | Display the industrial property whose $[Application Date \lor]$ is within a output period.                                                                                                    |  |  |  |

(5) After completing the data input, click the **Execute** button.

Click the **Reset** button if you want to reenter the data from the beginning or the **Return to List** button if returning to the research achievement list screen.

| Contribution to Society                                                                 |                         |                |                                              |  |  |
|-----------------------------------------------------------------------------------------|-------------------------|----------------|----------------------------------------------|--|--|
|                                                                                         | Committee Memberships   |                | Companies and organizations founded <b>a</b> |  |  |
|                                                                                         | Social Contribution 🔳 🔳 | Media Coverage |                                              |  |  |
|                                                                                         | Academic Contribution   |                |                                              |  |  |
| Execute Return to List Reset<br>Once you set up these settings, please click "Execute". |                         |                |                                              |  |  |

6 After the confirmation screen appears, click the **Register** button if you are sure that you want to register the data.

| Creating the Research Achievement List   |                                                                                   |  |  |  |
|------------------------------------------|-----------------------------------------------------------------------------------|--|--|--|
|                                          | Condition Settings for Creating the Research Achievement List                     |  |  |  |
| Output Target                            | Only Public(campus) Achievements                                                  |  |  |  |
| Type of Style sheet                      | Main Item with no title (Researchers Units)                                       |  |  |  |
|                                          | Condition Settings for Extracting the Research Achievement List Data              |  |  |  |
| Output Period                            | None                                                                              |  |  |  |
| Listing Order                            | All Achievements                                                                  |  |  |  |
| Output Order                             | ascending achievement order                                                       |  |  |  |
|                                          | Display settings for original papers                                              |  |  |  |
| Peer review                              | All Papers                                                                        |  |  |  |
| Requested paper                          | Include Requested Paper                                                           |  |  |  |
| Display settings for industrial property |                                                                                   |  |  |  |
| Output date                              | Display the industrial property whose Application Date is within a output period. |  |  |  |

| Contribution to Society                                                                                                    |            |                                     |            |  |
|----------------------------------------------------------------------------------------------------|------------|-------------------------------------|------------|--|
| Committee Memberships                                                                                                    | No Display | Companies and organizations founded | No Display |  |
| ocial Contribution No Display                                                                                                    |            | Media Coverage                      | No Display |  |
| Academic Contribution                                                                                                    | No Display |                                     |            |  |
| Register Back<br>The database will be updated.<br>If the contents displayed is correct, click "Register".<br>If you want to edit the contents, click "Back". |            |                                     |            |  |

⑦ A research achievement list will be created and the research achievement list screen will be displayed.

| Creating the Research Achievement List                                                                                                    |                      |           |        |       |  |  |
|----------------------------------------------------------------------------------------------------|----------------------|-----------|--------|-------|--|--|
| Ab                                                                                                    | About Input          |           |        |       |  |  |
| <ol> <li>You can create the achievement list registered by researcher.</li> <li>The research achievement list created is available to print out.</li> <li>The research achievement list is created by PDF file. You need Adobe Reader or such softwares to view PDF files.</li> <li>Creating the research achievement list uses LaTeX. If you have LaTeX, you can also download a macro file (xxxx.sty).</li> </ol> |                      |           |        |       |  |  |
| Output condition                                                                                                    | Output date and time | Re-output | Delete | Files |  |  |
| Data extraction period : None<br>Main Item with no title (Researchers Units)                                                                                                    | 2022-11-14 16:25:58  |           | ×      |       |  |  |
| Create Data                                                                                                    |                      |           |        |       |  |  |

(8) After the file creation process is complete, icons will be shown in the Files column.

| Output condition                                                             | Output date and time | Re-output | Delete | Files |  |  |
|------------------------------------------------------------------------------|----------------------|-----------|--------|-------|--|--|
| Data extraction period : None<br>Main Item with no title (Researchers Units) | 2022-11-14 16:25:58  |           | ×      |       |  |  |
| Create Data                                                                  |                      |           |        |       |  |  |

Click the appropriate file icon to download the file created.

When you change the output settings or want to *output the file again* with the latest data, click the icon located in the Re-output column. The Creating the Research Achievement List screen will be displayed. Follow the same procedure to recreate the file.

If you want to delete the created list of your research achievements, click the icon located in the Delete column.

After the deletion confirmation screen appears, click the **Delete** button to delete the research achievement list.
### 2.6.2 How to Specify Search Criteria

When creating document files, the created document files are listed on the screen.

① Click the icon of the file format in which you want to download the data in the Files column of the document data to be downloaded.

| Creating the Research Achievement List<br>Creating the Research Achievement<br>List | Creating the Research Achievement List |                                                                                                    |                                                                                                    |                             |                        |                           |  |  |  |
|-------------------------------------------------------------------------------------|----------------------------------------|----------------------------------------------------------------------------------------------------|----------------------------------------------------------------------------------------------------|-----------------------------|------------------------|---------------------------|--|--|--|
|                                                                                     | About Input                            |                                                                                                    |                                                                                                    |                             |                        |                           |  |  |  |
|                                                                                     |                                        | <ol> <li>You can create the achievement list regist</li> <li>The research achievement list created is a</li> <li>The research achievement list is created t</li> <li>PDF files.</li> <li>Creating the research achievement list us</li> <li>file (xxxx.sty).</li> </ol> | ered by researcher.<br>vailable to print out.<br>y PDF file. You need Adobe R<br>2s LaTeX. If you have LaTeX, | eader or su<br>you can alse | ch softwa<br>o downloa | res to view<br>Id a macro |  |  |  |
|                                                                                     |                                        | Output condition Output date and time Re-output Delete                                                                                                    |                                                                                                    |                             |                        |                           |  |  |  |
|                                                                                     | Data<br>Main                           | extraction period : None<br>Item with no title (Researchers Units)                                                                                                    | 2022-11-14 16:25:58                                                                                           |                             | ×                      |                           |  |  |  |
|                                                                                     |                                        |                                                                                                    | Create Data                                                                                                   |                             |                        |                           |  |  |  |

The following are the descriptions of the File icons:

| R | Select this icon to download a PDF file.   |
|---|--------------------------------------------|
|   | Select this icon to download a LaTeX file. |

2 The download window will be displayed. Click the **Save** button.

### 2.7 Download Achievement Data as a File

On the Download the data screen, you can download data not only in Excel format but also in CSV and ODS formats. In addition, you can narrow down data sets to be downloaded by specifying filtering conditions.

- An Excel file used in batch achievement registration process can be downloaded on the Input the data screen. For the detailed procedure, refer to section 2.3.1.1 Download a Batch Registration Excel File (by Research Activity).
- If you want to output achievements in all your research activities to an Excel file by batch, refer to section 2.3.2.1 Download a Batch Registration Excel File (All Research Activities).
- ① Click the **Download the data** button.

| Database of Researchers @Manual @Phablic Preview @Setting @ET#18 @Log out                                                                                                    |                                                               |                                                                                                    |  |  |  |  |  |  |  |
|----------------------------------------------------------------------------------------------------|---------------------------------------------------------------|----------------------------------------------------------------------------------------------------|--|--|--|--|--|--|--|
| Daigaku Taro                                                                                                    |                                                               |                                                                                                    |  |  |  |  |  |  |  |
| Input achievements         Input the data         Input the data         Input the data         Input the data         Input the data         Input the data         Input the data         Input the data         Input the data         Input the data | Output achievemente  Print out the document Download the data | Information from administrator     Temporary suspension of Kenkgu Tougou Database     The database services will be suspended temporary.     August 7th (Vied.) 9:00am to 5:00pm |  |  |  |  |  |  |  |
| Apply for Research Fund      Apply/Report on-campus Research Funds      Preview of achievements     for Kakenhi application                                                                                                    | Data cooperation     Import external data                     |                                                                                                    |  |  |  |  |  |  |  |

② Select a research activity whose data you want to download. [Papers] will be selected in this example.

| Association Memberships                 | Icon Description                                                                                |     |
|-----------------------------------------|-------------------------------------------------------------------------------------------------|-----|
| Research Areas                          | R : Link to researchmap w : Public to overview K : Output to KAKENHI P : Output to Personal Rec | ord |
| SDGs (Sustainable<br>Development Goals) | Simplified Researcher History                                                                   |     |
| Selection                               | Profile Researcher identification R                                                             | w   |
| Qualification Acquired                  | Name(s) appearing in print Research Interests R w                                               | Ρ   |
| Training Attendance Career              | Reference URL W Graduating School R W                                                           | Ρ   |
| Teacher organization                    | Graduate School R W P Studying abroad experiences W                                             | Ρ   |
|                                         | Degree R W P External Career R W                                                                | Ρ   |
| Research Activity                       | Association Memberships R W P Research Areas R W                                                | Ρ   |
| Simple registration of                  | SDGs (Sustainable Development Goals) Selection w Qualification Acquired w                       | Ρ   |
| research activities                     | Training Attendance Career w Teacher organization examination execution w                       | Ρ   |
| Research Career                         | Research Activity                                                                               |     |
| Papers                                  | Simple registration of research activities W Research Career R                                  | w   |
| Books etc                               | Papers R W K P Books etc R W K                                                                  | Ρ   |
| MISC                                    | MISC R W K P Industrial Property Rights R W                                                     | Ρ   |
| Industrial Property Rights              | Works R W P Other Research Activities R W                                                       | Ρ   |
| Works                                   | Awards R W P Research Projects R                                                                | w   |
| Other Research Activities               | Contribution,Course,Research Section W Presentations R W K                                      | Ρ   |
| Awards                                  | Preferred joint research theme W Matter concerning results on duty W                            | P   |

③ The achievement download screen will be displayed. Specify search criteria.

| Papers                           |                      |                                            |               |  |  |  |  |  |  |
|----------------------------------|----------------------|--------------------------------------------|---------------|--|--|--|--|--|--|
|                                  | Show search criteria |                                            |               |  |  |  |  |  |  |
| Item name                        | Output               | Search criteria                            | Display order |  |  |  |  |  |  |
| Major achievement                |                      | Major V Add Delete Clear                   | None V        |  |  |  |  |  |  |
| Title (Japanese)                 |                      | Special Character                          | None V        |  |  |  |  |  |  |
| Title (English)                  |                      | Special Character                          | None V        |  |  |  |  |  |  |
| Date of publication              |                      | None Vear None Month~ None Vear None Month | None V        |  |  |  |  |  |  |
| Author(s) (Japanese)             |                      |                                            | None V        |  |  |  |  |  |  |
| Author(s) (English)              |                      |                                            | None V        |  |  |  |  |  |  |
| Name of author(s)<br>(Underline) |                      |                                            | None V        |  |  |  |  |  |  |
| Lead author                      |                      | No V Add Delete Clear                      | None V        |  |  |  |  |  |  |
| Last author                      |                      | No V Add Delete Clear                      | None V        |  |  |  |  |  |  |
| Corresponding author             |                      | No V Add Delete Clear                      | None V        |  |  |  |  |  |  |
| Journal name<br>(Japanese)       |                      |                                            | None V        |  |  |  |  |  |  |
| Journal name (English)           |                      |                                            | None V        |  |  |  |  |  |  |
| Volume                           |                      |                                            | None V        |  |  |  |  |  |  |

• The Item name column contains the names of items that can be output to the file to be downloaded.

- Check the checkboxes in the Output column of items that you want to include in the file to be downloaded.
- In the Search criteria column, you can define output conditions and range for each item. If you do not configure the settings, all the achievement data will be output. For the detailed procedure for specifying search criteria, refer to section 2.6.1 How to Specify Search Criteria (Achievement Data).
- Input the priority of the items in single-byte numbers in the Display order column to specify the sorting order (Ascending or Descending). The smaller numbers are prioritized in the order of displaying items. If you do not define the order, the items will be displayed in the display order set at the time of achievement registration.
- ④ After specifying the search criteria, select a character code for outputting the data. Select [UTF-8] if you download CSV data or [SJIS] in other cases, such as when you want to directly open CSV data.

| J-GLOBA                               | AL ID                                                                     |    |          |                        |              |                     |                 | None | ۲ |
|---------------------------------------|---------------------------------------------------------------------------|----|----------|------------------------|--------------|---------------------|-----------------|------|---|
|                                       | Character code                                                            |    | Í        | Outf-8 		● Sjis        |              |                     |                 |      | ] |
| Preview Download CSV Save Reset Clear |                                                                           |    |          |                        |              |                     |                 |      |   |
|                                       |                                                                           | Do | wnload E | Excel (containing data | extracted) D | ownload Excel (only | Excel template) |      |   |
|                                       | Download will take some time. Please wait until the download is complete. |    |          |                        |              |                     |                 |      |   |

(5) Clicking the **Preview** button displays the preview of data to be downloaded at the bottom of the screen.

| Download Excel (containing data extracted)         Download Excel (only Excel template)           Download         will take some time. Please wait until the download is complete. |   |           |              |  |          |  |  |  |  |  |
|----------------------------------------------------------------------------------------------------|---|-----------|--------------|--|----------|--|--|--|--|--|
| 1 1 - 4 (4 results)                                                                                                    |   |           |              |  |          |  |  |  |  |  |
| 1                                                                                                    | 0 | Not Major | ××に関する研<br>究 |  | 20220606 |  |  |  |  |  |
| 2                                                                                                    | 0 | Not Major | △△に関する研<br>究 |  | 20220400 |  |  |  |  |  |
| 3                                                                                                    | 0 | Not Major | ○○に関する研<br>究 |  | 20220505 |  |  |  |  |  |
| 4                                                                                                    | 0 | Not Major | Paper1       |  | 20191217 |  |  |  |  |  |

6 To save the defined search criteria, click the Save button. The saved search criteria will be used as default values from the next search. Click the Reset button if you want to restore the modified search criteria to the previous state or the Clear button if you want to clear the search criteria in the field.

To delete the saved search criteria, click the **Clear** button to clear the search criteria in the fields and click the **Save** button.

| J-GLOBAL ID                                                               | <b>~</b> |         |                                                                          | None | ~ |  |  |
|---------------------------------------------------------------------------|----------|---------|--------------------------------------------------------------------------|------|---|--|--|
| Character code                                                            |          |         | Outf-8                                                                   |      | ] |  |  |
|                                                                           |          |         | Preview Download CSV Save Reset Clear                                    |      |   |  |  |
|                                                                           | Do       | ownload | Excel (containing data extracted) ] Download Excel (only Excel template) |      |   |  |  |
| Download will take some time. Please wait until the download is complete. |          |         |                                                                          |      |   |  |  |

⑦ Download the file in the format you need.

| J-GLOB/                                                                                                    | AL ID          |  |                                                            | None | ~ |  |  |
|----------------------------------------------------------------------------------------------------|----------------|--|------------------------------------------------------------|------|---|--|--|
|                                                                                                    | Character code |  | OUTF-8 SJIS<br>2)<br>Preview Download CSV Save Reset Clear |      | ] |  |  |
| b) Download Excel (containing data extracted) Download Excel (only Excel template) C) Download will take some time. Please wait until the download is complete. |                |  |                                                            |      |   |  |  |

- a) Click the **Download CSV** button to download a file in CSV format.
- b) Click the **Download Excel (containing data extracted)** button to download an Excel file that contains the registered data. This file can be used to correct and delete data.
- c) Click the **Download Excel (only Excel template)** button to download an Excel file that does not contain any registered data. This file can be used to newly add data.
- \* An error may occur when you download an Excel file containing many achievement data sets by clicking the **Download Excel (containing data extracted)** button. If an error should occur, add some search criteria to filter the achievement data.

### 2.7.1 How to Specify Search Criteria

### 2.7.1.1 Specify Search Criteria Using Character Strings

If the item has an input field accepting character strings, you can input search keywords in the field. Enter search strings you want to search for.

| Title (Japanese) |                     | _ |                   |
|------------------|---------------------|---|-------------------|
| nde (Japanese)   | <ul><li>✓</li></ul> |   | Special Character |
|                  |                     |   |                   |

This feature searches the database for data containing the entered character string(s) ("University" in the example) when search is executed.

Example) "XX University," "University of YY," and "classes of ZZ University"

### 2.7.1.2 Specify Search Criteria Using Drop-down Menu

If the item has a drop-down list for defining search criteria, you can select a search criterion from the list.

① Select an item that you want to set as a search criterion and click the **Add** button.

| Language | English   |        | v |
|----------|-----------|--------|---|
|          | Add Delet | e Clea | r |

② The selected item will be added as a search criterion.

| Language | English V<br>Add Delete Clear | -) |
|----------|-------------------------------|----|
|          | English                       |    |

③ If you want to remove an added criterion, select the item that you want to remove from the list and click the **Delete** button.

| Language 🗹 | Japanese       Add     Delete       Clear       English       Japanese | ~ |
|------------|------------------------------------------------------------------------|---|
|------------|------------------------------------------------------------------------|---|

④ To initialize the search criteria, click the **Clear** button.

| Language |          | English                     | ~ |
|----------|----------|-----------------------------|---|
|          | <b>~</b> | Add Delete Clear<br>English |   |

### 2.7.1.3 Specify Search Criteria by Setting Period (Date Format)

For items with the lists of dates, you can specify a period to search for data sets.

Click each drop-down list to select years and months you want to set as search criteria. In this example, we will search for data from January 2020 to April 2022.

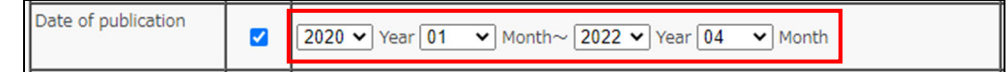

If only specifying a year and month on the left side, all the data from the month of the year specified will be extracted. You can search for data by just inputting a year.

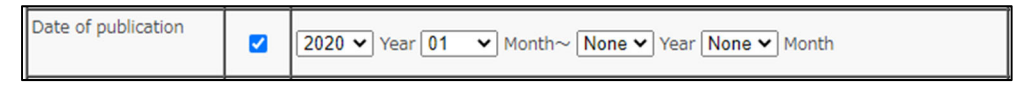

If only specifying a year and month on the right side, all the data before and during the month of the year specified will be extracted. You can search for data by just inputting a year.

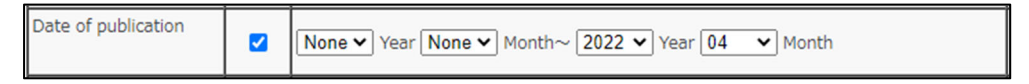

If you input the same month and year in the fields on the left and right sides, you can search for data only in the specified month. In this example, data sets in April 2015 will be extracted.

### 2.7.1.4 Specify Search Criteria by Defining a Range (Numeric Fields)

For items with numeric fields, you can search for data by defining the range of data.

Inputting numerical values will narrow down the data according to the specified range. If you want to search for the data using a single number, input the same number in both fields.

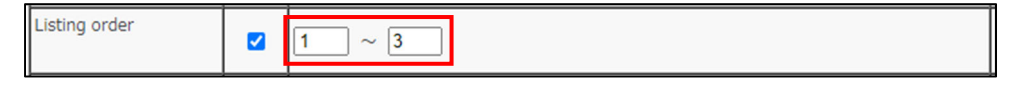

#### 2.7.1.5 Specify Search Criteria Using a Selection List

If the search criteria field has the **Select** button, you can select a search criterion from the selection list.

Click the Select button to select a search criterion from the selection list.
 For the detailed procedure for using the Select button, refer to section
 2.2.8.1 How to Use the Select Button.

| Code for field of |           | Select |  |
|-------------------|-----------|--------|--|
| experts           | Add Clear |        |  |

② The selected list item will be set as a search criterion.

| Code for field of | <br>A55050 Anesthesiology | Select |  |
|-------------------|---------------------------|--------|--|
| experts           | Add Clear                 |        |  |

③ To define multiple search criteria, click the **Add** button.

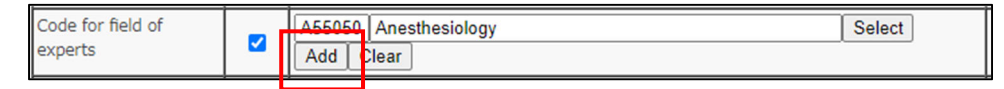

④ A search criteria field will be added. You can add a search criterion by clicking the Select button.

| Code for field of | A55050 Anesthesiology | Select |
|-------------------|-----------------------|--------|
| experts           |                       | Select |
|                   | Add Clear             |        |

5 Clicking the Clear button will clear all the selected list items.

| Code for field of |          | A55050 Anesthesiology              | Select |
|-------------------|----------|------------------------------------|--------|
| experts           | <b>~</b> | A490 <mark>50 Bactor</mark> iology | Select |
|                   |          | Add Clear                          |        |

### 2.7.1.6 Specifying Search Criteria Using Organizations

In the selection fields in the Organization row, you can select an applicable organization from the selection list.

① Click the **Select** button.

| Item name    | Output | Search criteria                                                                                           |        |
|--------------|--------|----------------------------------------------------------------------------------------------------|--------|
| Organization |        | Belongs to(LV1) : Clear Belongs to(LV2) : Belongs to(LV3) : Belongs to(LV4) : Belongs to(LV5) : Add Clear | Select |

② The Organization Selection window will be displayed. Select an appropriate department/group from each drop-down list in the fields from LV 2 up to the level you want to specify.

|                   | Organization Selection                                                             |
|-------------------|------------------------------------------------------------------------------------|
| ;                 | Select an organization by clicking from the following lists,<br>and click "Enter". |
| Belongs to(LV1) : | Kwansei Gakuin University                                                          |
| Belongs to(LV2) : | None                                                                               |
| Belongs to(LV3) : | None V                                                                             |
| Belongs to(LV4) : | None 🗸                                                                             |
| Belongs to(LV5) : | None 🗸                                                                             |
|                   |                                                                                    |
|                   | Enter Back                                                                         |

③ After completing the selection, click the **Enter** button.

| Organization Selection                                                             |   |
|------------------------------------------------------------------------------------|---|
| Select an organization by clicking from the following lists,<br>and click "Enter". |   |
| Belongs to(LV1): Kwansei Gakuin University                                         |   |
| Belongs to(LV2) : School of Theology                                               | ~ |
| Belongs to(LV3) : None 🗸                                                           |   |
| Belongs to(LV4) : None 🗸                                                           |   |
| Belongs to(LV5) : None 🗸                                                           |   |
|                                                                                    |   |
| Enter Back                                                                         |   |

④ The Organization Selection window will close and the selected department/group(s) will be entered.

| Organization | < | Belongs to(LV1) : Kwansei Gakuin University Clear Belongs to(LV2) : School of Theology Belongs to(LV3) : Belongs to(LV4) : Belongs to(LV5) : Add Clear | Select |
|--------------|---|----------------------------------------------------------------------------------------------------|--------|
|              |   | Add Clear                                                                                                    |        |

(5) To increase the organization fields, click the **Add** button.

| Organization |         | Belongs to(LV1) : Kwansei Gakuin University | Select |
|--------------|---------|---------------------------------------------|--------|
|              |         | Belongs to(LV2) :                           |        |
|              |         | School of Theology                          |        |
|              |         | Belongs to(LV3) :                           |        |
|              | <b></b> |                                             |        |
|              |         | Belongs to(LV4) :                           |        |
|              |         |                                             |        |
|              |         | Belongs to(LV5) :                           |        |
|              |         |                                             |        |
|              |         | Add Clear                                   |        |

6 After the input fields are added, you can add search criteria by clicking the added Select button.

| Organization |   | Belongs to(LV1) : Kwansei Gakuin University | Select |
|--------------|---|---------------------------------------------|--------|
|              |   | Clear                                       |        |
|              |   | Belongs to(LV2) :                           |        |
|              |   | School of Theology                          |        |
|              |   | Belongs to(LV3) :                           |        |
|              |   |                                             |        |
|              |   | Belongs to(LV4) :                           |        |
|              |   | Polonga to/UVE) -                           |        |
|              |   | Belongs to(LV5) :                           |        |
|              |   | Belongs to(IV1):                            | Select |
|              | - | Clear                                       |        |
|              |   | Belongs to(LV2) :                           |        |
|              |   |                                             |        |
|              |   | Belongs to(LV3) :                           |        |
|              |   |                                             |        |
|              |   | Belongs to(LV4) :                           |        |
|              |   |                                             |        |
|              |   | Belongs to(LV5) :                           |        |
|              |   | Add Close                                   |        |
|              |   | Add Clear                                   |        |

If clicking the Clear button to the right of the Select button, the data in the relevant fields will be cleared although the input fields will remain available.

| Organization | Belongs to(LV1) : Kwansei Gakuin University | Select |
|--------------|---------------------------------------------|--------|
|              | Clear                                       |        |
|              | Belongs to(LV2) :                           |        |
|              | School of Theology                          |        |
|              | Belongs to(LV3) :                           |        |
|              | Belongs to(LV4) :                           |        |
|              | Belongs to(LV5) :                           |        |
|              | Belongs to(LV1) :                           | Select |
|              | Belongs to(LV2) :                           |        |
|              | Belongs to(LV3) :                           |        |
|              | Belongs to(LV4) :                           |        |
|              | Belongs to(LV5) :                           |        |
|              | Add Clear                                   |        |

If you want to restore the settings to the default state, click the Clear button to the right of the Add button.

| Organization | Belongs to(LV1) : Kwansei Gakuin University | Select |
|--------------|---------------------------------------------|--------|
|              | Clear                                       |        |
|              | Belongs to(LV2) :                           |        |
|              | School of Theology                          |        |
|              | Belongs to(LV3) :                           |        |
|              |                                             |        |
|              | Belongs to(LV4) :                           |        |
|              | Belongs to(LV5) :                           |        |
|              | Belongs to(LV1) :                           | Select |
|              | Belongs to(LV2) :                           |        |
|              | Belongs to(LV3) :                           |        |
|              | Belongs to(LV4) :                           |        |
|              | Belongs to(LV5) :                           |        |
|              | Add Clear                                   |        |

All the added input fields and data will be removed and the Organization fields will be restored to the initial state.

| Item name    | Output | Search criteria                                                                                                    |
|--------------|--------|----------------------------------------------------------------------------------------------------|
| Organization |        | Belongs to(LV1) :       Select         Clear       Belongs to(LV2) :         Belongs to(LV3) :       Belongs to(LV4) :         Belongs to(LV4) :       Belongs to(LV5) :         Belongs to(LV5) :       Belongs to(LV5) : |
|              |        |                                                                                                    |

# 2.8 Research Achievement Preview for Grants-in-aid for Scientific Research Application

# 2.8.1 Preview Research Achievements for Application for Grants-in-aid for Scientific Research

When applying for Grants-in-aid for Scientific Research (Kakenhi), you can save time to prepare documents for application by extracting your achievements related to the application and copying and pasting the data extracted to the documents for the application form.

 Click the Preview of achievements for Kakenhi application button on the menu screen.

| Database of Researchers @Monual @Public Preview @ Setting IS EX15 @ Log out                                                                                                    |                                                               |                                                                                                    |  |  |
|----------------------------------------------------------------------------------------------------|---------------------------------------------------------------|----------------------------------------------------------------------------------------------------|--|--|
| Daigaku Taro                                                                                                    |                                                               |                                                                                                    |  |  |
| Input achievements         Imput the data         Imput the data         Im | Output achievements  Print out the document Download the data | Information from administrator  Temporary suspension of Kenkyu Tougou Database The database services will be suspended temporary, August 7th (Wed.) 9:00am to 5:00pm |  |  |
| Apply for Research Fund                                                                                                    | Data cooperation     Import external data                     |                                                                                                    |  |  |

 Click on [Research Achievement Preview for Grants-in-aid for Scientific Research Application].

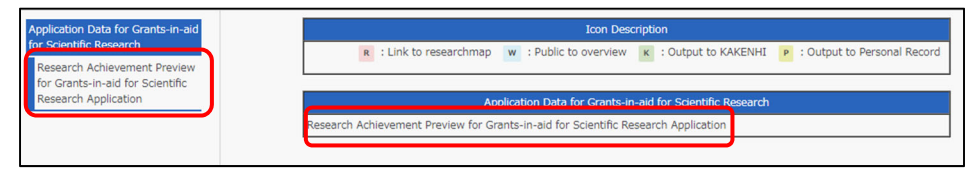

③ Input the criteria of research achievements for outputting preview.

| Research Ac                                       | hievement Preview for Gr                                                                 | ants-in-ai     | d for Scientific Research Application                                                              |  |  |  |
|---------------------------------------------------|------------------------------------------------------------------------------------------|----------------|----------------------------------------------------------------------------------------------------|--|--|--|
|                                                   |                                                                                          | About Input    |                                                                                                    |  |  |  |
| 1. Researc<br>displaye<br>2. Please o<br>the form | h activities necessary for the appl<br>.d.<br>.heck the research activities displa<br>1. | ication form f | or Grants-in-aid for Scientific Research can be<br>Ig "Preview" button, and copy and paste them to |  |  |  |
|                                                   | 0                                                                                        | utput Setting  |                                                                                                    |  |  |  |
| Year                                              | Year 2018 year~2022 year<br>• Enter the year, e.g. 2005 a)                               |                |                                                                                                    |  |  |  |
| Researcher 大学 太郎 Select Delete b)                 |                                                                                          |                |                                                                                                    |  |  |  |
|                                                   | Output Research                                                                          | Activities (   | C : check All)                                                                                     |  |  |  |
| Output                                            | Research Activities                                                                      | Output         | Research Activities                                                                                |  |  |  |
| Papers                                            |                                                                                          |                | Books etc                                                                                          |  |  |  |
| MISC                                              |                                                                                          |                | Presentations                                                                                      |  |  |  |
|                                                   |                                                                                          | Preview        |                                                                                                    |  |  |  |

- a) Specify the period of time (within five years) when achievements you want to extract were published. If you input a period of six years or longer, an error will occur.
- b) Select a researcher or researchers whose achievements will be output.
   You can select multiple researchers registered in the Database of Researchers.
- c) Check the checkboxes of research activities to be output.
- ④ After completing the input of output criteria, click the **Preview** button.

| Output Research Activities ( 🗹 : check All) |                                                                               |  |               |  |  |  |  |
|---------------------------------------------|-------------------------------------------------------------------------------|--|---------------|--|--|--|--|
| Output                                      | Output         Research Activities         Output         Research Activities |  |               |  |  |  |  |
|                                             | Papers                                                                        |  | Books etc     |  |  |  |  |
|                                             | MISC                                                                          |  | Presentations |  |  |  |  |
| Preview                                     |                                                                               |  |               |  |  |  |  |

(5) The preview window will be displayed. Copy the displayed data and paste them to the application form of Grants-in-aid for Scientific Research.

| Research Achievement Preview for Grants-in-aid for Scientific Research Application |                                                                                                    |                                                       |  |  |  |  |
|------------------------------------------------------------------------------------|----------------------------------------------------------------------------------------------------|-------------------------------------------------------|--|--|--|--|
| Research a<br>Please cop                                                           | Research activities necessary for the application form for Grants-in-aid for Scientific Research is displayed.<br>Please copy and paste necessary information to the application form. |                                                       |  |  |  |  |
| Year of pu                                                                         | blication                                                                                                    |                                                       |  |  |  |  |
| Principal II<br>Investigat                                                         | nvestigator & Co-<br>or                                                                                                    | Title of published research paper & author name, etc. |  |  |  |  |
|                                                                                    |                                                                                                    | 1. 「××に関する研究」、2022年                                   |  |  |  |  |
|                                                                                    |                                                                                                    | 2.「〇〇に関する研究」、2022年                                    |  |  |  |  |
|                                                                                    |                                                                                                    | 3.「△△に関する研究」、2022年                                    |  |  |  |  |
| 2022                                                                               | 大学 大郎                                                                                                    | 4.「MISC10」、2022年                                      |  |  |  |  |
| 2022                                                                               |                                                                                                    | 5. 「MISC6」、2022年                                      |  |  |  |  |
|                                                                                    |                                                                                                    | 6. 「MISC7」、2022年                                      |  |  |  |  |
|                                                                                    |                                                                                                    | 7. 「MISC8」、2022年                                      |  |  |  |  |
|                                                                                    |                                                                                                    | 8. 「MISC9」、2022年                                      |  |  |  |  |
| 2021                                                                               |                                                                                                    |                                                       |  |  |  |  |
| 2020                                                                               |                                                                                                    |                                                       |  |  |  |  |
| 2010                                                                               | 大学 大郎                                                                                                    | 9.「Paper1」、『Zasshimei』、2019年                          |  |  |  |  |
| 2019 7.7 7.40                                                                      |                                                                                                    | 10. Daigaku Taro、「MISC1」、『〇〇』、2019年                   |  |  |  |  |
| 2018                                                                               | 018                                                                                                    |                                                       |  |  |  |  |
|                                                                                    | Close                                                                                                    |                                                       |  |  |  |  |

# **2.9 Application for the KGU Research Funds**

### 2.9.1 Apply for Individual Research Subsidy/Individual Research Assisting Subsidy

Using this feature, users can apply for the Individual Research Subsidy and Individual Research Assisting Subsidy. It is necessary to enter the research field and project plan in this academic year and the progress reports on your research activities in the previous academic year, when applying for these subsidies.

- \* For individuals eligible to receive the Individual Research Subsidy and Individual Research Assisting Subsidy, refer to the Guidebook for Research Support Systems and other guidelines.
- Click the Apply/Report on-campus Research Funds button on the menu screen.

| Database of Researchers                                                                                                    |                                                                |                                                                                                    |  |  |  |
|----------------------------------------------------------------------------------------------------|----------------------------------------------------------------|----------------------------------------------------------------------------------------------------|--|--|--|
| Daigaku Taro                                                                                                    |                                                                |                                                                                                    |  |  |  |
| Input achievements         Imput the data         Imput the data         Im | Output achievements  Print out the document  Downlead the data | Information from administrator Temporary suspension of Kenkyu Tougou Database The database services will be augended temporary. August 7th (Vied.) 9:00am to 5:00pm |  |  |  |
| Apply for Research Fund      Apply/Report on-campus Research Funds      Preview of achievements for Kakenhi application                                                                                                    | Data cooperation     Jmport external data                      |                                                                                                    |  |  |  |

② The menu items of [Application for the KGU Research Funds] will be displayed on the left side of the screen. Click on [Application for the Research Fund/Subsidy].

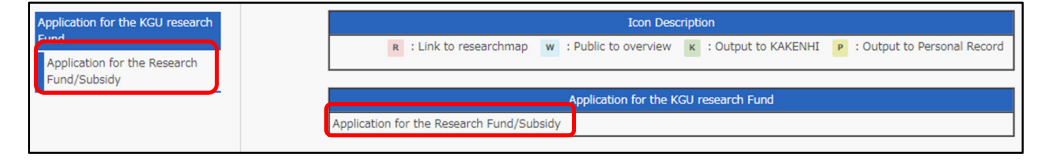

③ The list of applications for the Individual Research Subsidy/Individual Research Assisting Subsidy will appear. Click the **Apply** button (for inputting data in the application form and report).

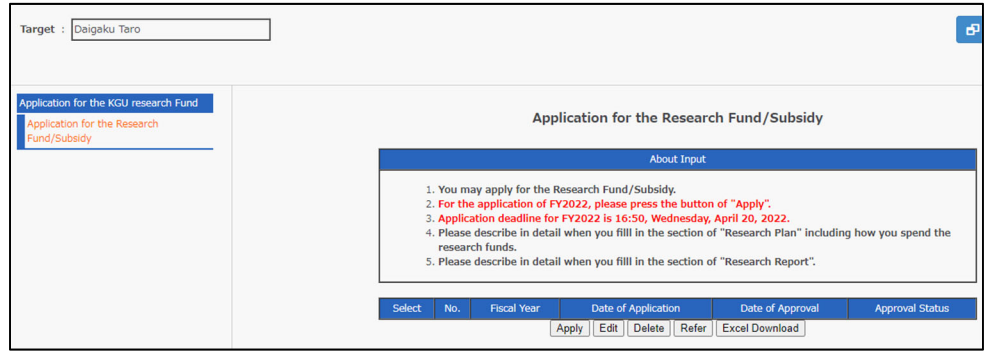

④ The screen for preparing the Individual Research Subsidy/Individual Research Assisting Subsidy application will be displayed. Follow the instructions to input necessary information.

| Application for the Research Fund/Subsidy                                                                                                    |  |  |  |  |
|----------------------------------------------------------------------------------------------------|--|--|--|--|
| About Input                                                                                                    |  |  |  |  |
| <ol> <li>You may apply for the Research Fund/Subsidy.</li> <li>For the application of FY2022, please press the button of "Apply".</li> <li>Application deadline for FY2022 is 16:50, Wednesday, April 20, 2022.</li> <li>Please describe in detail when you fill in the section of "Research Plan" including how you spend the research funds.</li> <li>Please describe in detail when you fill in the section of "Research Report".</li> </ol> |  |  |  |  |
| Content of FY 2022 Application                                                                                                    |  |  |  |  |
| □ I will not apply for funds due to retirement or other similar reasons. <b>a</b> )                                                                                                    |  |  |  |  |
| Research Field :       Select         • First, please click on the [Select] button.         Research theme :       Special         Research Plan :       Special                                                                                                    |  |  |  |  |
| Content of FY 2021 Report                                                                                                    |  |  |  |  |
| There is nothing to report as I am new to my position. <b>a</b> )                                                                                                    |  |  |  |  |
| Research Field :<br>Research theme : b)<br>Research Plan :<br>Research Report :                                                                                                    |  |  |  |  |
| Special                                                                                                    |  |  |  |  |

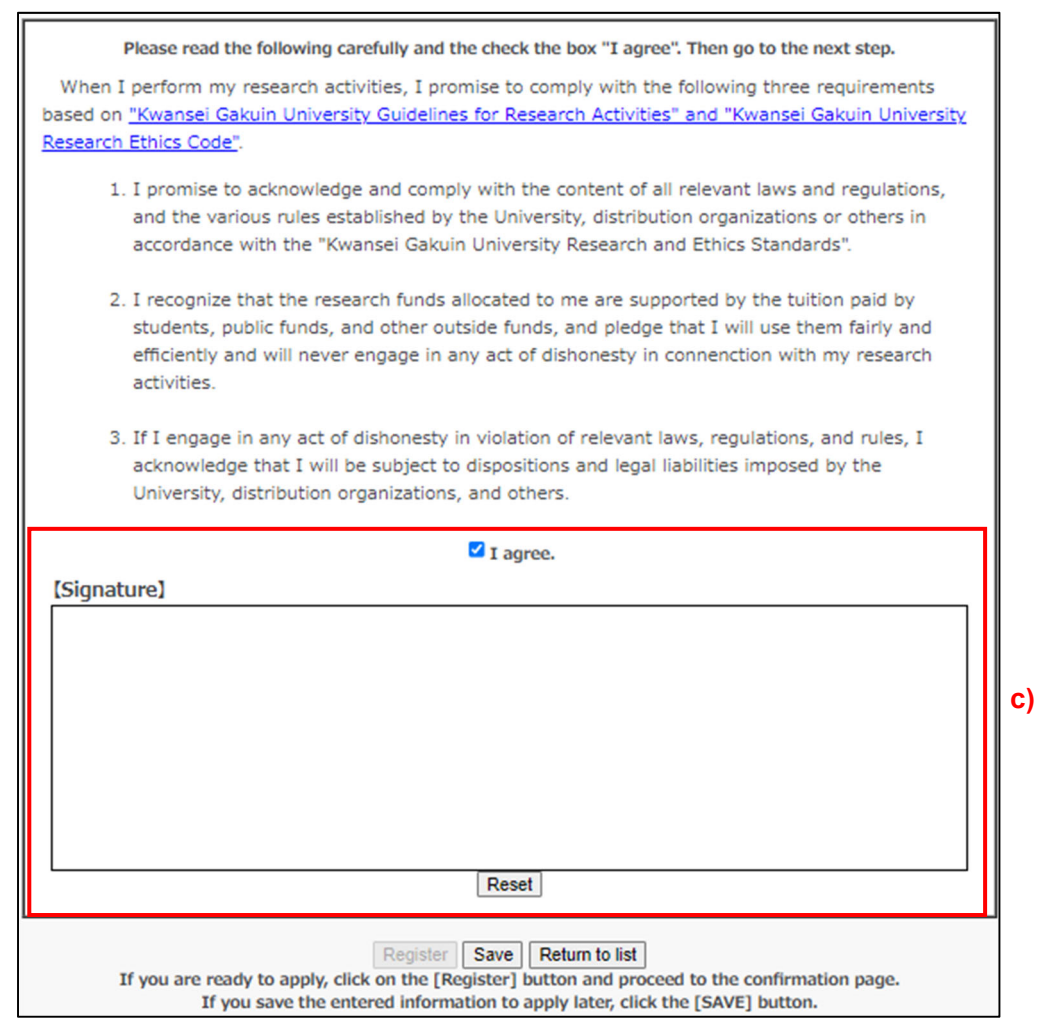

- a) Be sure to check the checkbox without fail if you are applicable to the statement.
  - If you are going to leave or retire from the university, please input the report of your achievements in the academic year by your termination date, because you cannot log in to the Database of Researchers after you leave.
- b) The information is not displayed in the first academic year of application. The details of application in the previous year will be displayed from the next academic year.
- c) After reading through the terms, check the checkbox and sign your name if you accept the terms. You cannot click the **Register** button without your agreement and signature.

If you want to temporarily save the input information without registering the data, click the **Save** button. When temporarily saving the data, the Approval Status changes to "Temporarily saved." Note that this status does not mean that you are waiting for approval. Be sure to complete the registration procedure later. You can temporarily save the data even if the "I agree." checkbox is unchecked.

| Register                                                                                        | Save | Return to list |  |  |  |
|-------------------------------------------------------------------------------------------------|------|----------------|--|--|--|
| If you are ready to apply, click on the [Register] button and proceed to the confirmation page. |      |                |  |  |  |
| If you save the entered information to apply later, click the [SAVE] button.                    |      |                |  |  |  |

| Select | No. | Fiscal Year | Date of Application    | Date of Approval  | Approval Status   |
|--------|-----|-------------|------------------------|-------------------|-------------------|
| 0      | 1   | 2022        |                        |                   | Temporarily saved |
|        |     | [           | Apply Edit Delete Refe | er Excel Download |                   |

Click the **Return to List** button if returning to the list screen. In this case, the entered data will be discarded, in contrast to the case where you temporarily save the data.

|                                                                                                 | Register | Save | Return to list |  |  |  |  |
|-------------------------------------------------------------------------------------------------|----------|------|----------------|--|--|--|--|
| If you are ready to apply, click on the [Register] button and proceed to the confirmation page. |          |      |                |  |  |  |  |
| If you save the entered information to apply later, click the [SAVE] button.                    |          |      |                |  |  |  |  |

(5) After completing the data input, click the **Register** button.

|                                                                                                 | Register | Save Return to list |  |  |  |  |  |  |  |
|-------------------------------------------------------------------------------------------------|----------|---------------------|--|--|--|--|--|--|--|
| If you are ready to apply, click on the [Register] button and proceed to the confirmation page. |          |                     |  |  |  |  |  |  |  |
| If you save the entered information to apply later, click the [SAVE] button.                    |          |                     |  |  |  |  |  |  |  |

6 After the confirmation screen appears, click the **Register** button if you are sure that you want to register the data.

| Application for the Research Fund/Subsidy                                                                                                    |
|----------------------------------------------------------------------------------------------------|
| About Input                                                                                                    |
| <ol> <li>You may apply for the Research Fund/Subsidy.</li> <li>For the application of FY2022, please press the button of "Apply".</li> <li>Application deadline for FY2022 is 16:50, Wednesday, April 20, 2022.</li> <li>Please describe in detail when you fill in the section of "Research Plan" including how you spend the research funds.</li> <li>Please describe in detail when you fill in the section of "Research Report".</li> </ol> |
| Content of FY 2022 Application                                                                                                    |
| Research Field : High performance computing                                                                                                    |
| Research theme : 00 theme                                                                                                    |
| Research Plan : OO plan                                                                                                    |
|                                                                                                    |
| Content of FY 2021 Report                                                                                                    |
| Research Field :                                                                                                    |
| Research theme :                                                                                                    |
| Research Plan :                                                                                                    |
| Research Report : report                                                                                                    |
| [半之]                                                                                                    |
|                                                                                                    |
|                                                                                                    |
| Taro.D                                                                                                    |
| Register Back<br>After checking the entered information again, click the [REGISTER] button to complete the application.                                                                                                    |

The application for the Individual Research Subsidy/Individual Research Assisting Subsidy will be submitted and the Approval Status will change to "Applying." When the status is Applying, the Apply feature (for inputting data in the application form and report) does not work. If you want to modify the data submitted or perform other processing, use the Edit feature (for editing the application form and report) to modify the data or use the Delete feature (for deleting the application form and report) to delete the data before using the Apply feature to prepare a new application and report.

| Select | No. | Fiscal Year | Date of Application |       |           |       | Date of Approval |  | Approval Status |
|--------|-----|-------------|---------------------|-------|-----------|-------|------------------|--|-----------------|
| 0      | 1   | 2022        | 20                  | 022-1 | 1-14 17:0 | 0     |                  |  | Applying        |
|        |     |             | Apply               | Edit  | Delete    | Refer | Excel Download   |  |                 |

### 2.9.2 Output the Details of Application for Individual Research Subsidy/Individual Research Assisting Subsidy to an Excel File

You can download the submitted data of application for Individual Research Subsidy/Individual Research Assisting Subsidy in Excel format.

Select application data to be downloaded on the list and click the **Excel Download** button. An Excel file will be downloaded.

|   | Select | No |   | Fiscal Year | Date of Application |                  |        |       | Date of Approval |  | Approval Status |
|---|--------|----|---|-------------|---------------------|------------------|--------|-------|------------------|--|-----------------|
| Γ | 0      |    | 1 | 2022        |                     | 2022-11-14 17:00 |        |       |                  |  | Applying        |
|   |        |    |   | 1           | Apply               | Edit             | Delete | Refer | Excel Download   |  |                 |

\* This feature works only for checking and saving the data, so you cannot edit and upload the Excel file.

### 2.9.3 View Application Data

You can view the submitted application data.

 Select the application data to be downloaded on the list and click the **Refer** button (for viewing the application and report).

| Select | No. | Fiscal Year | Date of Application  | Date of Approval  | Approval Status |
|--------|-----|-------------|----------------------|-------------------|-----------------|
| 0      | 1   | 2022        | 2022-11-14 17:00     |                   | Applying        |
|        |     | 1           | Apply Edit Delete Re | er Excel Download |                 |

### ② The selected application and report will be displayed.

| Application for the Research Fund/Subsidy                                                                                                    |
|----------------------------------------------------------------------------------------------------|
| About Input                                                                                                    |
| <ol> <li>You may apply for the Research Fund/Subsidy.</li> <li>For the application of FY2022, please press the button of "Apply".</li> <li>Application deadline for FY2022 is 16:50, Wednesday, April 20, 2022.</li> <li>Please describe in detail when you fill in the section of "Research Plan" including how you spend the research funds.</li> <li>Please describe in detail when you fill in the section of "Research Report".</li> </ol> |
| Content of FY 2022 Application                                                                                                    |
| Research Field : Software                                                                                                    |
| Research theme: 研究課題                                                                                                    |
| Research Plan : 研究計画                                                                                                    |
|                                                                                                    |
| Content of FY 2021 Report                                                                                                    |
| Research Field :                                                                                                    |
| Research theme :                                                                                                    |
| Research Plan :                                                                                                    |
| Research Report : Report                                                                                                    |
| [Signature]                                                                                                    |
|                                                                                                    |
| Taro Daigaku                                                                                                    |
| Return to list                                                                                                    |

### 2.9.4 Modify Application Data

You can modify the submitted application data. However, if the Approval Status is "Approved," you cannot use this feature.

 Select the application data to be downloaded on the list and click the Edit button (for editing the application and report).

| Select | No. | Fiscal Year |       | Date of Application | Date of Approval | Approval Status |
|--------|-----|-------------|-------|---------------------|------------------|-----------------|
| 0      | 1   | 2022        |       | 2022-11-14 17:00    |                  | Applying        |
|        |     | 1           | Apply | Edit Celete Refer   | Excel Download   |                 |

② The selected application and report will be displayed. Modify the data as necessary. The subsequent steps are the same as those of preparation of the documents.

| Application for the Research Fund/Subsidy                                                                                                    |  |  |  |  |  |  |  |  |  |
|----------------------------------------------------------------------------------------------------|--|--|--|--|--|--|--|--|--|
| About Input                                                                                                    |  |  |  |  |  |  |  |  |  |
| <ol> <li>You may apply for the Research Fund/Subsidy.</li> <li>For the application of FY2022, please press the button of "Apply".</li> <li>Application deadline for FY2022 is 16:50, Wednesday, April 20, 2022.</li> <li>Please describe in detail when you fill in the section of "Research Plan" including how you spend the research funds.</li> <li>Please describe in detail when you fill in the section of "Research Report".</li> </ol> |  |  |  |  |  |  |  |  |  |
| Content of FY 2022 Application                                                                                                    |  |  |  |  |  |  |  |  |  |
| I will not apply for funds due to retirement or other similar reasons.                                                                                                    |  |  |  |  |  |  |  |  |  |
| Research Field : 1105 High performance computing Select<br>• First, please click on the [Select] button.                                                                                                    |  |  |  |  |  |  |  |  |  |
| Research theme : oo theme Special                                                                                                    |  |  |  |  |  |  |  |  |  |
| Research Plan : oo plan                                                                                                    |  |  |  |  |  |  |  |  |  |

### 2.9.5 Delete Application Data

You can delete the submitted application data. However, if the Approval Status is "Approved," you cannot use this feature.

 Select the application data to be downloaded on the list and click the **Delete** button (for deleting the application and report).

| Select | No. | Fiscal Year | Date of Application |        |       | Date of Approval | Approval Status |
|--------|-----|-------------|---------------------|--------|-------|------------------|-----------------|
| 0      | 1   | 2022        | 2022-11-14 17:00    |        |       |                  | Applying        |
|        |     | 1           | Apply Edit          | Delete | Refer | Excel Download   |                 |

② The confirmation screen of the selected application and report data will be displayed. Check if you have selected the appropriate data to be deleted and click the **Delete** button if you are sure that you want to delete the data.

| Application for the Research Fund/Subsidy                                                                                                    |
|----------------------------------------------------------------------------------------------------|
| About Input                                                                                                    |
| <ol> <li>You may apply for the Research Fund/Subsidy.</li> <li>For the application of FY2022, please press the button of "Apply".</li> <li>Application deadline for FY2022 is 16:50, Wednesday, April 20, 2022.</li> <li>Please describe in detail when you fill in the section of "Research Plan" including how you spend the research funds.</li> <li>Please describe in detail when you fill in the section of "Research Report".</li> </ol> |
| Content of FY 2022 Application                                                                                                    |
| Research Field: Software<br>Research theme: 研究課題<br>Research Plan: 研究計画                                                                                                    |
| Content of FY 2021 Report                                                                                                    |
| Research Field :<br>Research theme :<br>Research Plan :<br>Research Report : Report                                                                                                    |
| [Signature]                                                                                                    |
| Delete Back                                                                                                    |

③ The screen will go back to the list screen. The deleted application data will be removed from the list.

| Select | No. | Fiscal Year |       | Date of Application |        |       | Date of Approv | /al | Approval Status |
|--------|-----|-------------|-------|---------------------|--------|-------|----------------|-----|-----------------|
|        |     |             | Apply | Edit                | Delete | Refer | Excel Download |     |                 |

## 2.10 Check Personal Data Open to the Public

2.10.1 Check and Update Personal Data Open to the Public

Data available to the public are automatically updated during the night. In addition, using the feature for browsing and updating personal data publicly accessible, the faculty and staff can check their personal data before making them available to the public and immediately update the data.

However, the process of updating data on public view places a heavy load on the system and has an influence on the processing speed of the screen. Accordingly, please avoid performing immediate update of the data unless necessary.

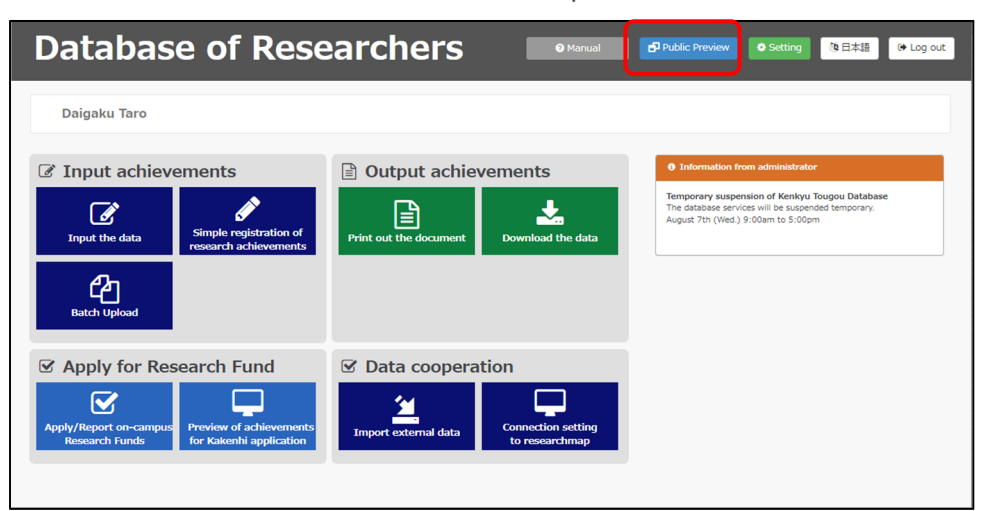

① Click the **Public Preview** button at the top of the screen.

② The loading window for the preview of the data to be published will be displayed.

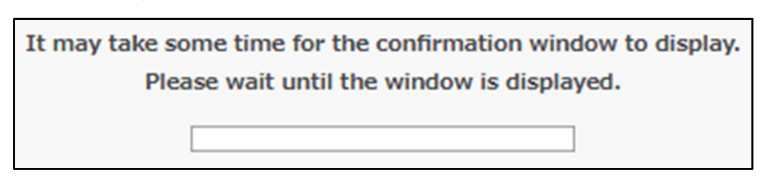

③ The preview of the screen that will be available to the public will appear. Check the displayed data.

| The following image was created on 2022-11-14 17:07:06.<br>If the data has been modified since the creation date, the change has not been reflected. If you want to check the latest preview, please press<br>"Preview latest public image". |                                                             |                                 |  |  |
|----------------------------------------------------------------------------------------------------|-------------------------------------------------------------|---------------------------------|--|--|
|                                                                                                    | Preview latest published image                              |                                 |  |  |
| 関西学院大学 Sustainable     DEVELOPMENT     KNANSE GARLINUNVERSITY                                                                                                    | GOALS                                                       |                                 |  |  |
| 教員·研究者紹                                                                                                    | 介 Database of Researchers                                   | 日本語 English                     |  |  |
|                                                                                                    | Parsonnal Information                                       | -                               |  |  |
| Personnel<br>Information                                                                                                    |                                                             |                                 |  |  |
| •Personnel Information                                                                                                    | Daigaku Taro                                                |                                 |  |  |
| Research Activity                                                                                                    |                                                             |                                 |  |  |
| ● Papers                                                                                                    |                                                             |                                 |  |  |
| OBooks                                                                                                    |                                                             |                                 |  |  |
| Updated on 2022/11/14                                                                                                    | Fapers<br>• Title: ○○に関する研究<br>Date of publication: 2022.10 | [display / <u>non-display</u> ] |  |  |

- Correct the achievement data and click the **Preview latest published image** button so that you can browse the modified data.
- If you want to view the English version of the screen, Click the English button. Click the 日本語 (Japanese) button on the English page to display the Japanese version of the screen again.

| The following image was created<br>Updated to the latest preview. If<br>public page". | l on 2022-11-14 17:07:09.<br>you want to reflect the following contents on the off-campus public page, please cli<br>Preview latest published image Apply preview to published page | ck "Integrate preview on         |  |  |
|---------------------------------------------------------------------------------------|----------------------------------------------------------------------------------------------------|----------------------------------|--|--|
| BETY RELATION AND A STATEMENT GOALS                                                   |                                                                                                    |                                  |  |  |
| 教員・研究者紹介                                                                              | Totabase of Researchers                                                                                                    | 日本語 English                      |  |  |
| Personnel<br>Information Personnel Information Research Activity Papers Books         | Personnel Information Daigaku Taro                                                                                                    |                                  |  |  |
| Updated on 2022/11/14                                                                 | Papers<br>• Title: ○○に関する研究<br>Date of publication: 2022.10                                                                                                    | ( display / <u>non-display</u> ) |  |  |
|                                                                                       | Books  • Title: 著書タイトル Publisher: □□出版 Date of publication: 2019.08 Author(s): 大学 太郎 Type of books: Scholarly book                                                                  | [ display / <u>non-display</u> ] |  |  |

④ To immediately update the data, click the **Preview latest published image** button.

| The following image was creat<br>Updated to the latest preview.<br>public page". | ed on 2022-11-14 17:07:09.<br>If you want to reflect the following contents on the off-campus public page, please cli<br>Preview latest published image Apply preview to published page | ck "Integrate preview on         |
|----------------------------------------------------------------------------------|----------------------------------------------------------------------------------------------------|----------------------------------|
|                                                                                  | -GOALS                                                                                                    |                                  |
| 教員·研究者紹                                                                          | 介 Database of Researchers                                                                                                    | 日本語 English                      |
| Personnel<br>Information                                                         | Personnel Information                                                                                                    |                                  |
| • Personnel Information<br>Research Activity                                     | Daigaku Taro                                                                                                    |                                  |
| O Papers                                                                         |                                                                                                    |                                  |
| Updated on 2022/11/14                                                            | <mark>Papers</mark><br>• Title: ○○に関する研究<br>Date of publication: 2022.10                                                                                                    | [ display / <u>non-display</u> ] |
|                                                                                  | Books<br>• Title: 著書タイトル<br>Publisher: □□□出版<br>Date of publication: 2019.08<br>Author(s): 大学 太郎<br>Type of books: Scholarly book                                                       | { display / <u>non-display</u> } |

(5) Clicking the Apply preview to published page button overwrites the data that have already been open to the public with the new data as previewed.

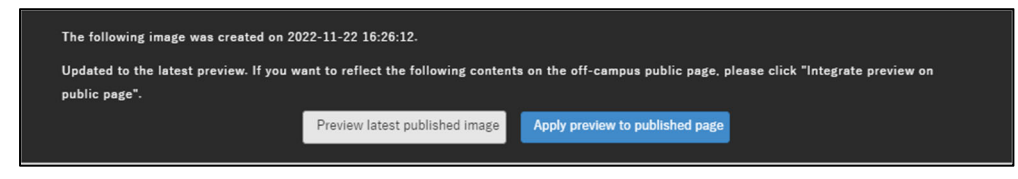